# 大學習企業板 網站程度用許明

· 探索 專題企業 ~

必難住職 關修推薦 進行中諜程

國際重要

基礎主管訓練課程 起来3572023-06-34 (BVBR 7 来) 75%

自訂學習計畫 TALL D. S.

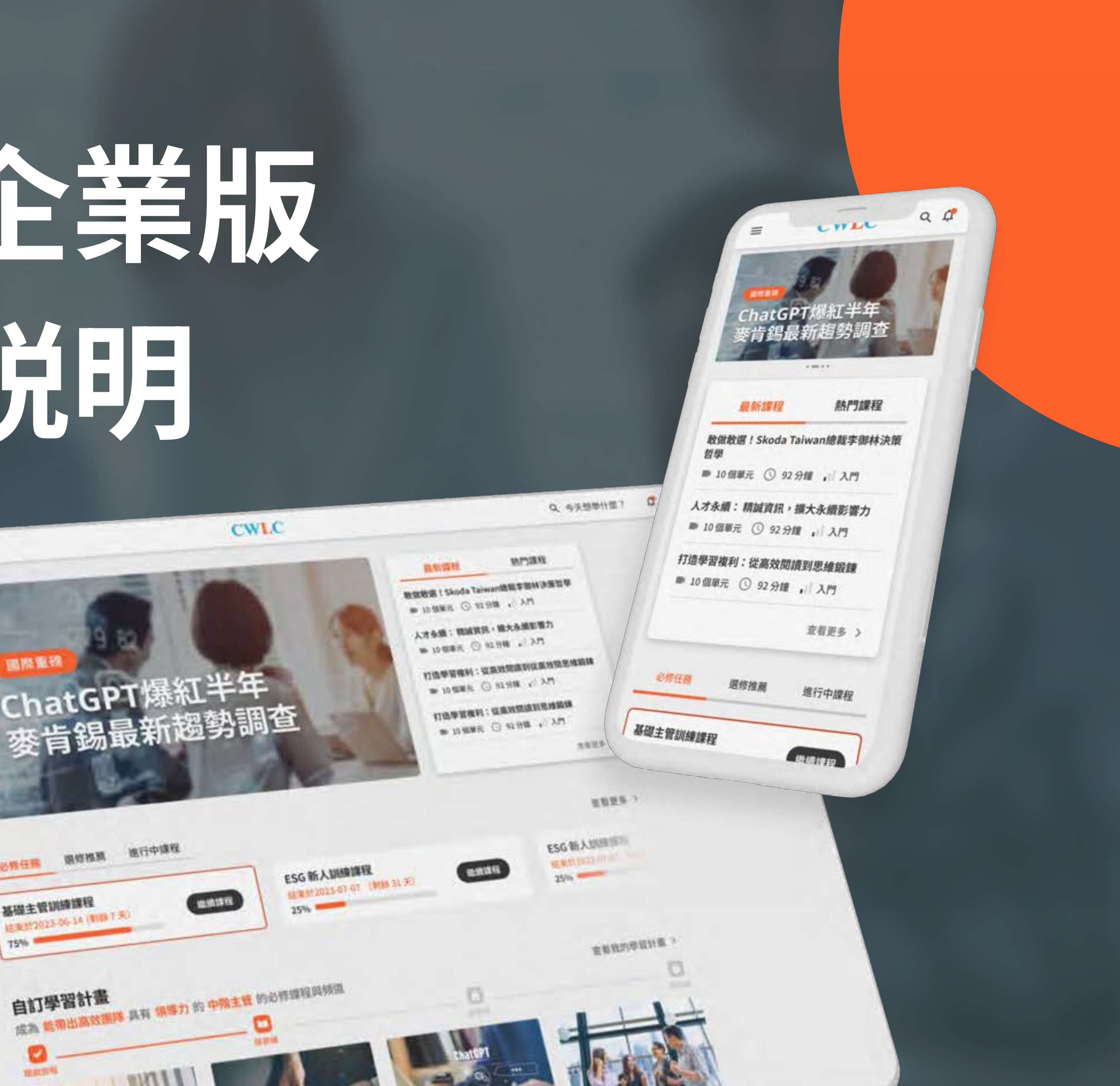

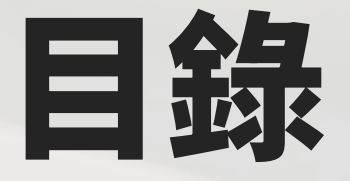

學員登入

000

學員登入步驟教學 忘記密碼處理流程

#### 首頁功能

T

首頁介紹 必修/選修任務 自訂學習計畫 我的追蹤頻道 以關全劃 課程全覽 搜尋課程

#### 課程頁面

課程列表介紹 課程介紹 學習證書 單元介紹

# **職級學習地圖**入口 職級學習地圖介紹

5

自訂學習計畫 自訂學習計畫入口 計畫階段介紹 我的學習計畫 追蹤頻道

學習計畫功能

#### 會員中心功能

**iii** 

學員中心 學習歷程 我的任務 我的收藏

資料修改

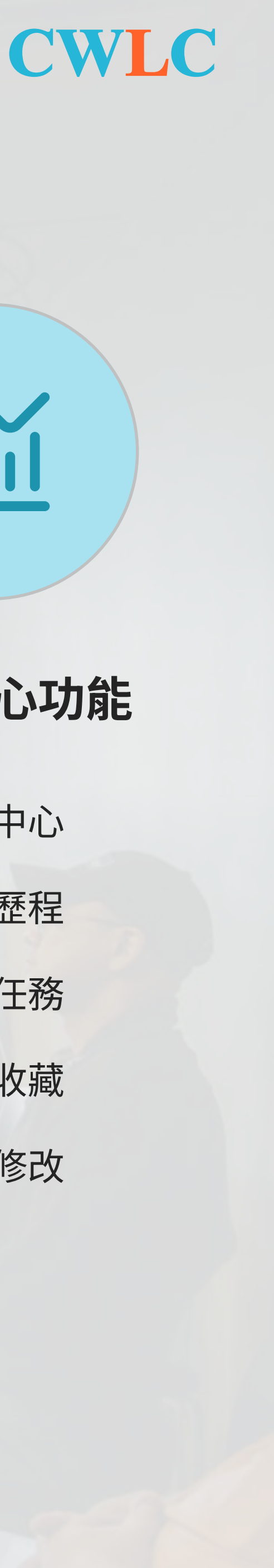

## 登入創新學院

## 1 進入天下創新學院首頁

https://www.leadercampus.com.tw/

#### 2 點選右上角 → 學員登入

## 3 輸入登入資訊

- ・公司ID
- 會員帳號
- 密碼

※相關資訊在帳號開通時會寄送到您的信箱。如果不確定這些欄位該 設定什麼訊息,可請洽詢貴公司人資單位。

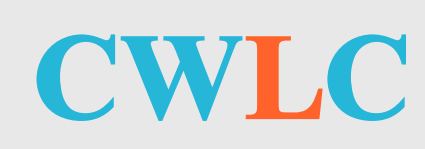

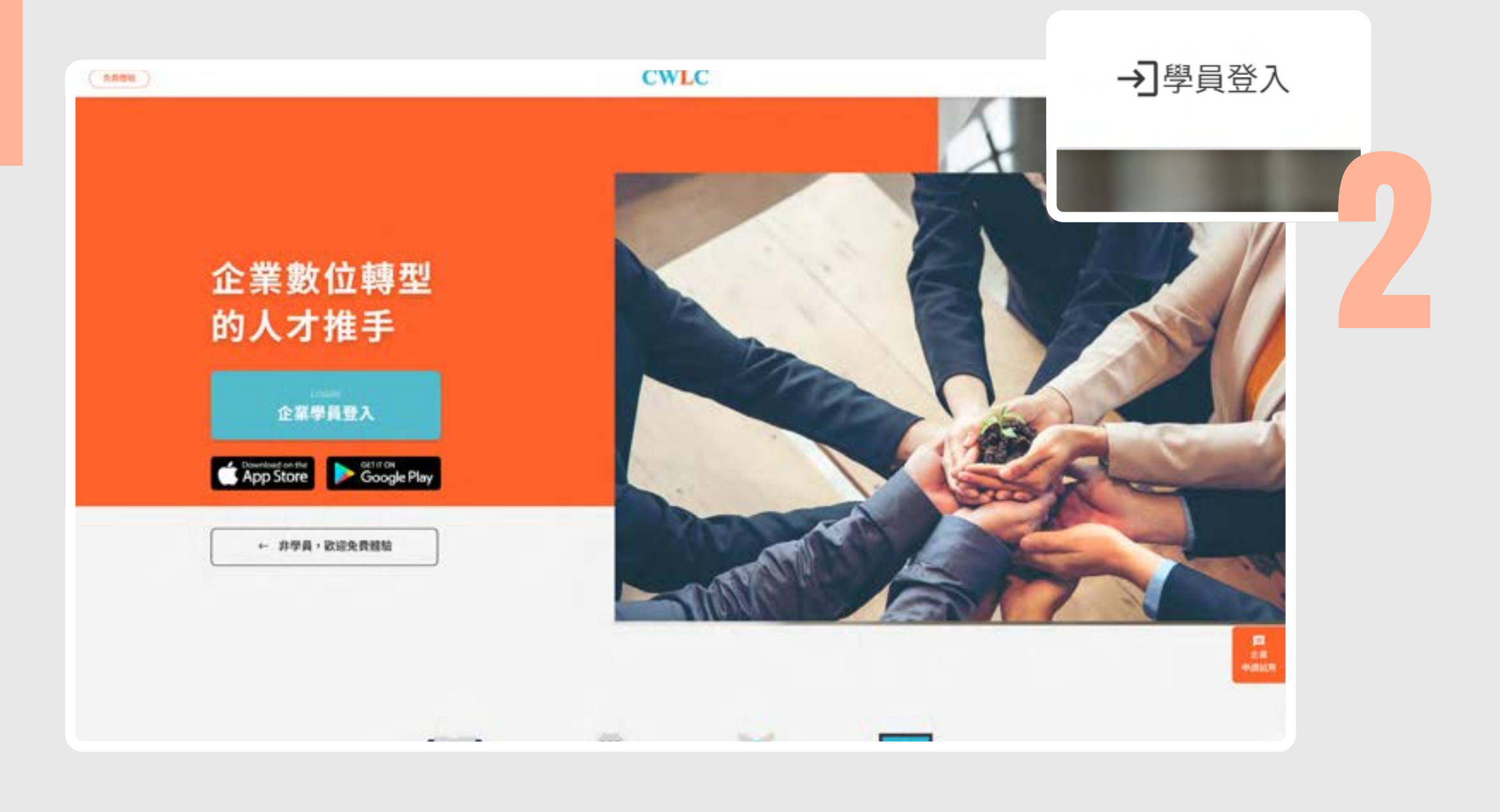

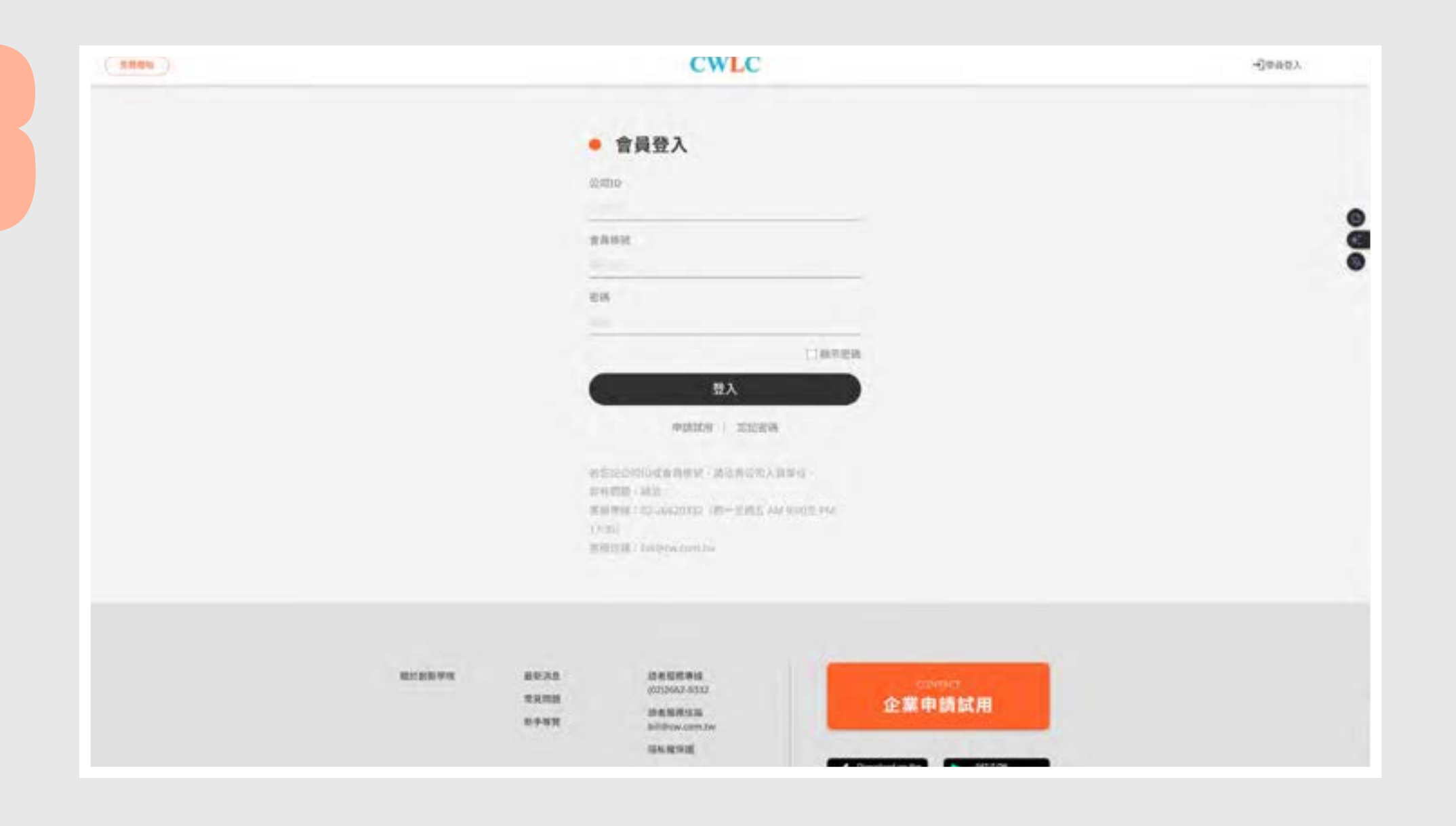

## 忘記密碼

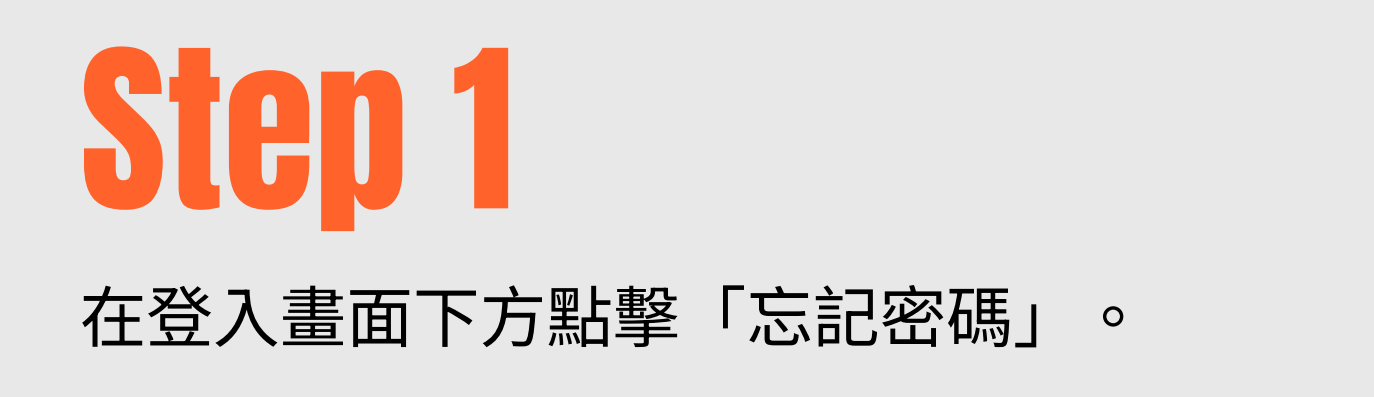

# **Step 2**

輸入公司 ID 和帳號,系統會立刻發送重 設密碼信到您的email。

CWLC

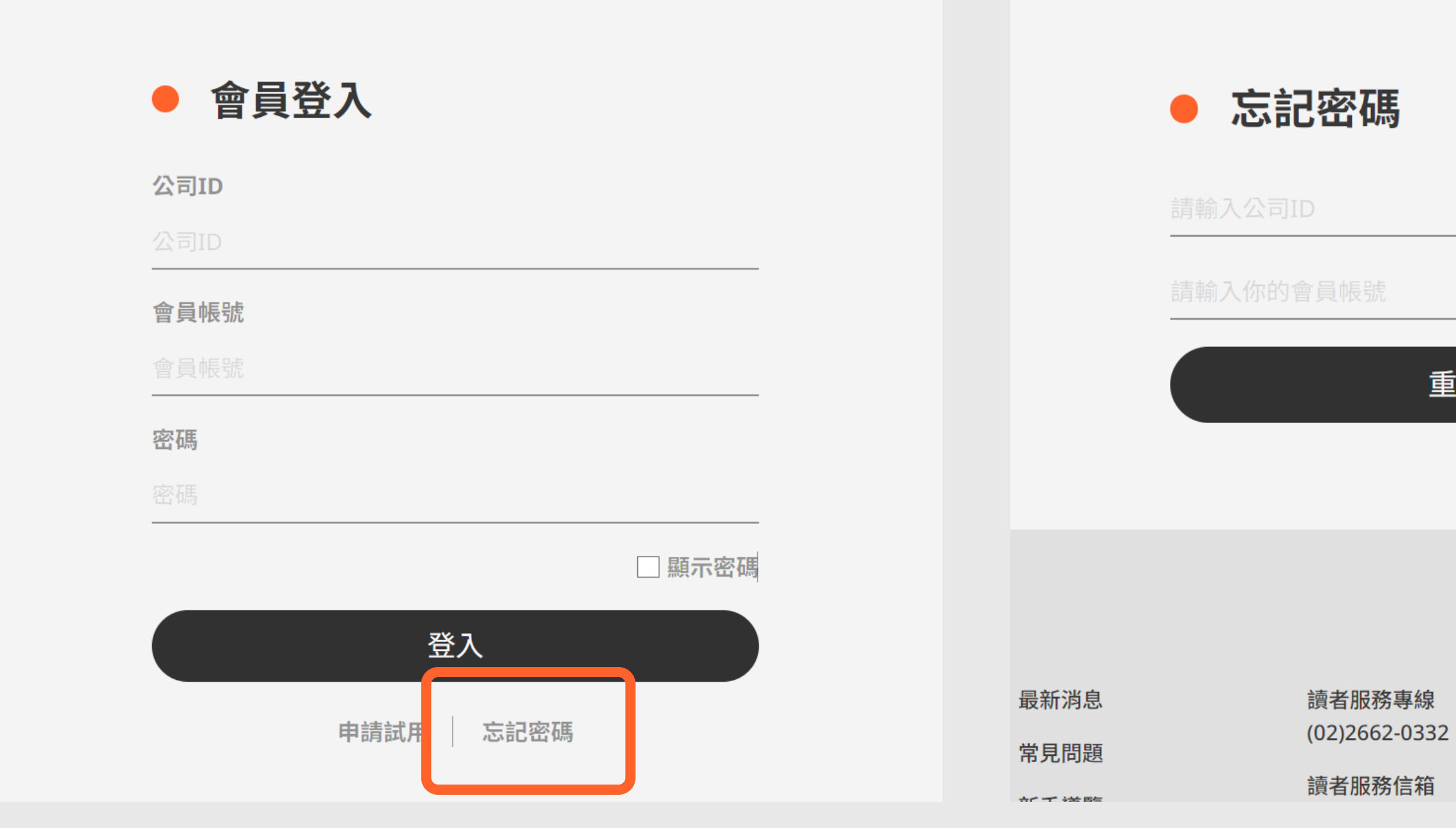

# Step 3

點擊信件中的連結,即可進入重設密碼的 畫面。

# **CWLC** ● 重設密碼 重設密碼

#### CWLC

重設密碼

企業目

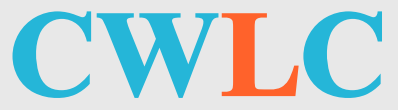

首頁功能介紹

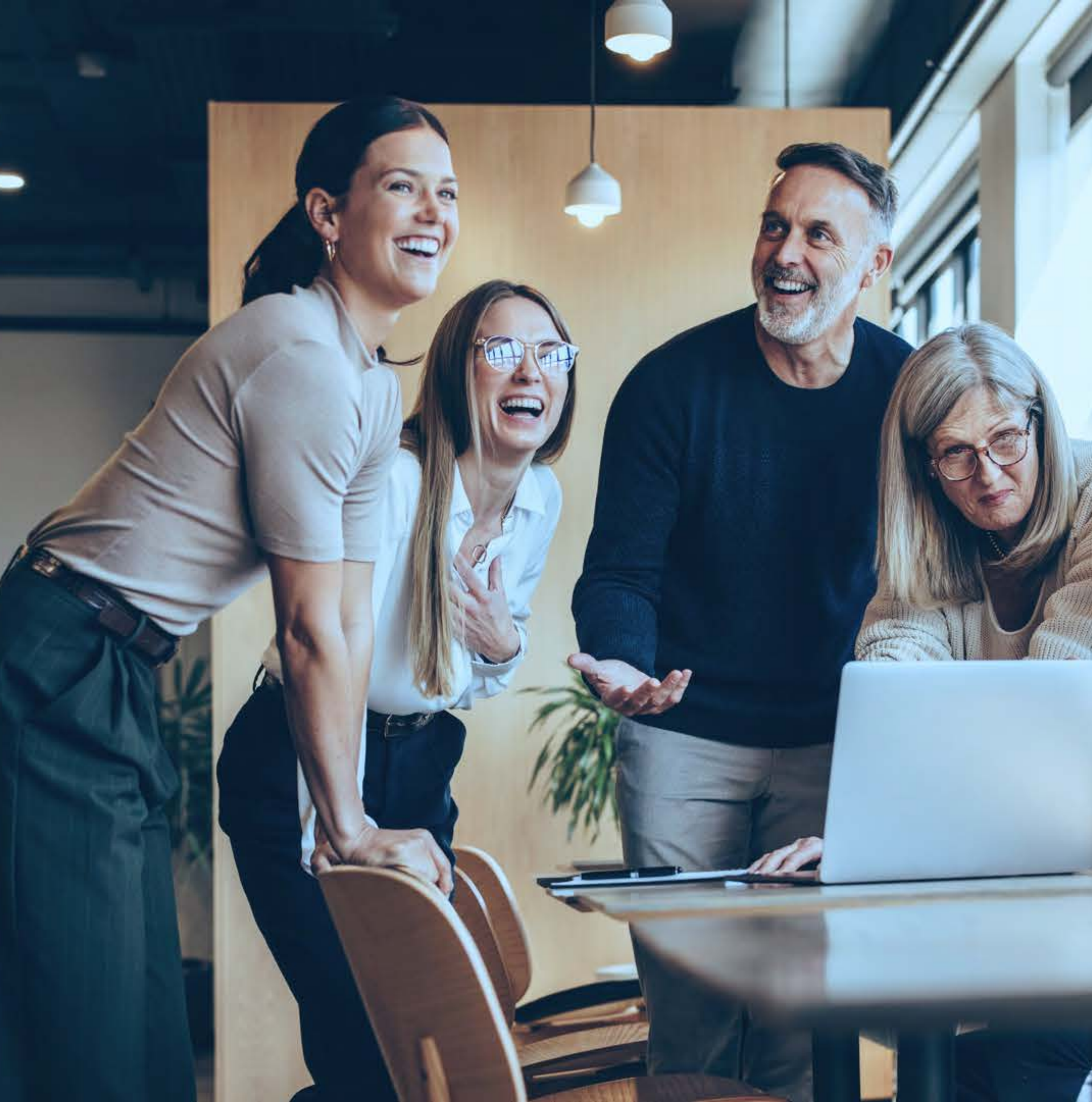

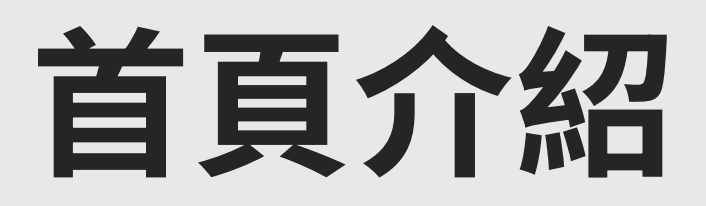

創新學院在首頁放上最新與最熱門課程, 讓學員可以看到最新課程更新與當下的平台學習狀況

#### 首頁大圖

以圖像方式顯現最新重點課程,讓學員可以一眼看 到課程全新上架,展開學習。

#### 2 最新課程

表列最新課程,並放上細部資訊,讓學員自主 探索學習。

#### 3 熱門課程

讓學員參考當下平台最熱門的課程,進而引發 學習的興趣。

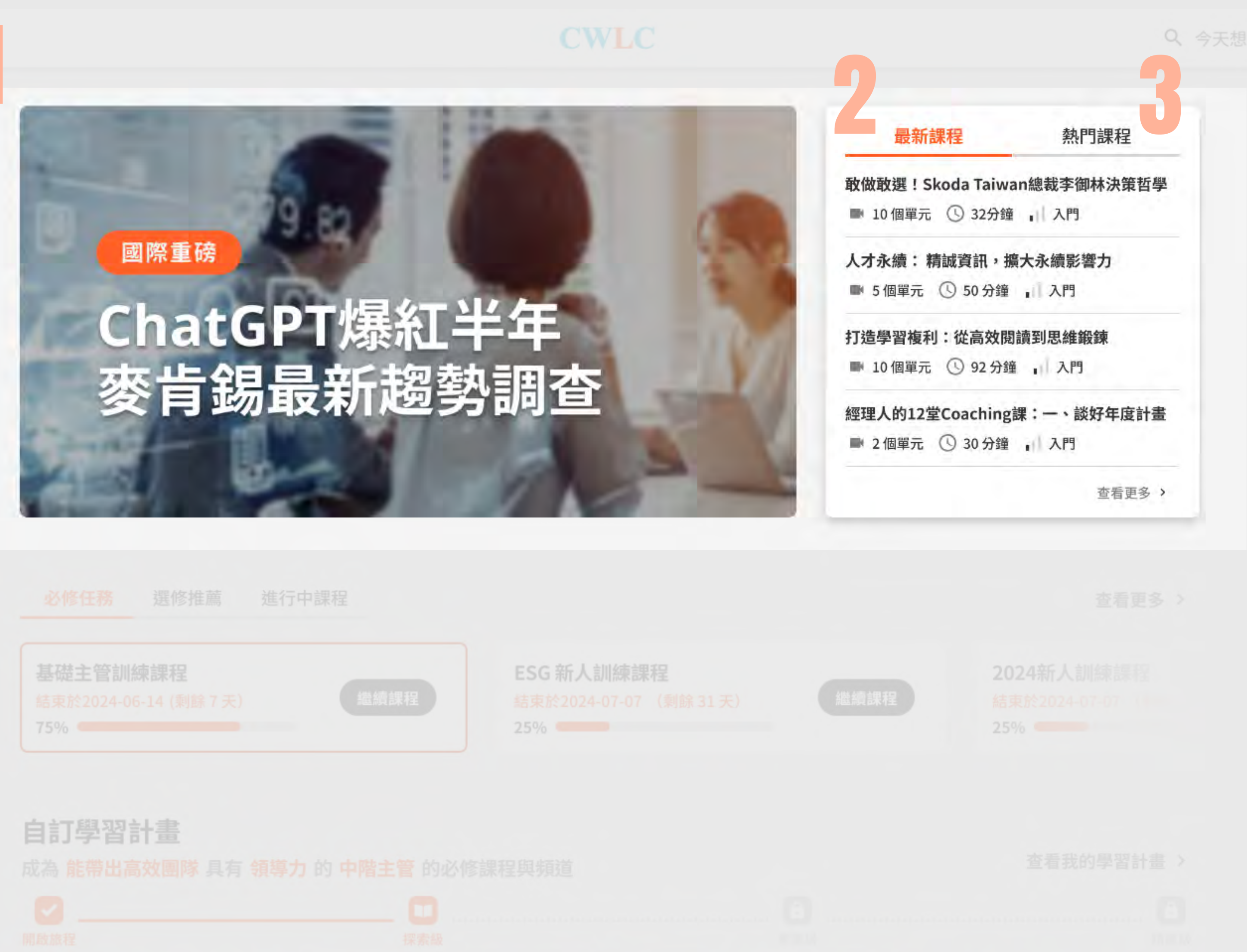

| 基礎主管訓練 |  |
|--------|--|
|        |  |
| 75%    |  |

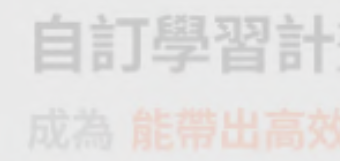

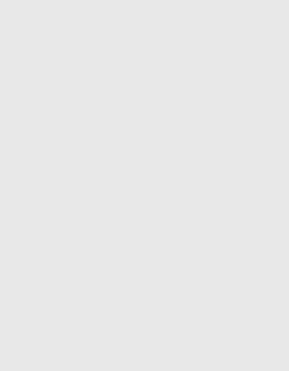

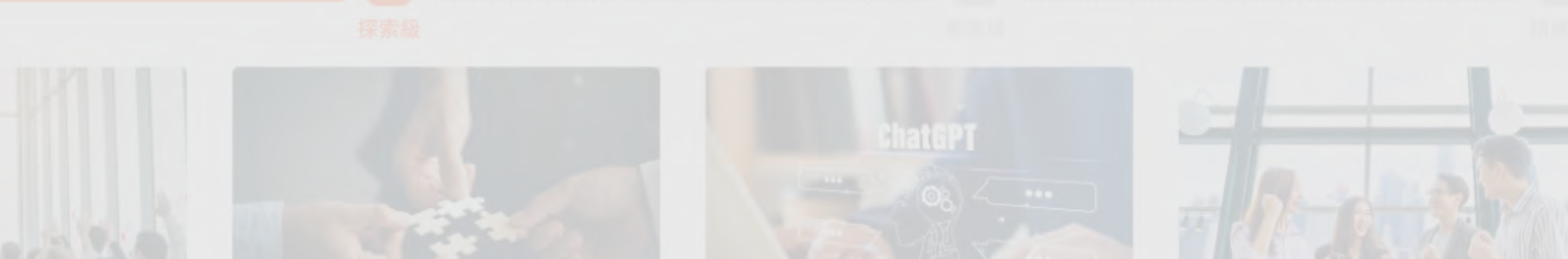

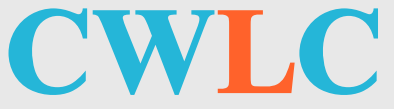

必修/選修任務

除了提供多樣學習課程讓學員自由探索,必修/選修任 務讓企業自由選配課程,並發送任務給同仁,讓學習狀 況對齊企業發展方向。

#### 必修任務

企業認為員工必須完整學習的課程。 員工可以在此看到自身任務,與完成進度。

#### 2 選修推薦

企業提供員工可以參考且延伸學習的課程。 員工可以在此看到自身選修狀況,與完成進 度。

#### 3 進行中的課程

不論是企業配送的任務,或是學員自由學習的 課程,只要是正在進行中(尚未領證)的課 程,都會在此列表,幫助學員快速找到尚未完 成的課程。

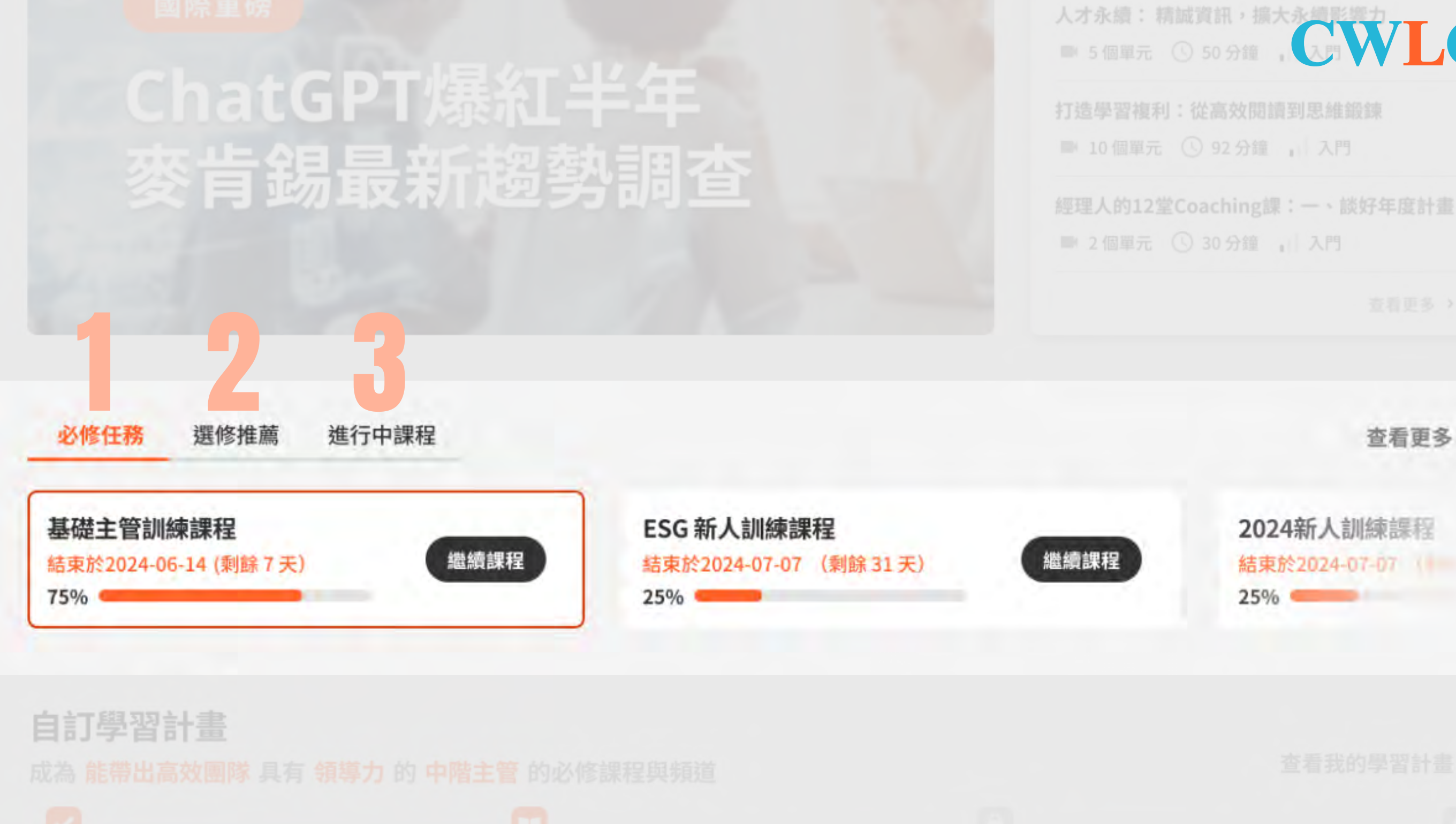

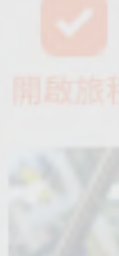

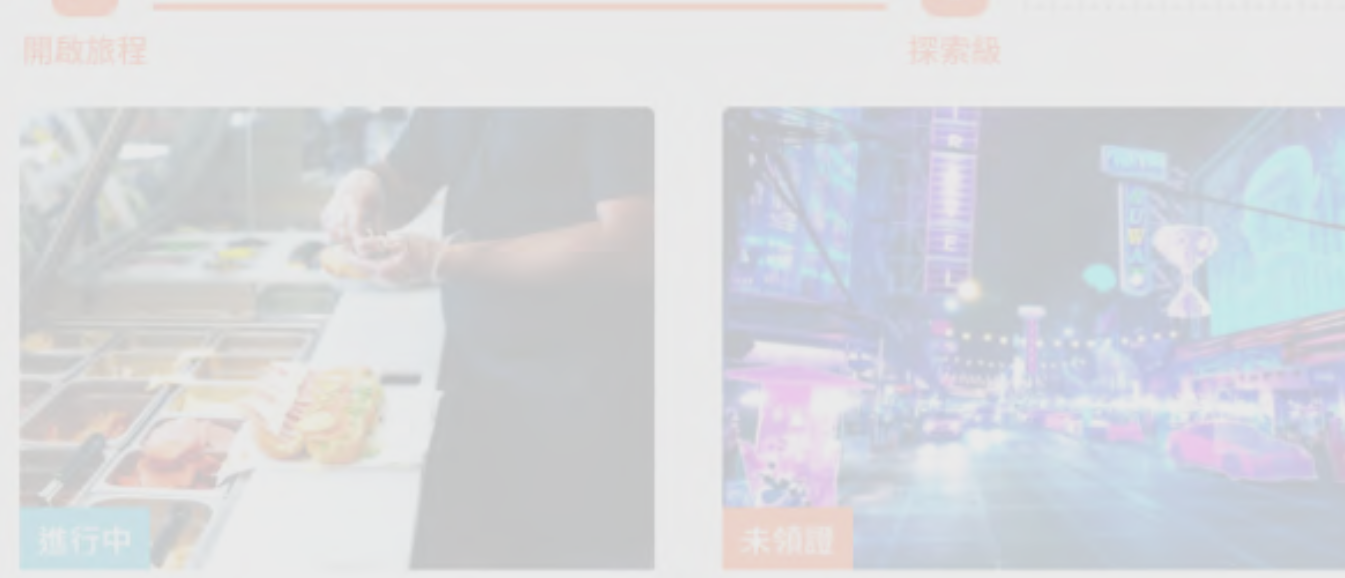

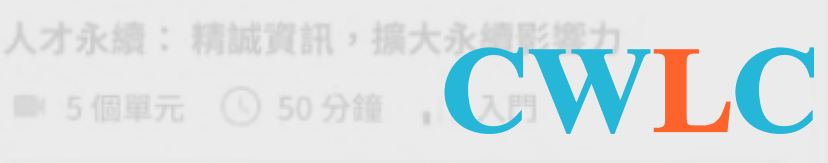

【常春藤】打造堅實語言能 力的新聞英文1

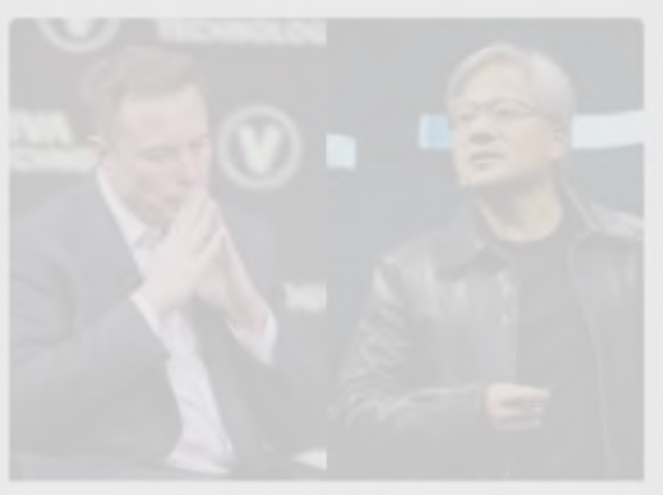

天下零時差2024年3月

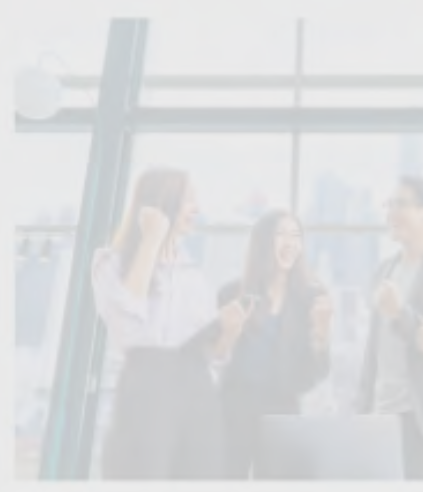

遠離局頸痠痛:低頭族必學 的20個舒緩訣竅

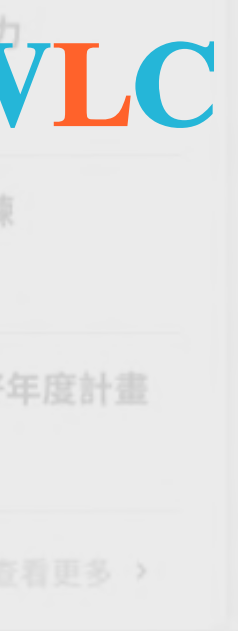

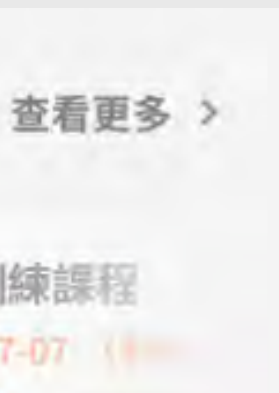

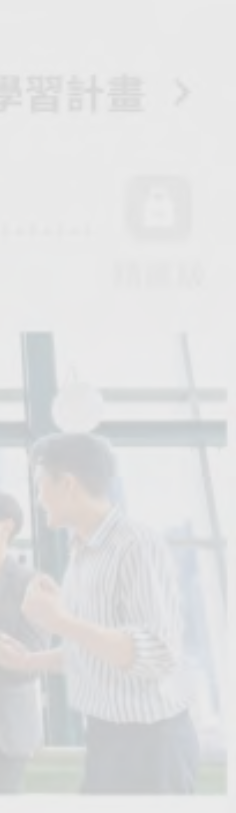

## 自訂學習計畫

目標設定

透過初入網站3階段問句,找到自己想要精進的課程 領域。系統將依據問句結果推薦專屬的學習計畫。

#### 2 計畫進度

每一次自訂學習計畫將分為三階段:探索級、 專家級跟精進級,每一級會有相應的課程。當 完成該階段學程後,便會進入下一階段的學習 課程,直到完成該計畫所有階段課程。

利用圖案表示階段的狀態。

局未開放

🛄 進行中

✓ 已完成

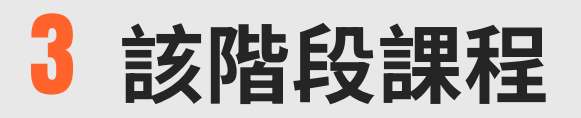

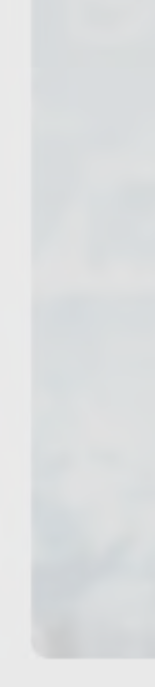

~ 開啟旅程

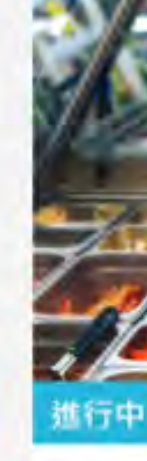

1 入門

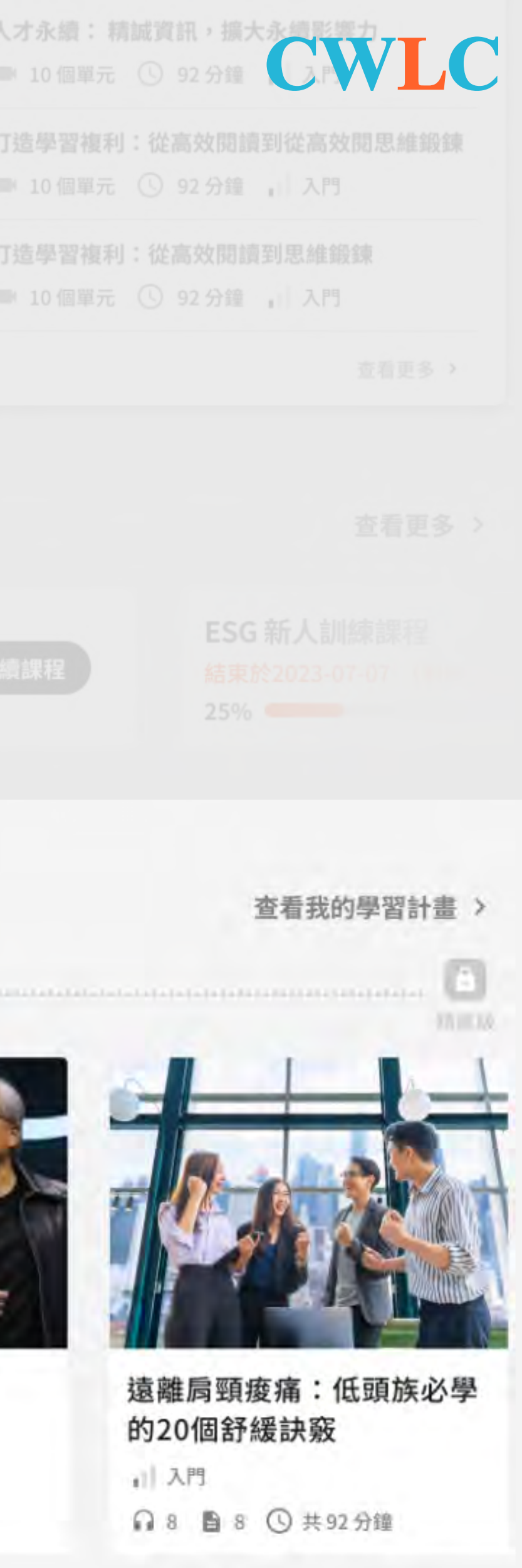

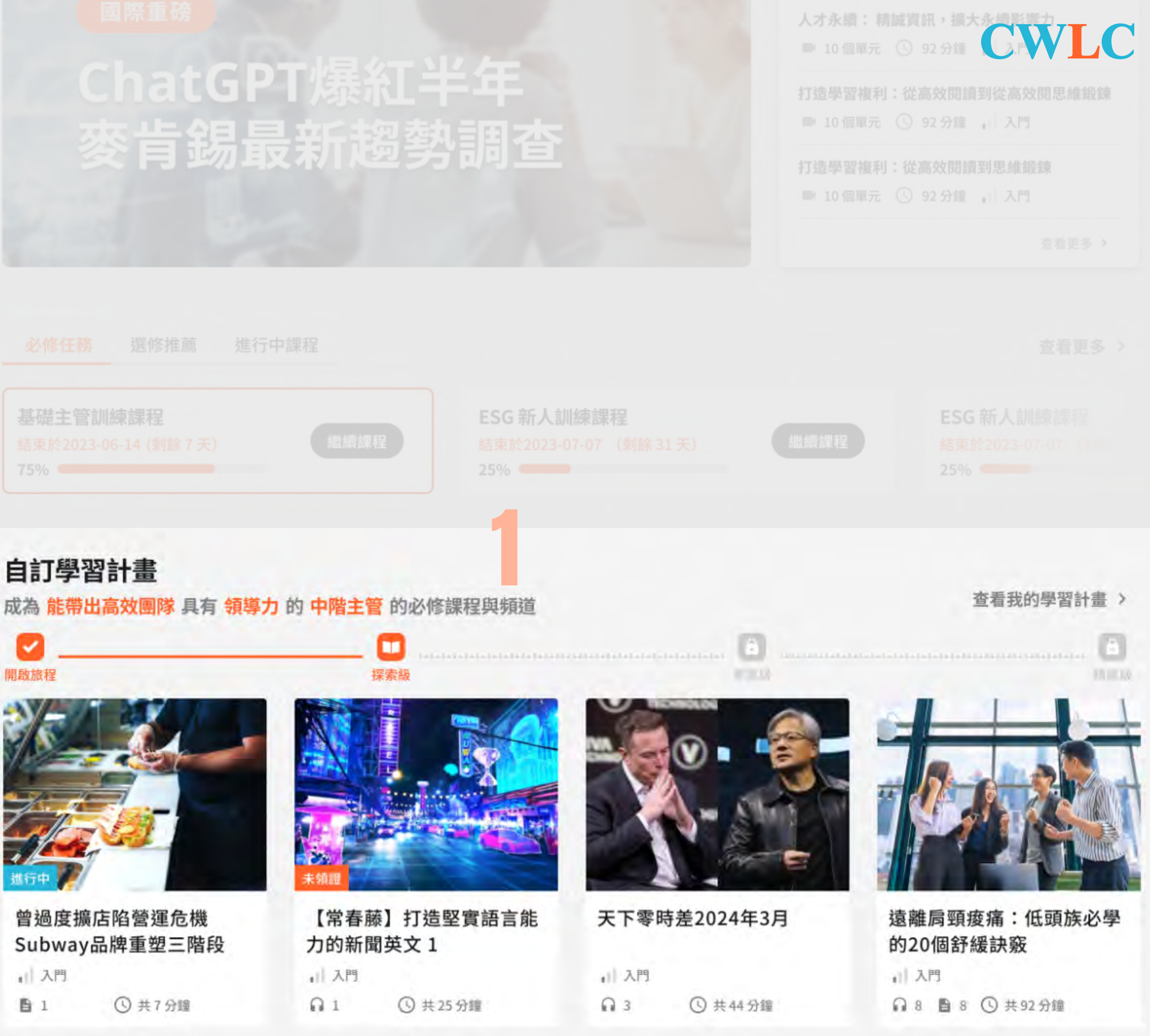

掌握我的追蹤頻道

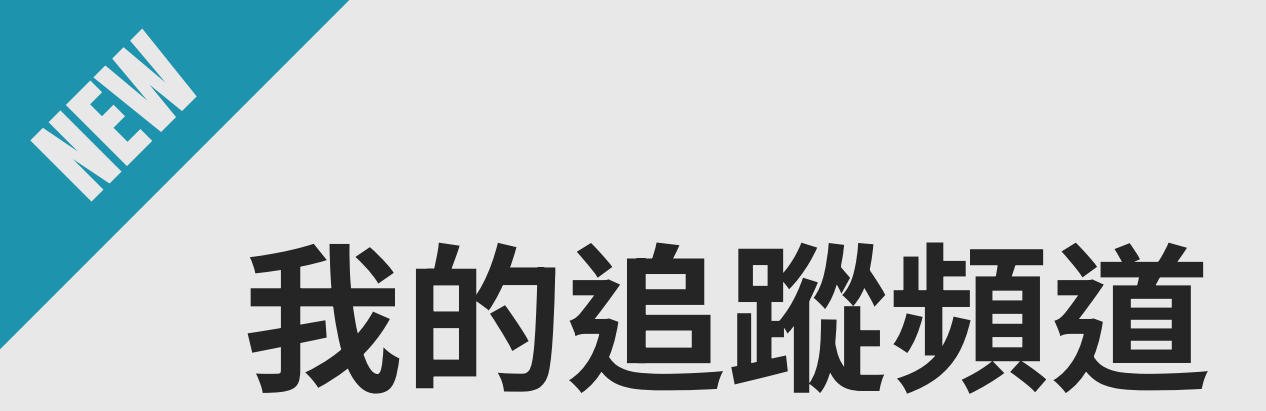

課程很多,不知道從何開始?從自己有興趣的領域著 手,追蹤喜歡的頻道,打開學習入口吧!

#### 設定追蹤頻道

按下「編輯追蹤頻道」便可以自由選擇想要追蹤的 領域相關頻道。

#### 2 選擇欲觀看的頻道

當按下自己選擇的頻道,左邊便會隨機推薦該頻道 的熱門課程。

#### 3 該頻道課程

運用左滑的方式,可以看到更多該頻道推薦的課 程。

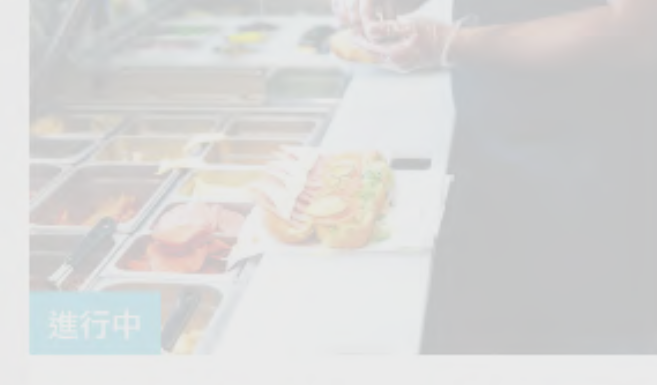

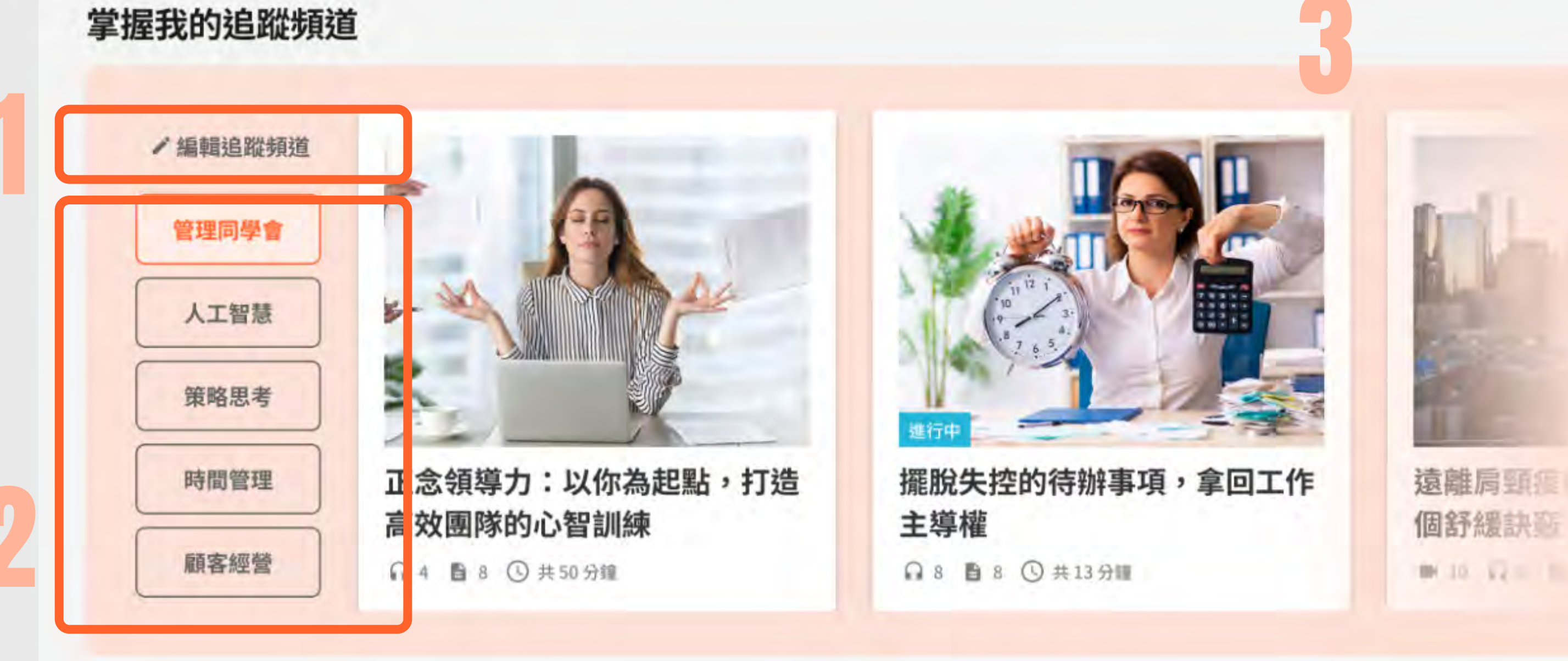

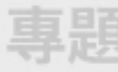

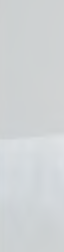

曾過度擴店陷營運危機 Subway品牌重塑三階段

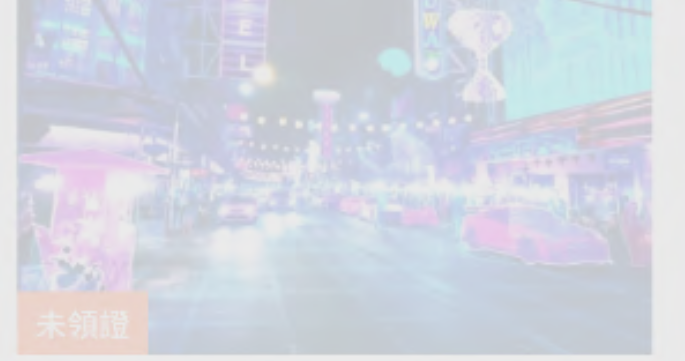

【常春藤】打造堅實語言能 力的新聞英文1

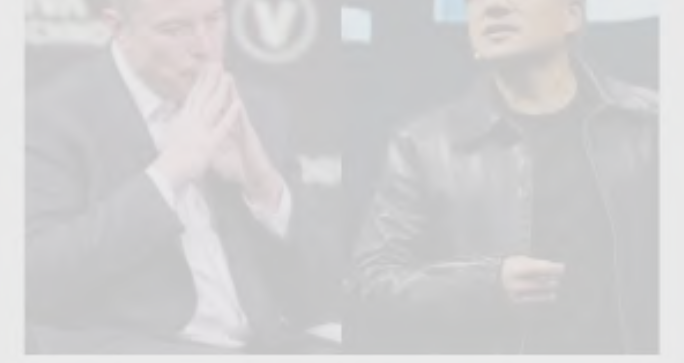

天下零時差2024年3月

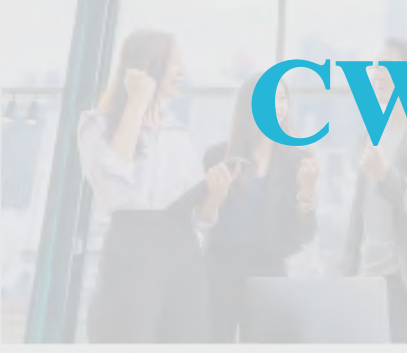

遠離肩頸痠痛:低頭族必學

專題企畫

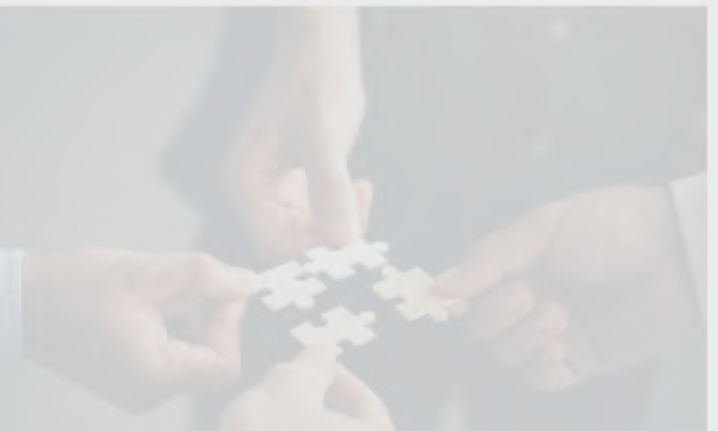

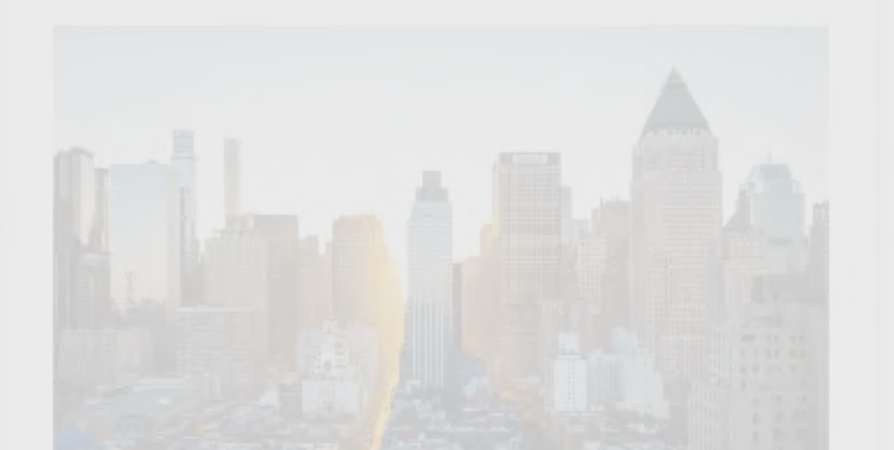

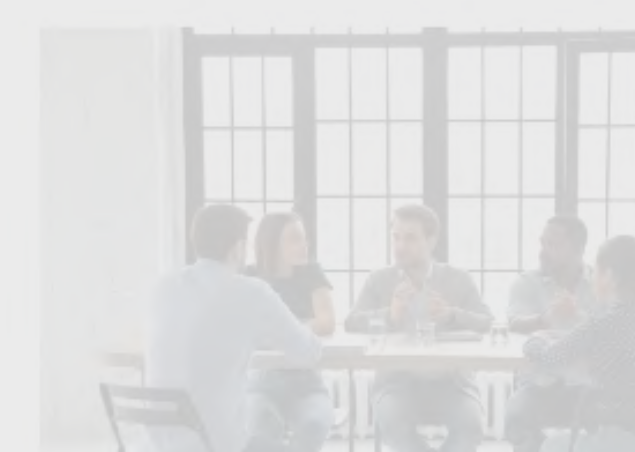

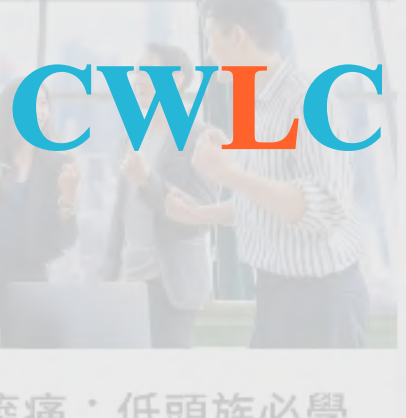

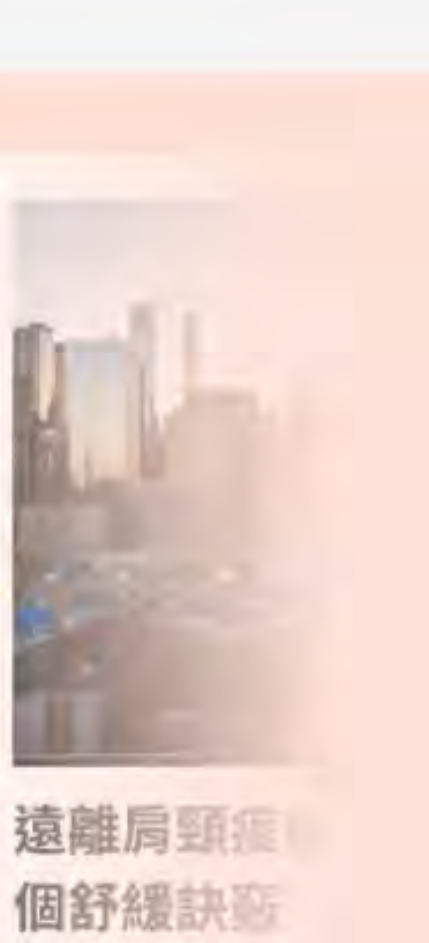

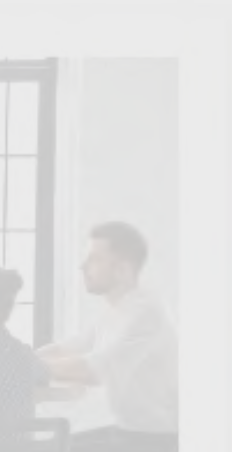

# 專題企劃(1/2)

為了各產業的使用者需求,編輯會依據不同主題重新企 劃出精選課程。在網站首頁即可看到近期重點推薦的專 題企劃。

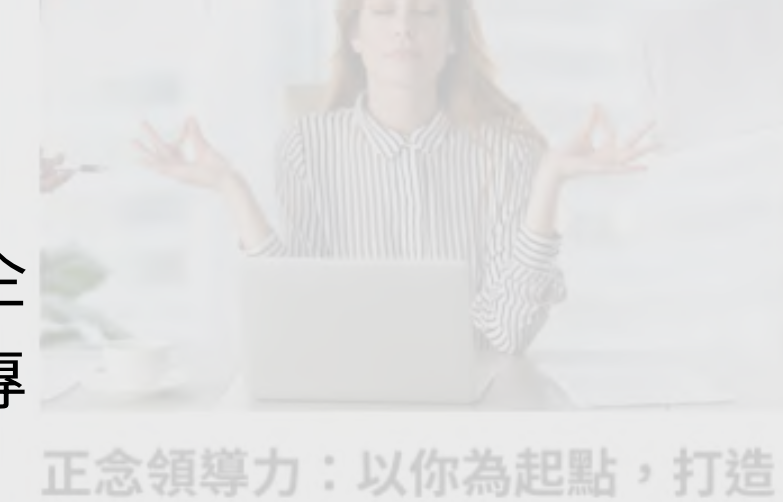

高效團隊的心智訓練

| 守起止 | . <b></b> | - | 1  |  |
|-----|-----------|---|----|--|
| 1   |           | R | 会で |  |
|     |           |   |    |  |

搶攻2024年AI先機 科技、趨 勢、人資管理三大發展解讀 ● 1 ① 共7分鐘

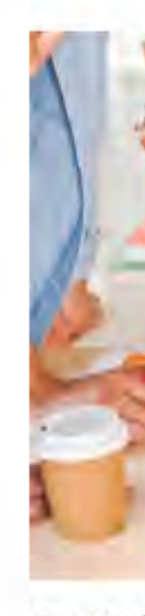

勢

#### 天 全閱讀今日焦點

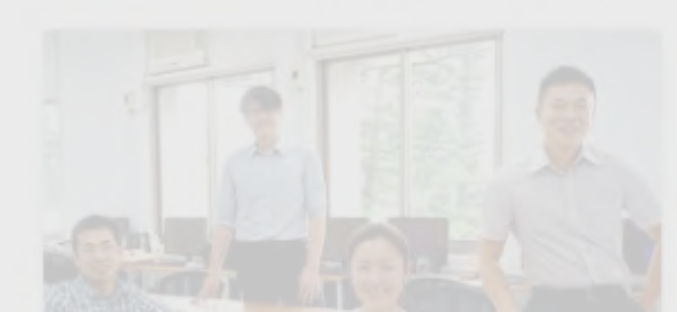

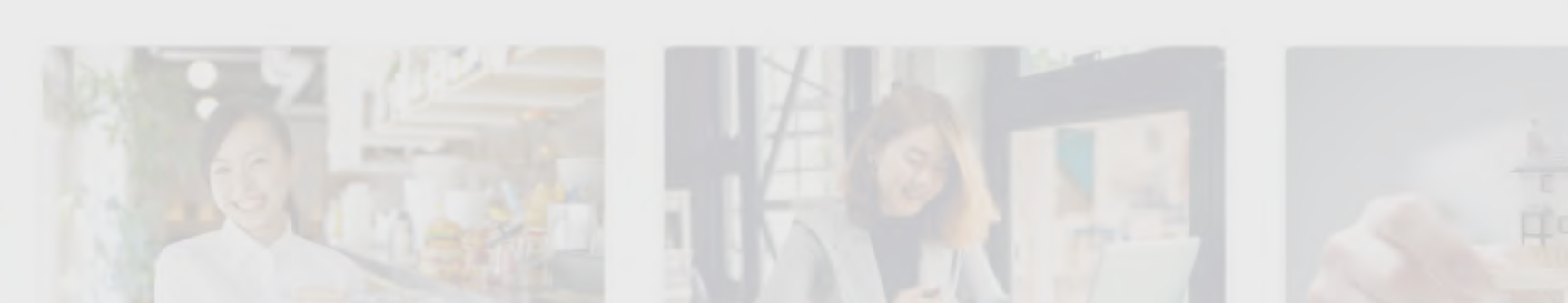

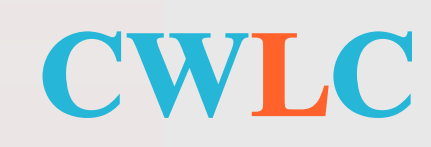

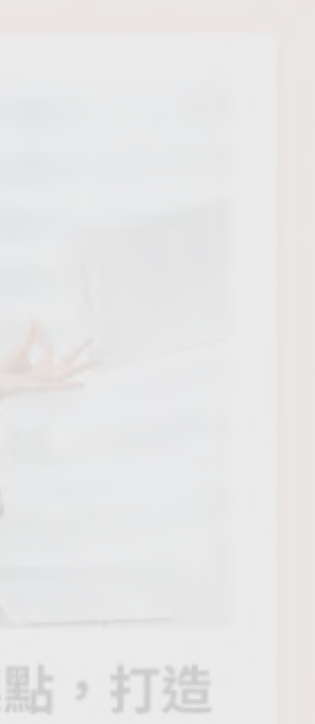

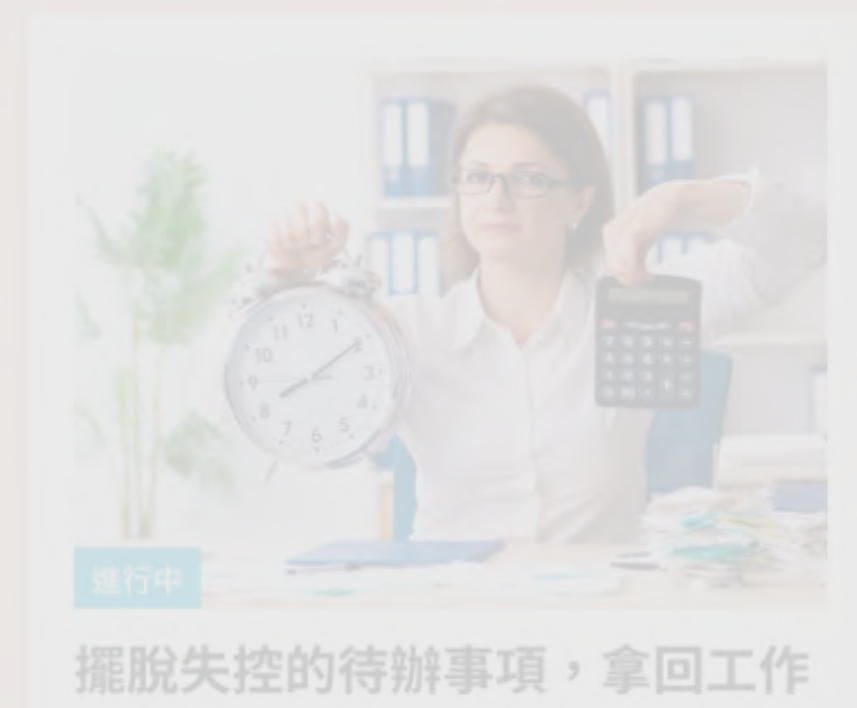

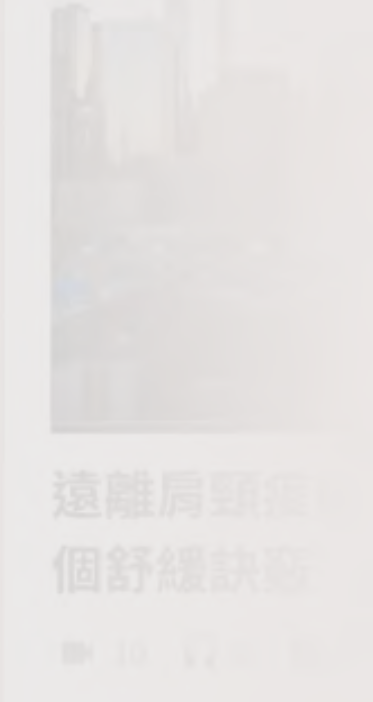

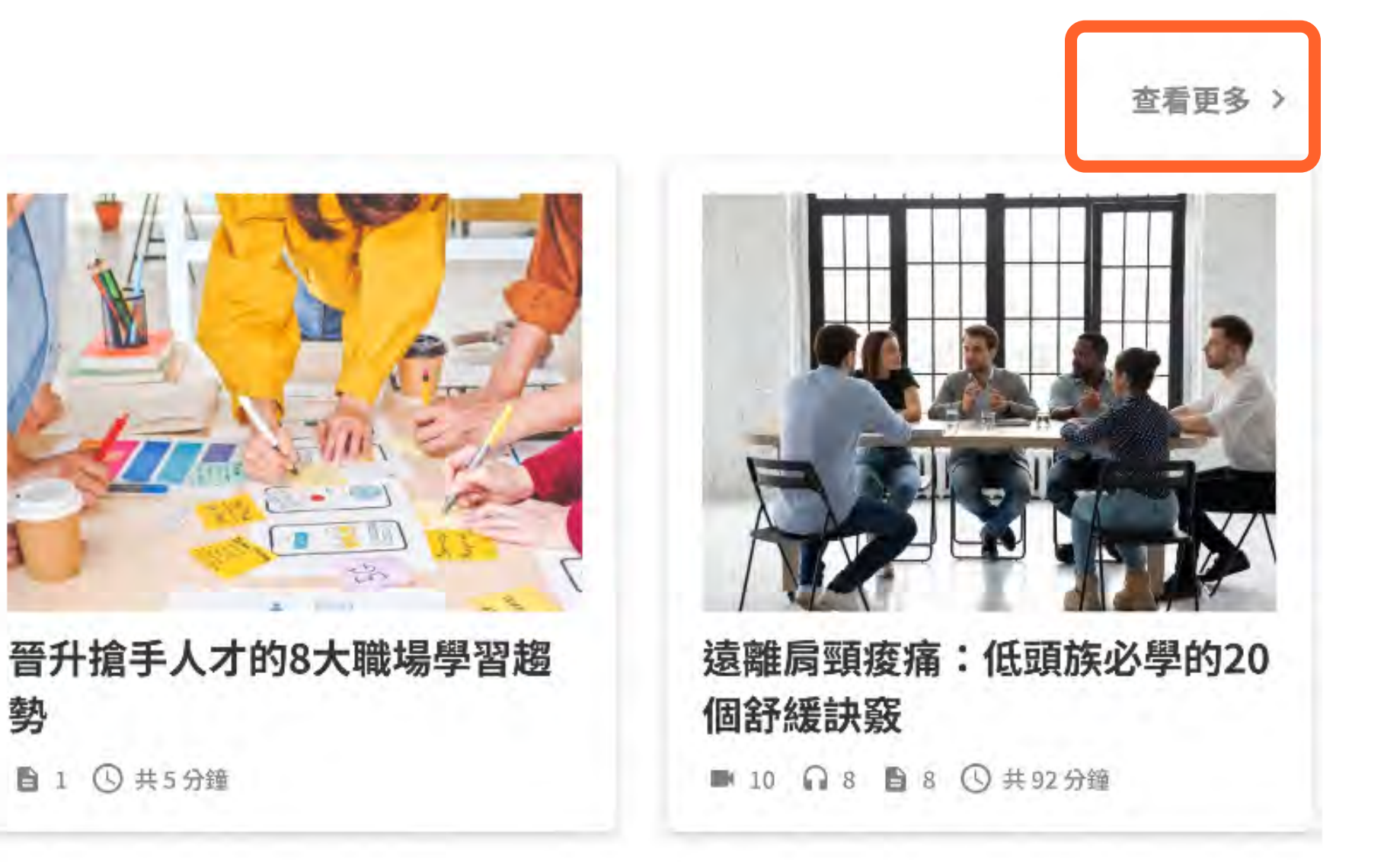

# 專題企劃(2/2)

#### 專題說明

查看該專題主題、簡介、學習總時數等資訊。

#### 2 主題分類

顯示該專題的內容分類,區塊分類顯示各類別的單 元內容,點擊後畫面會直接捲動到該類別。

#### 3 學習單元

直接點擊即可進入閱讀,透過圖片左下角的標示, 您可以知道自已是否已閱讀過此單元,以及是否通 過測驗。

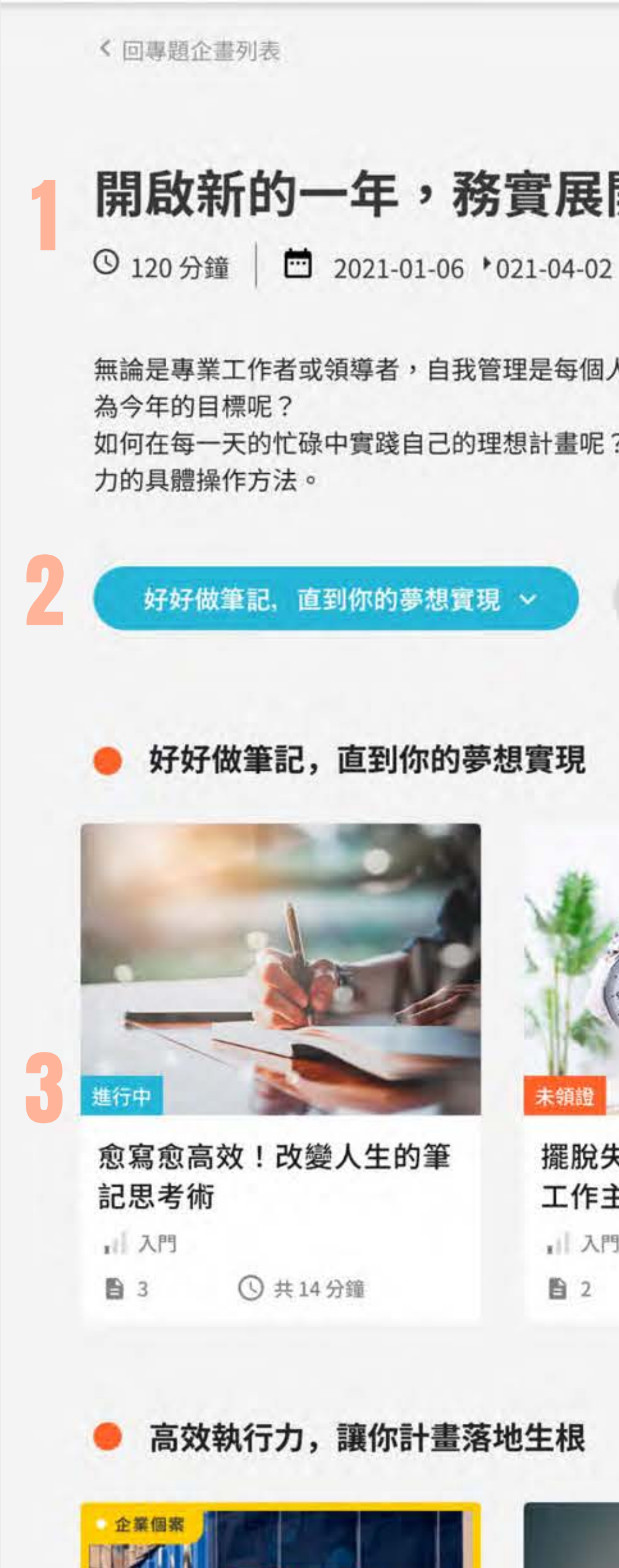

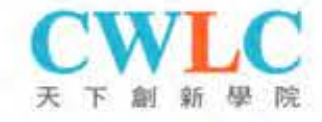

#### 開啟新的一年,務實展開新希望

無論是專業工作者或領導者,自我管理是每個人一生都要面對的功課。每一年你都會定下新的目標嗎?有多少是去年根本沒達成,只好原封不動挪移成

如何在每一天的忙碌中實踐自己的理想計畫呢?你可能需要某種機制、轉換思考方式,或者不同的操作工具。我們為你準備了幾種扭轉思維、驅動實踐

高效執行力, 讓你計畫落地生根 ~

養成好心態,成長思維改變人生 ~

#### 好好做筆記,直到你的夢想實現

**擺脫失控的待辦事項,拿回** 工作主導權 1 入門 () 共13分鐘 自 2

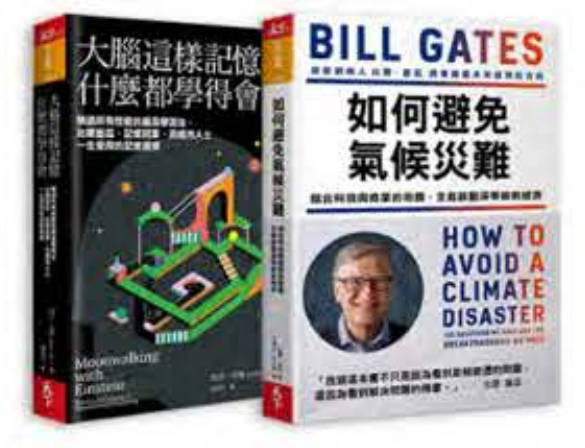

好書導讀:比爾・蓋茲談氣 候變遷、什麼都學得會的… 1 入門 ① 共23分鐘 02

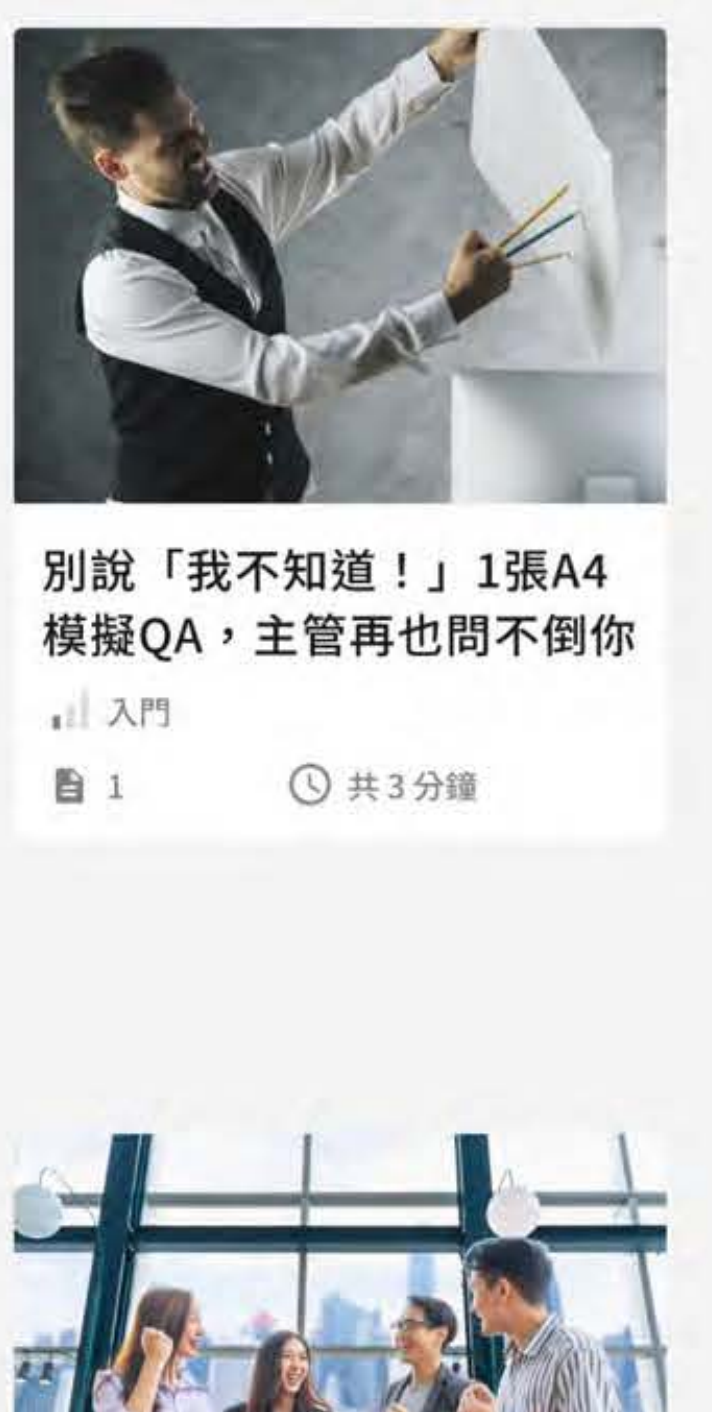

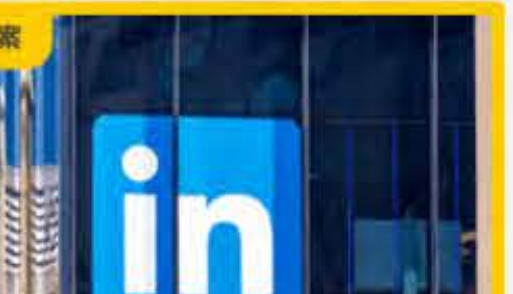

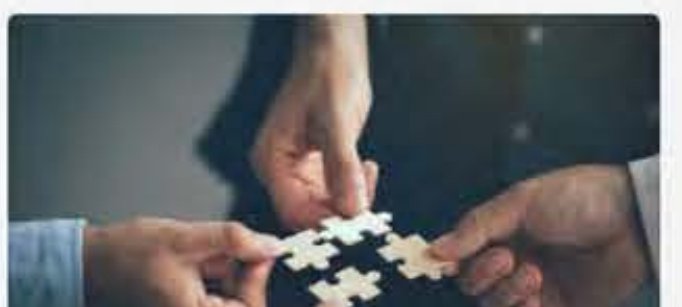

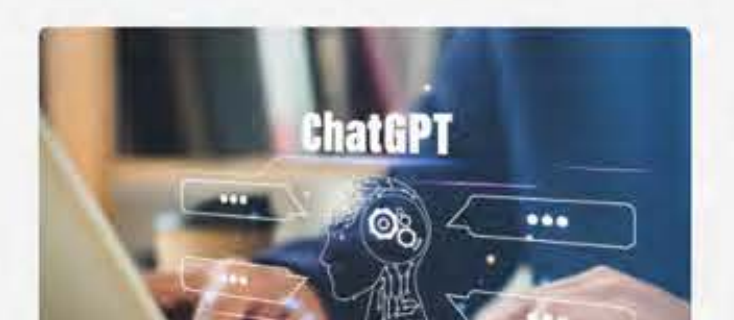

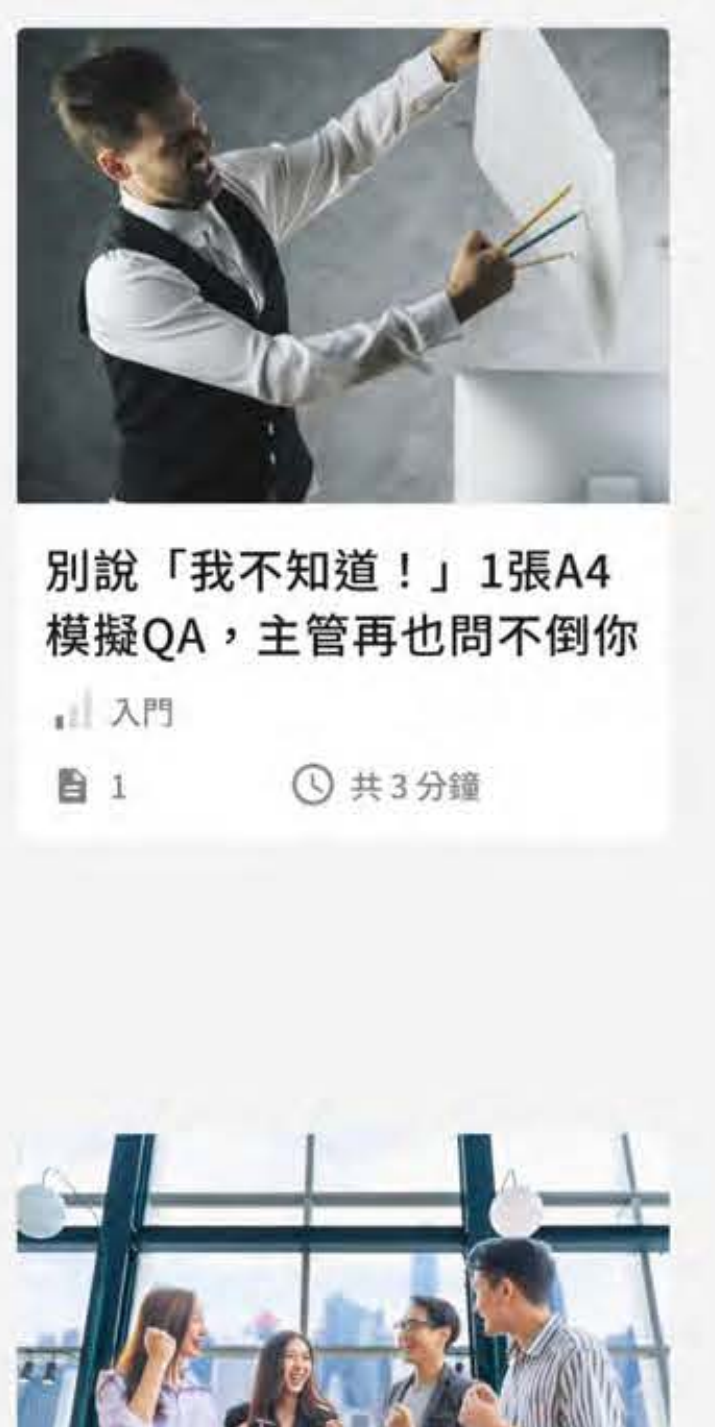

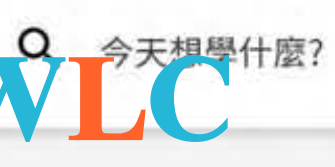

課程全覽

#### 點選左上角 =<sup>探索</sup>

會員登入後,不論您在站上哪個功能,只要畫面點 擊左上角的探索,就可以找到課程分類。

#### 2 依照學習產品選擇課程

- ·探索學習表單依據企業所購買的學習產品表 列。
- 不同學習產品有不同的分類,以創新學院為例, 將所有課程分為主頻道與次頻道,含括職場工作 者所需學習的內容。

≡ 探索

專題企畫 >

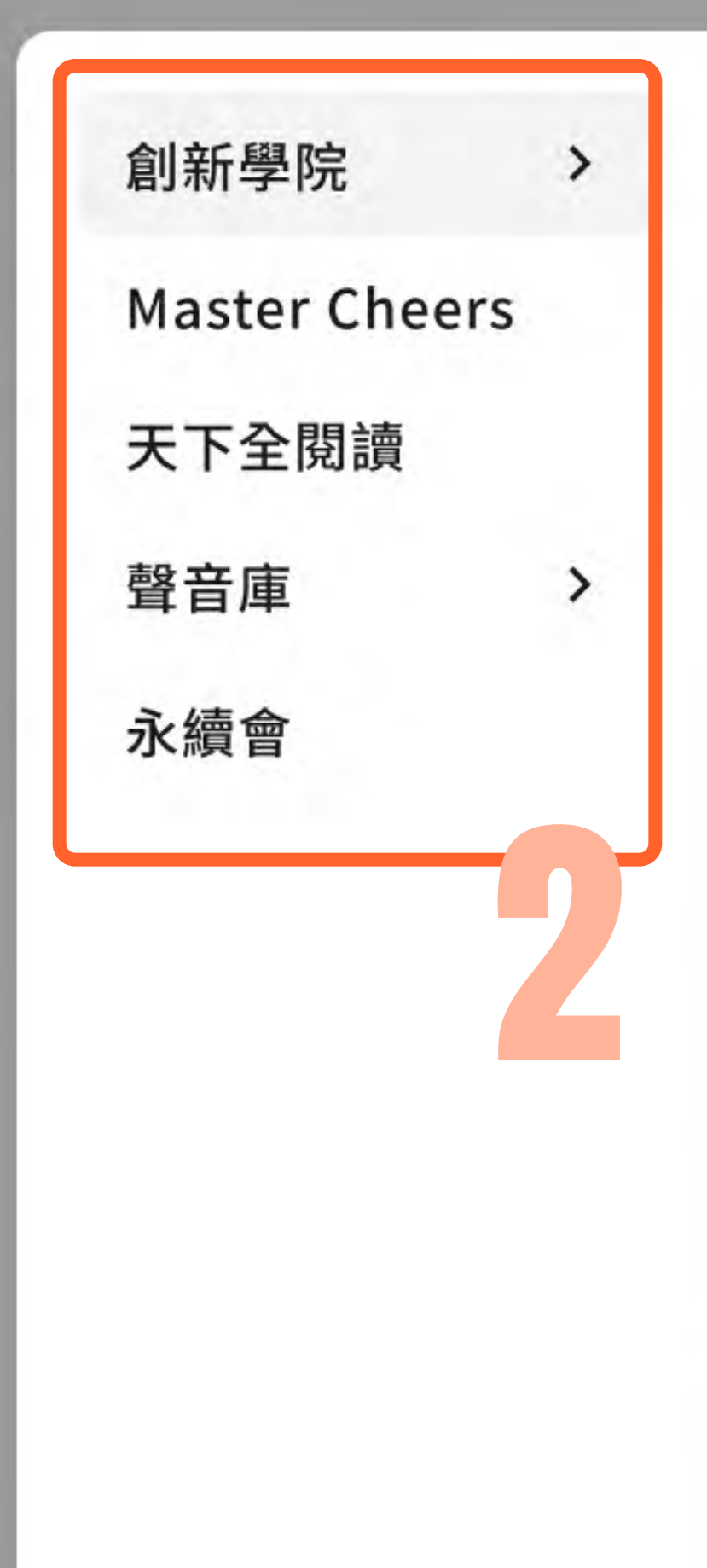

| EMBA講堂    | 天下嚴選  | 趨勢洞察    |
|-----------|-------|---------|
| Thinker50 | 論壇精華  | 資訊安全與管理 |
| 領導力發展     | 管理同學會 | 人工智慧    |
|           | 服務一點訣 | 國際個案    |
|           | 天下零時差 | 產業趨勢    |
|           |       |         |

| 高效工作 | 專業技能 | 永續經營  |
|------|------|-------|
| 問題解決 | 專案管理 | ESG永續 |
| 溝通技巧 | 顧客經營 | DEI塑造 |
| 時間管理 | 品牌行銷 | 美學    |
| 創新管理 | 基礎法財 |       |
|      | 語言學習 |       |

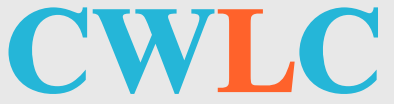

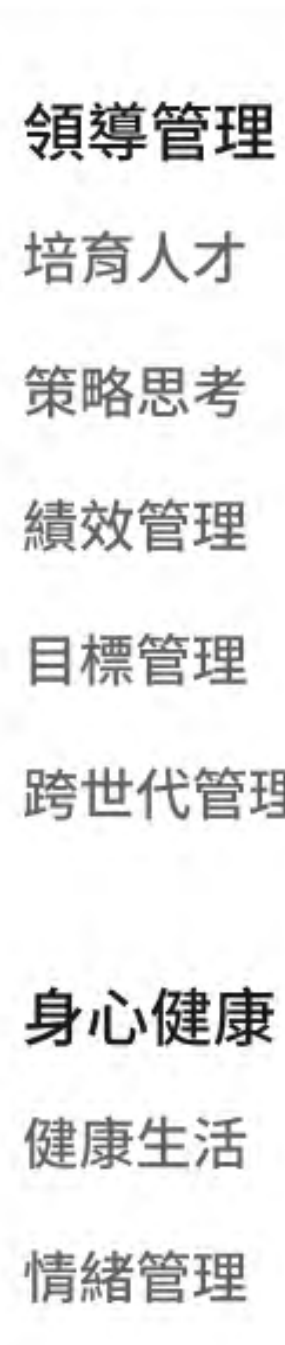

## 搜尋課程

#### **啟用搜尋區域**

點擊網站畫面右上角的「放大鏡」圖示即可開啟平 台的搜尋功能。

#### 2 熱搜關鍵字

會顯示近期平台上大家最常搜尋的熱門關鍵字,點 擊後會直接進入搜尋結果。

### 3 上架通知

點選「鈴鐺」圖示,便可以得知新單元上架的最新 通知。

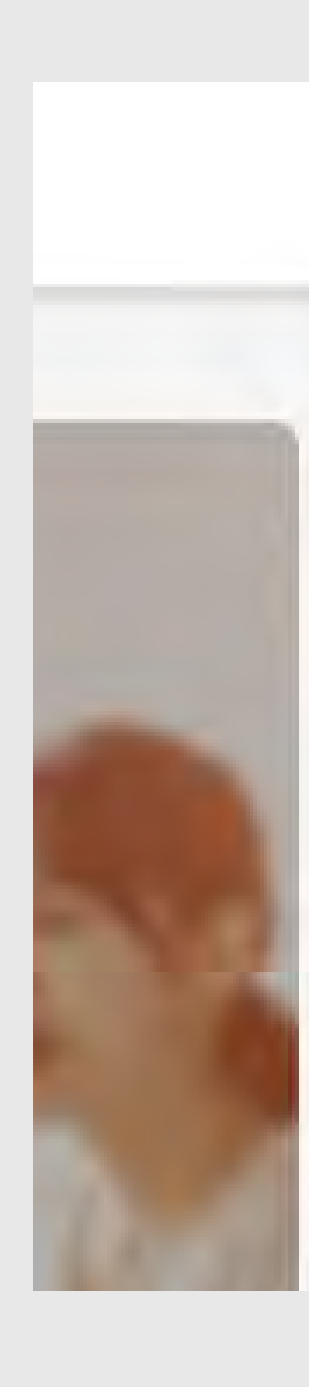

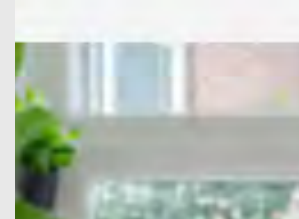

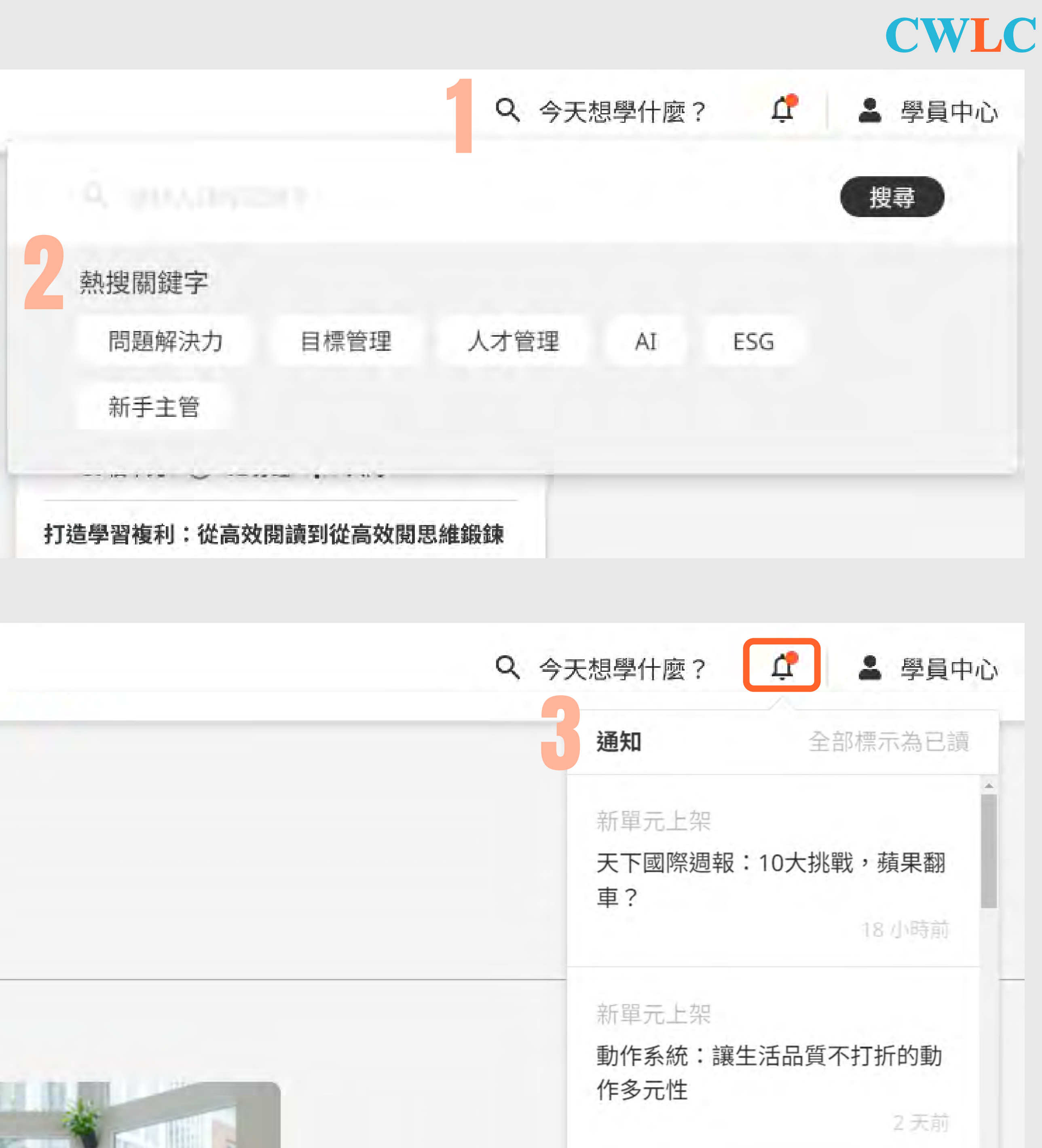

| Q、今天想學什麼?               | に 🎴 學員の           |
|-------------------------|-------------------|
| 通知                      | 全部標示為已調           |
| 新單元上架<br>天下國際週報<br>車?   | :10大挑戰,蘋果翻        |
| 新單元上架<br>動作系統:讓<br>作多元性 | 生活品質不打折的動<br>2 天前 |

# 課程頁面の設定の

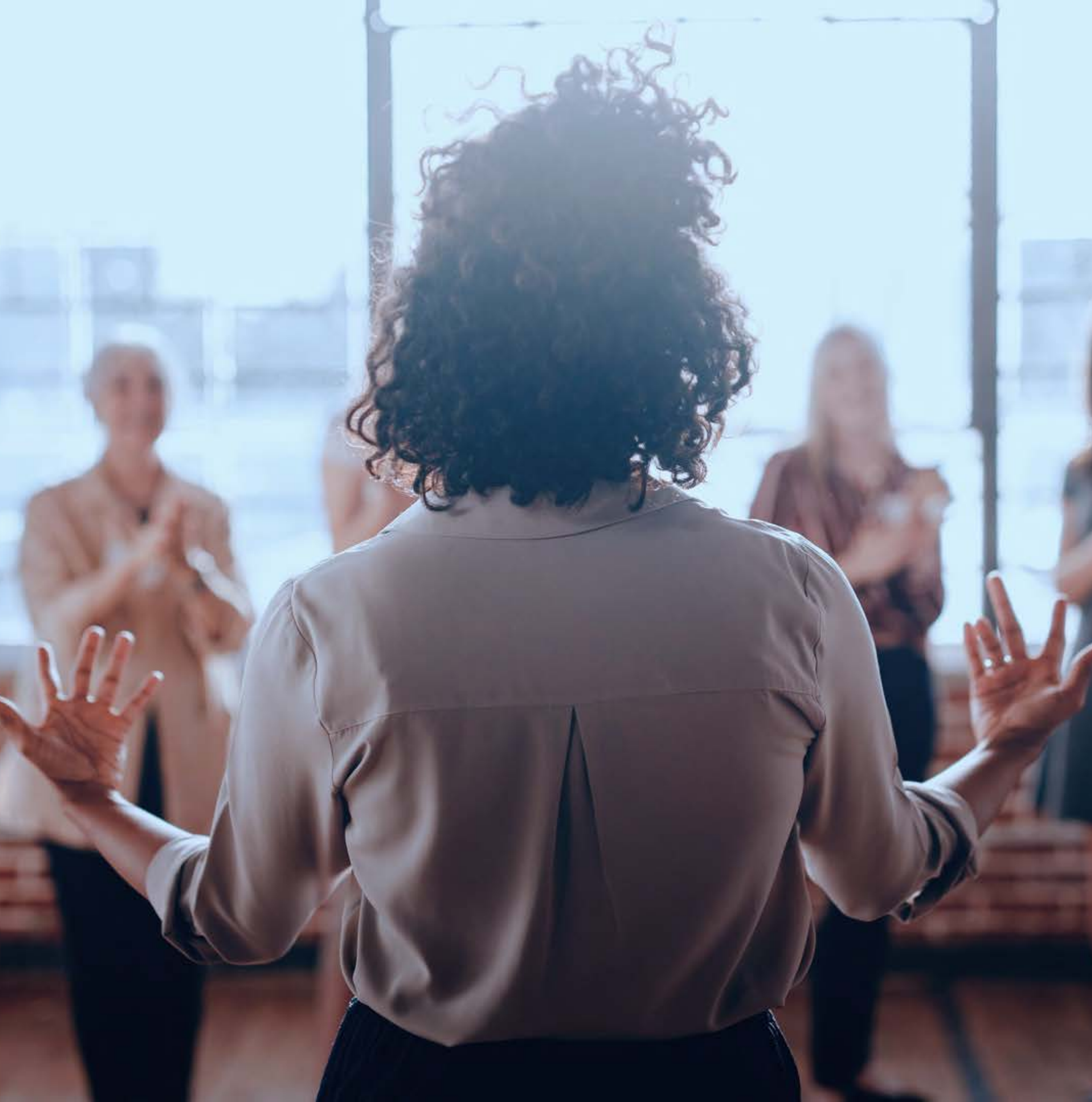

## 課程列表介紹

### 課程狀態

在課程圖片的左下角會顯示該課程的狀態。

- 無顯示: 您尚未開始學習該課程
- 進行中:已開始閱讀課程中的單元
- 未領證:已完成所有單元測驗
- · 已領證:完成所有測驗並完成領證

## 2 課程資訊

顯示該課程的難易度、含括的類型、單元數 量,以及預估總學習時間。

#### 3 課程類型

利用圖案表示課程的媒體類型。

- **全**文字課程
- ▶ 影音課程
- 音頻課程

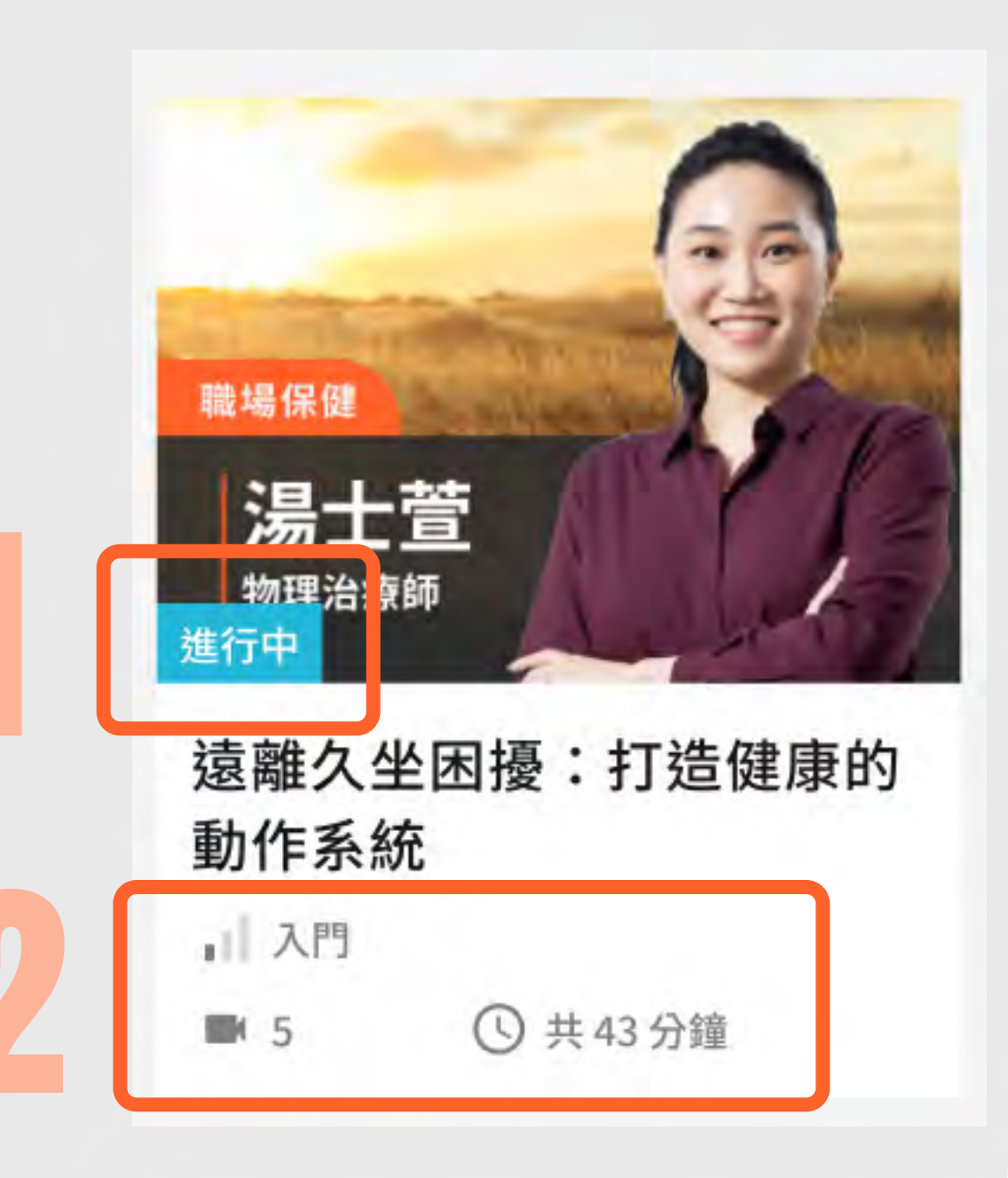

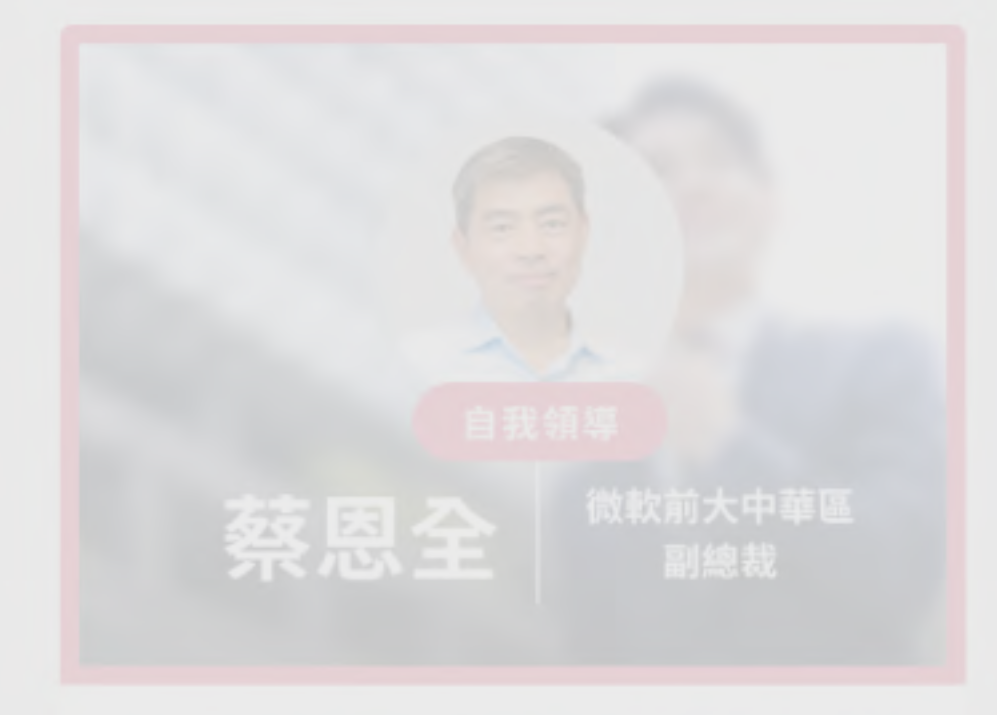

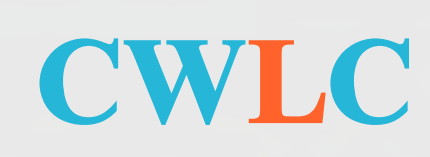

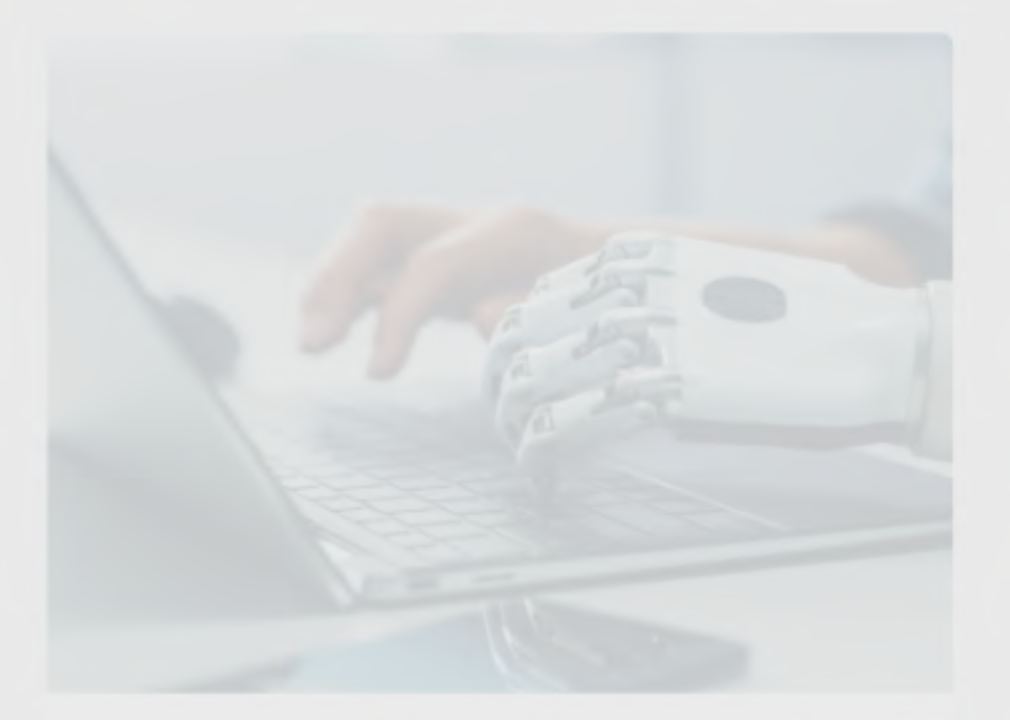

| 搶攻2024 <sup>全</sup> | FAI先機 科技、 |
|---------------------|-----------|
| 趨勢、人資               | 管理三大發展…   |
|                     |           |
|                     |           |

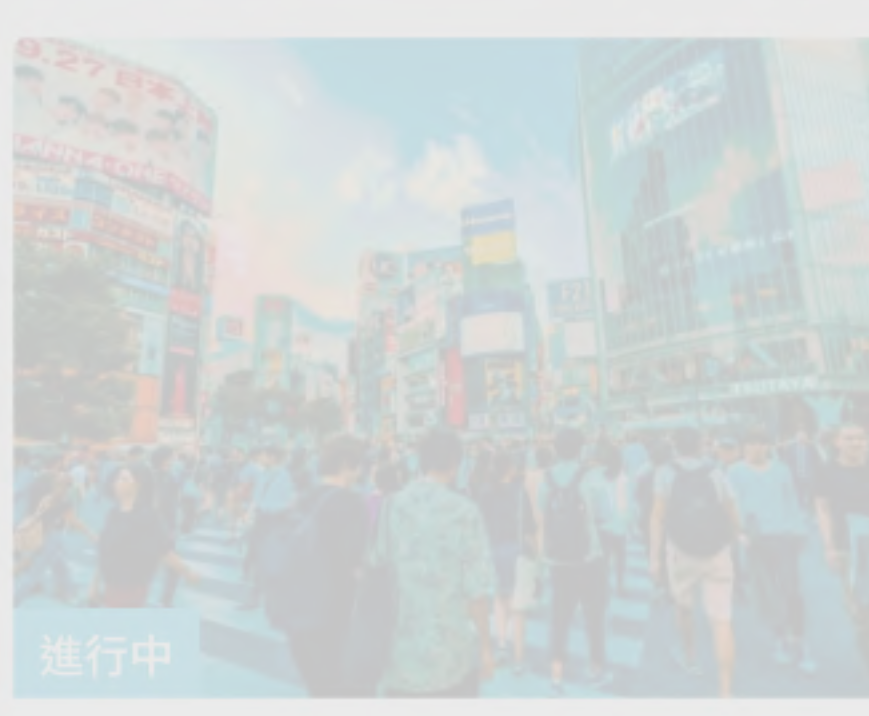

| 【常春藤】 | 開口就能說的英 |
|-------|---------|
| 語會話37 |         |
|       |         |
|       |         |

從工程師到微軟副總裁 外商 CEO職涯成長指南

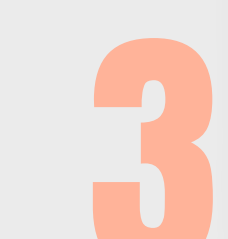

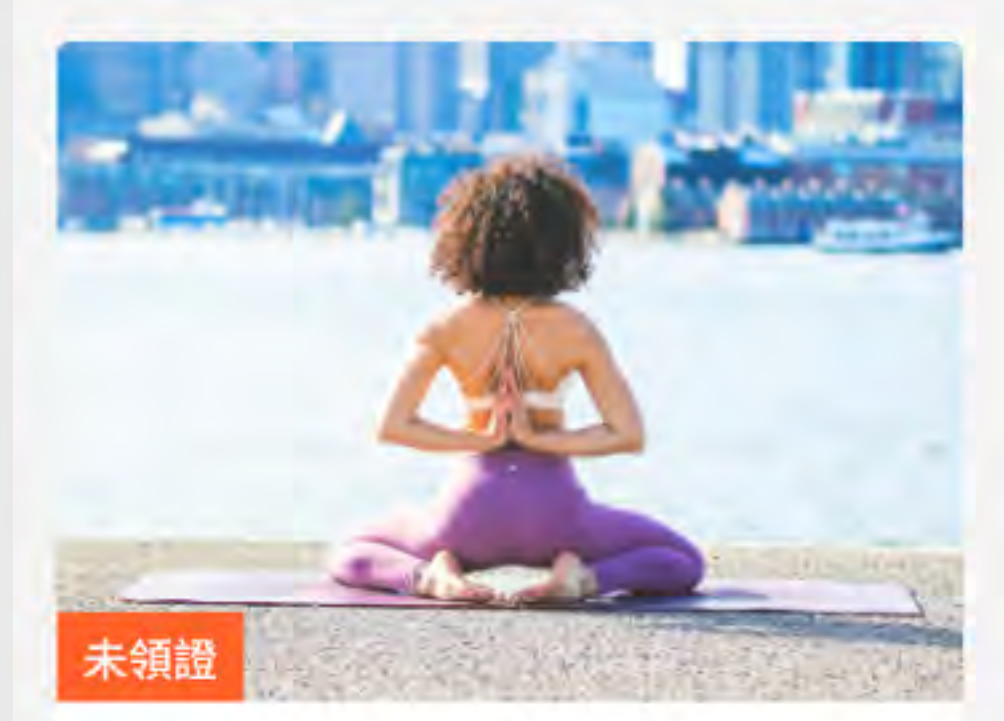

精品瑜珈褲代名詞 Lululemon的全方位顧客…

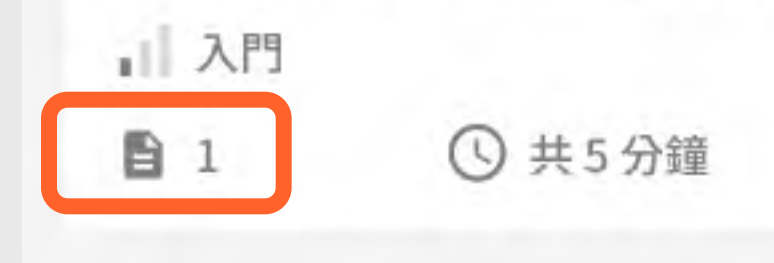

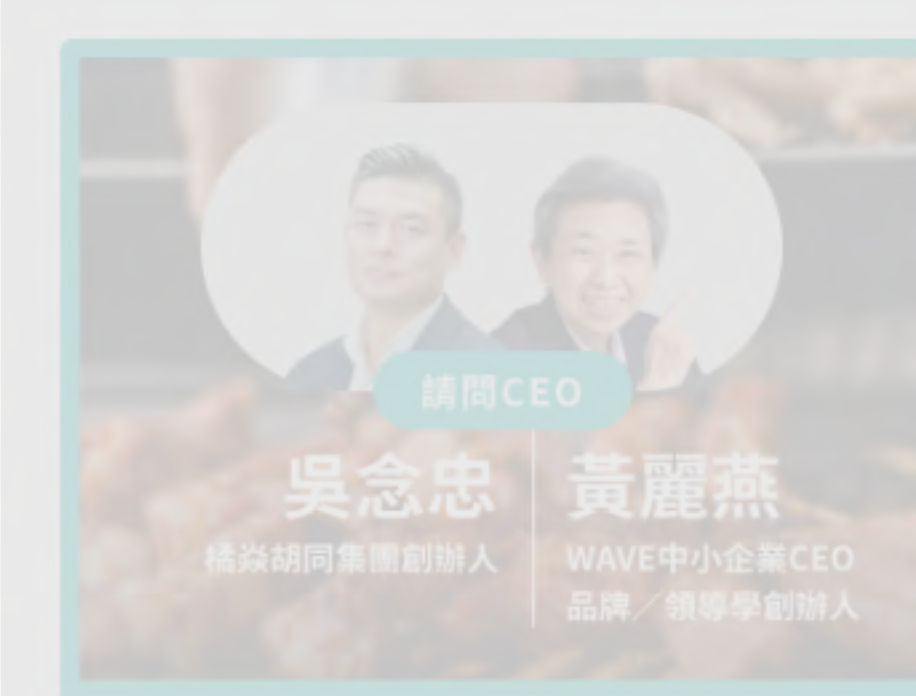

請問CEO:從失業健身房教 練到億元營收 胡同集團…

## 課程介紹(1/4)

#### 課程主要資訊

該課程名稱、核心能力標籤、難易度以及學員對於 課程總體評價。

#### 2 課程數據

顯示有多少人正在學習或已完成領證。

#### 3 個人學習進度

顯示您在這組課程中已學習多少單元,以及通過測 驗的進度。

#### 4 講師介紹

#### 5 單元列表

6 課程介紹

#### 7 學習工具列

#### **CWLC**

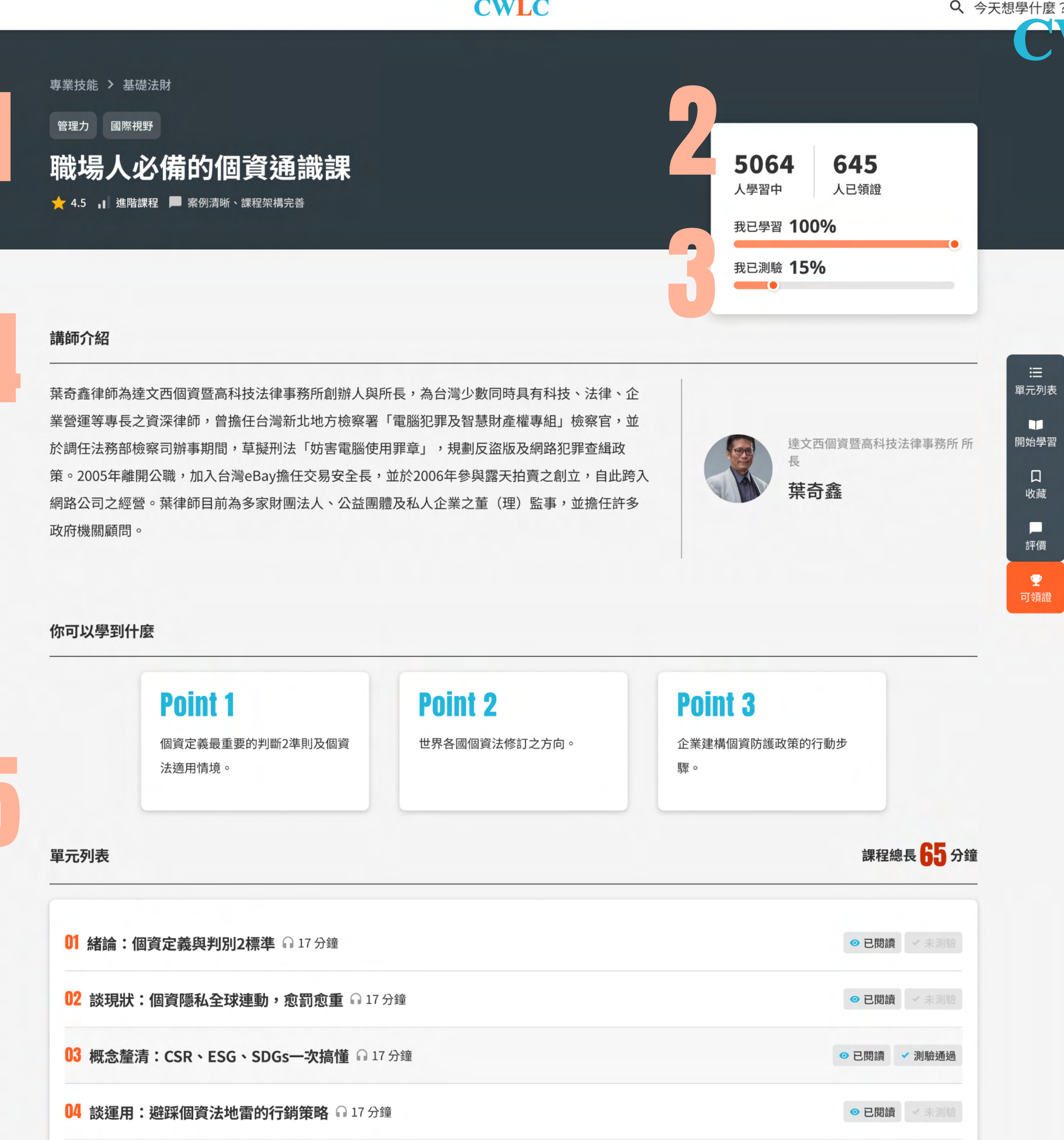

#### 課程介紹

01 談對策:3步驟建置公司個資管理制度 G 17 分鐘

員工使用社交軟體傳遞客戶資訊,對於個資外洩沒有風險概念?企業擴展業務時,因過度蒐集客戶個資,違反個資法時,應怎麼處理?

台灣《個人資料保護法》從2010年通過後,明訂企業應從員工教育訓練開始,建立個資防護觀念。在數據為王的時代,個資保護更成為普遍民眾所在意的

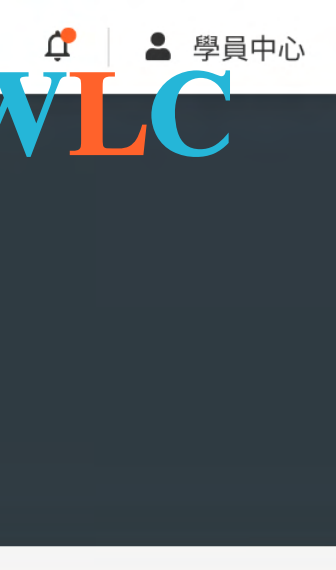

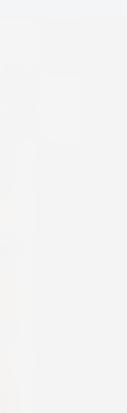

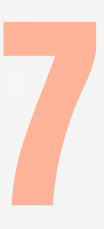

● 已閱讀 ✓ 未測縣

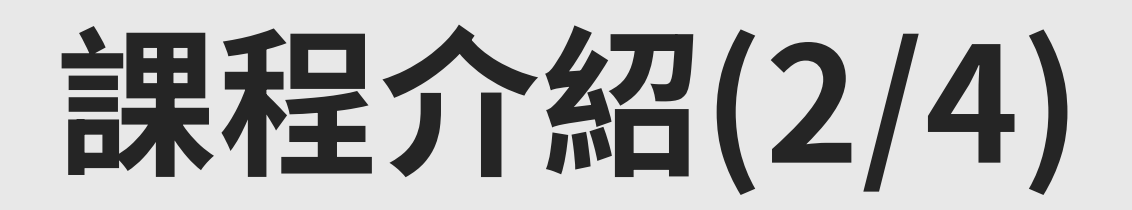

#### 單元列表:學習狀態清楚呈現

在課程列表中即可看到該課程所有的單元及狀態,透過列表中的圖 示,就知道您是否已完成單元的學習或測驗了!

單元列表

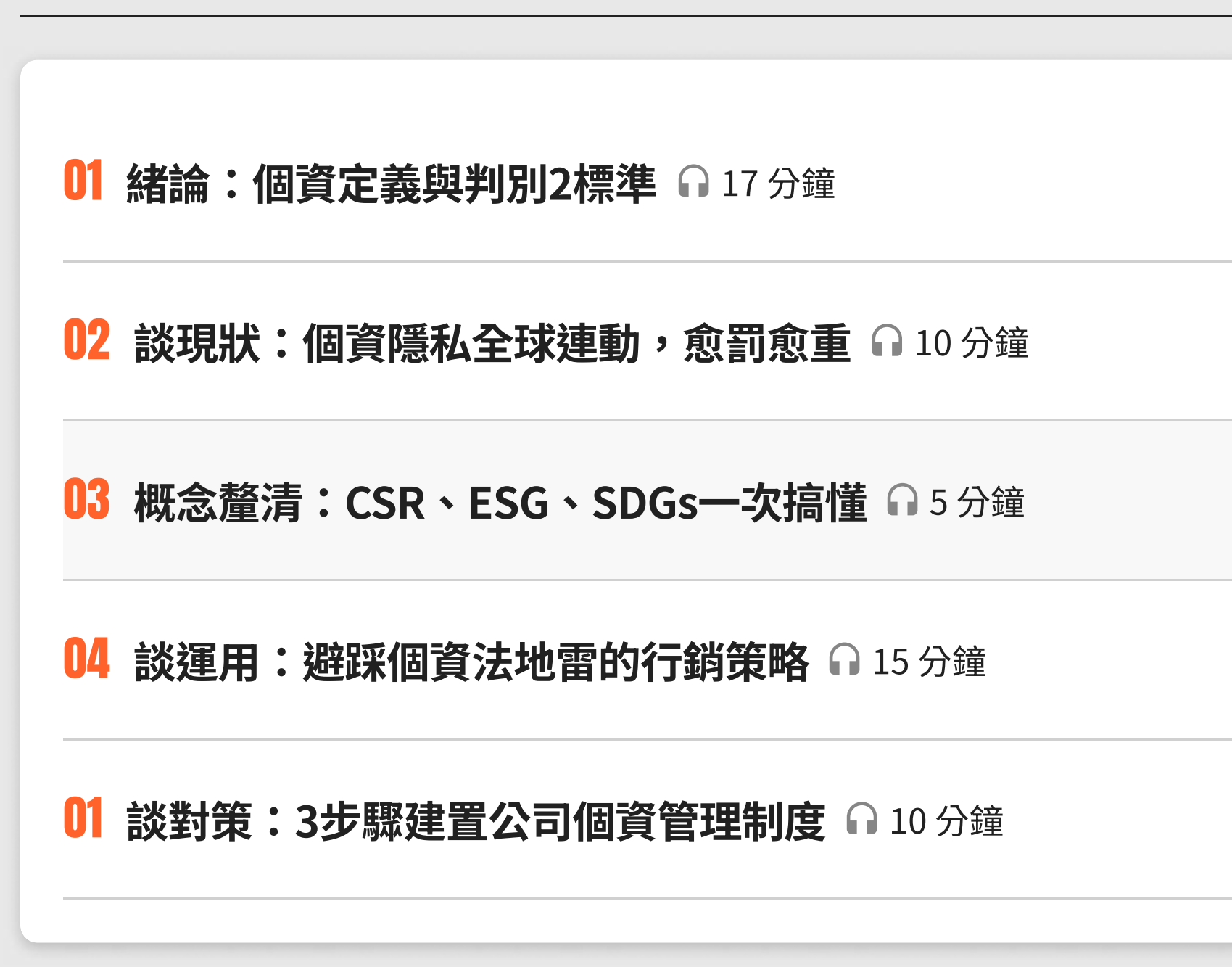

學習進度依據您的閱讀、測驗狀況,顯示以下4種文字說明:

- 未閱讀
- 已閱讀
- ・未測驗
- 測驗通過

課程總長 57 分鐘

| ● 已閱讀 ✓ 未測驗  |
|--------------|
| ● 已閱讀 ✓ 未測驗  |
| ● 已閱讀 ✓ 測驗通過 |
| ● 已閱讀 ✓ 未測驗  |
| ● 已閱讀 ✓ 未測驗  |
|              |

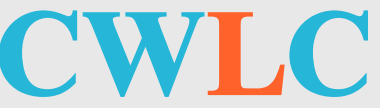

## 課程介紹(3/4)

#### 學習工具列

它會浮動在每個課程頁面上,協助您進行課程相關操 作。

#### 1 單元列表

當你頁面往上或是往下捲動,只要點選單元列表按 鈕,就會即刻回到列表區塊。

#### 2 開始學習

點擊後會直接進入第一個單元,立即開始學習。

#### 3 收藏

透過它可將這個課程加入最愛。若已收藏了,此按鈕會變成實心。

#### 4 評價

透過它可將這個課程加入最愛。 若已收藏了,此按 鈕會變成實心。

#### 5 可領證

當您完成所有課程的測驗時,此按鈕就會反黑,變 成學習證書,提醒您可以點擊它來進行領證囉!

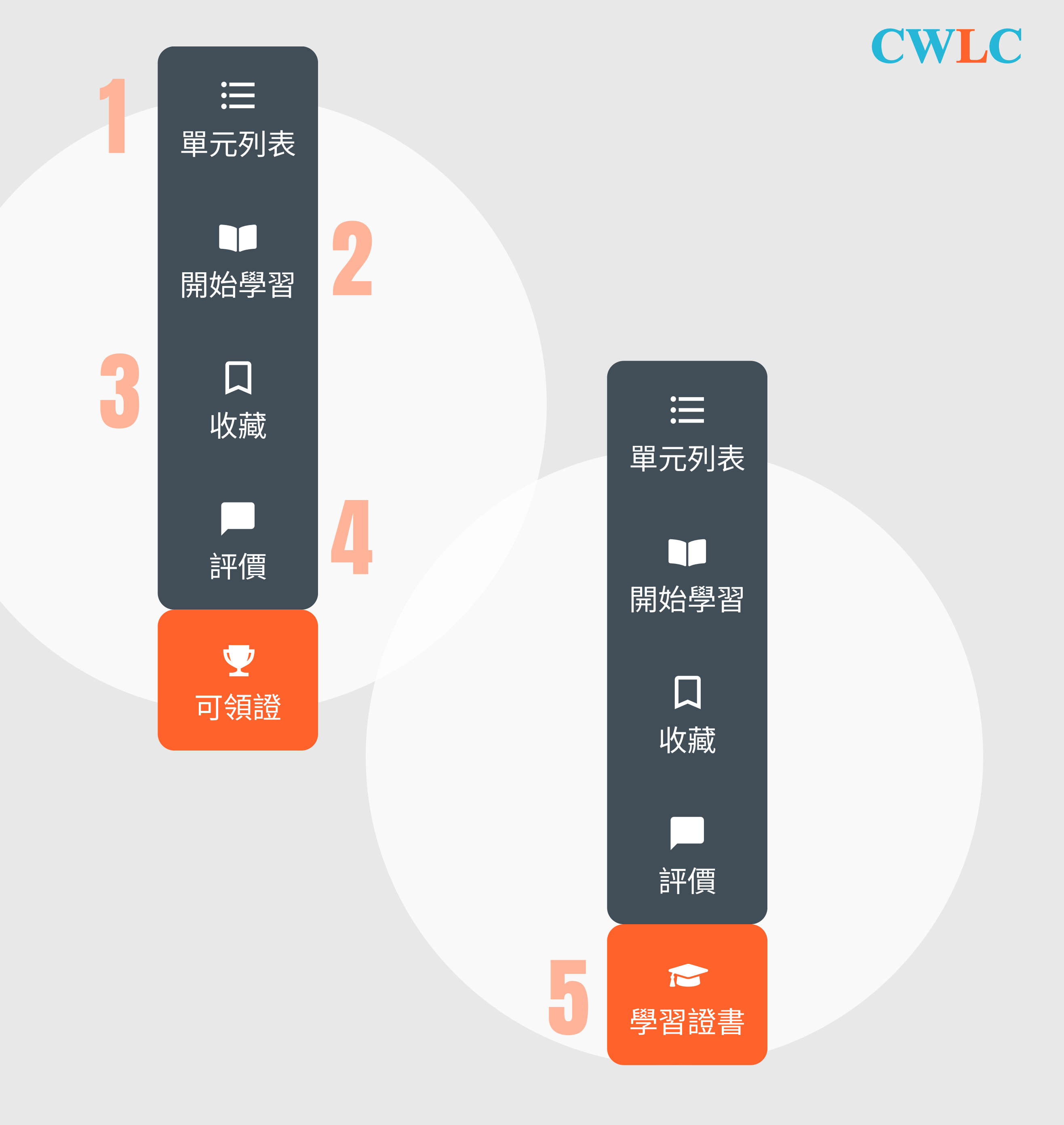

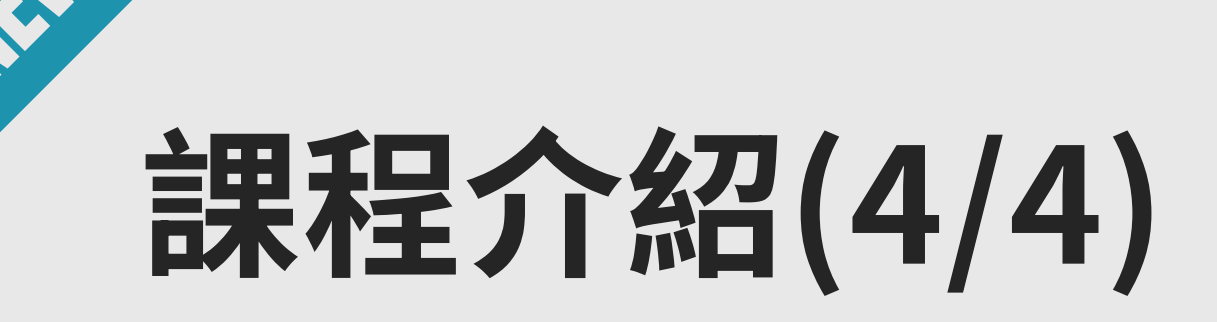

#### 課程評價

對這門課程感受如何?歡迎寫下您的學習感受並以星等給予評價,讓我 們藉由您的回饋讓課程更好!

你可以在各課程頁面看到該課程的綜合評價。

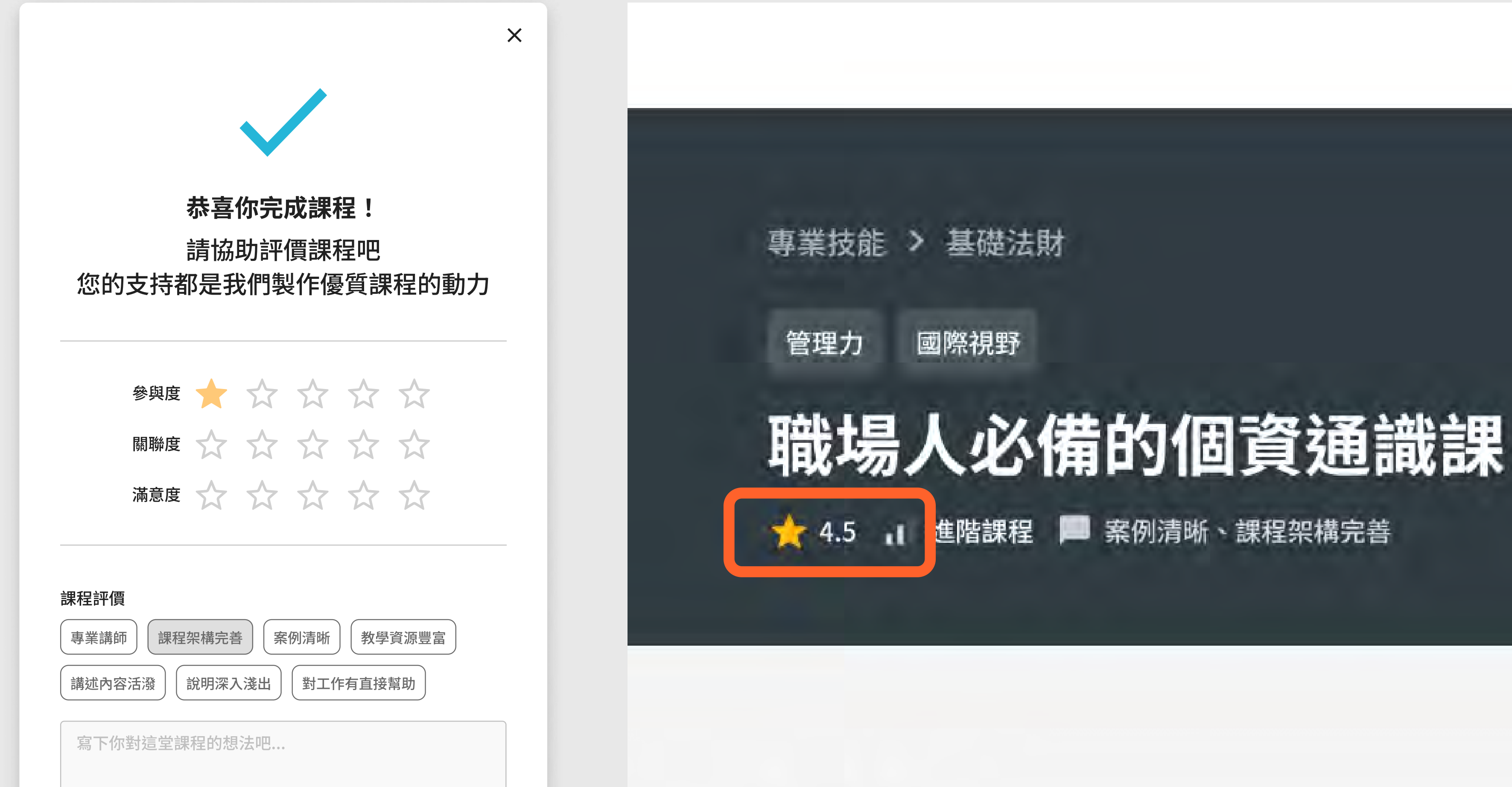

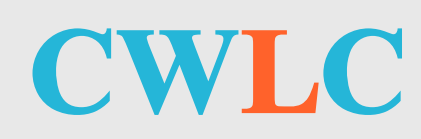

- 參與度:課程節奏是否吸引你持續學習?
- 關聯度:課程跟工作自身是否相關?
- 滿意度:課程內容對你而言是否難易適中?

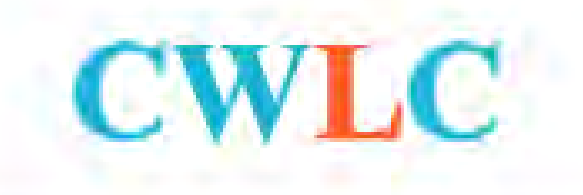

## 學習證書

#### 學習工具列

它會浮動在每個課程頁面上,協助您進行相關課程操 作。

□ 每做完一單元的測驗,便會引導您接續學習!

2 完成課組內單元後,系統會自動頒發學習證書!

3 當您的課程已完成領證,課程頁面上就會出現金色的標章,代表您已獲得該課程的學習證書。

4 點擊學習證書按鈕,即可查看您所取得的學習證書。您也可以透過「學習歷程」中的「已領證課程」來查詢。

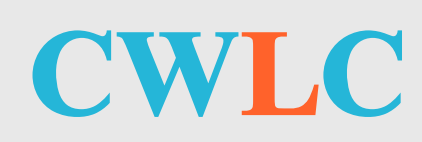

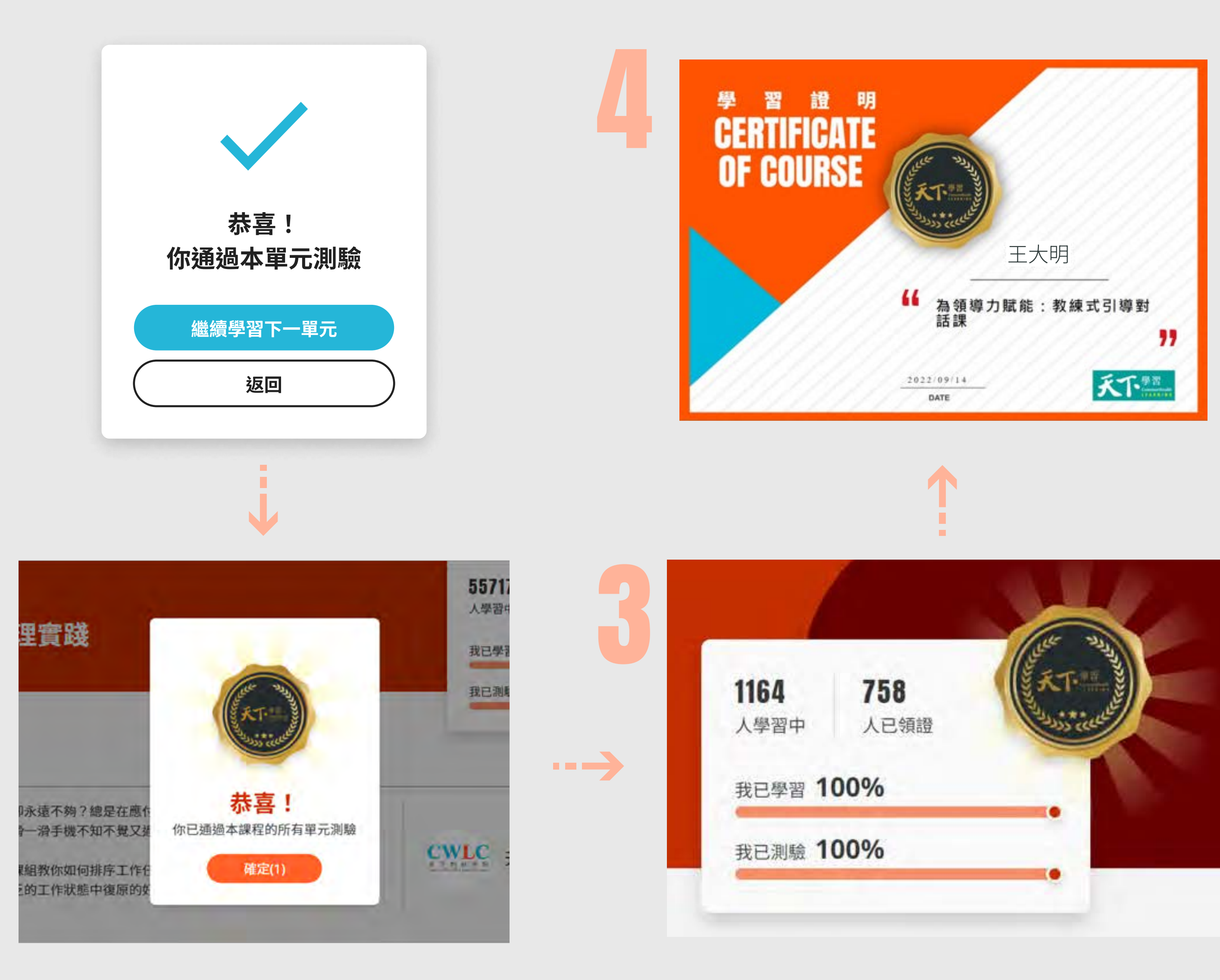

## 單元介紹(1/3)

#### 1 單元主要資訊

查看單元主題、講師、核心能力等資訊。

#### 2 單元列表

表列該課組所有單元,明確顯示學習整體內容。

#### 3 多媒體區塊

若是影音、音頻課程,此處會顯示多媒體內容。

#### 4 單元課文

#### 5 單元重點

以列點的方式顯示單元重點,為您提綱挈領,快速 掌握重點內容。

#### 6 單元文字

以文字顯示單元內容。若為多媒體類型,此處也會 有對應的文字內容。

#### 7 課程標籤

讀完後意猶未盡,或還想複習嗎?利用這兩個連結 讓您馬上進入其它單元學習。

#### CWLC

Q、今天想學什麼?

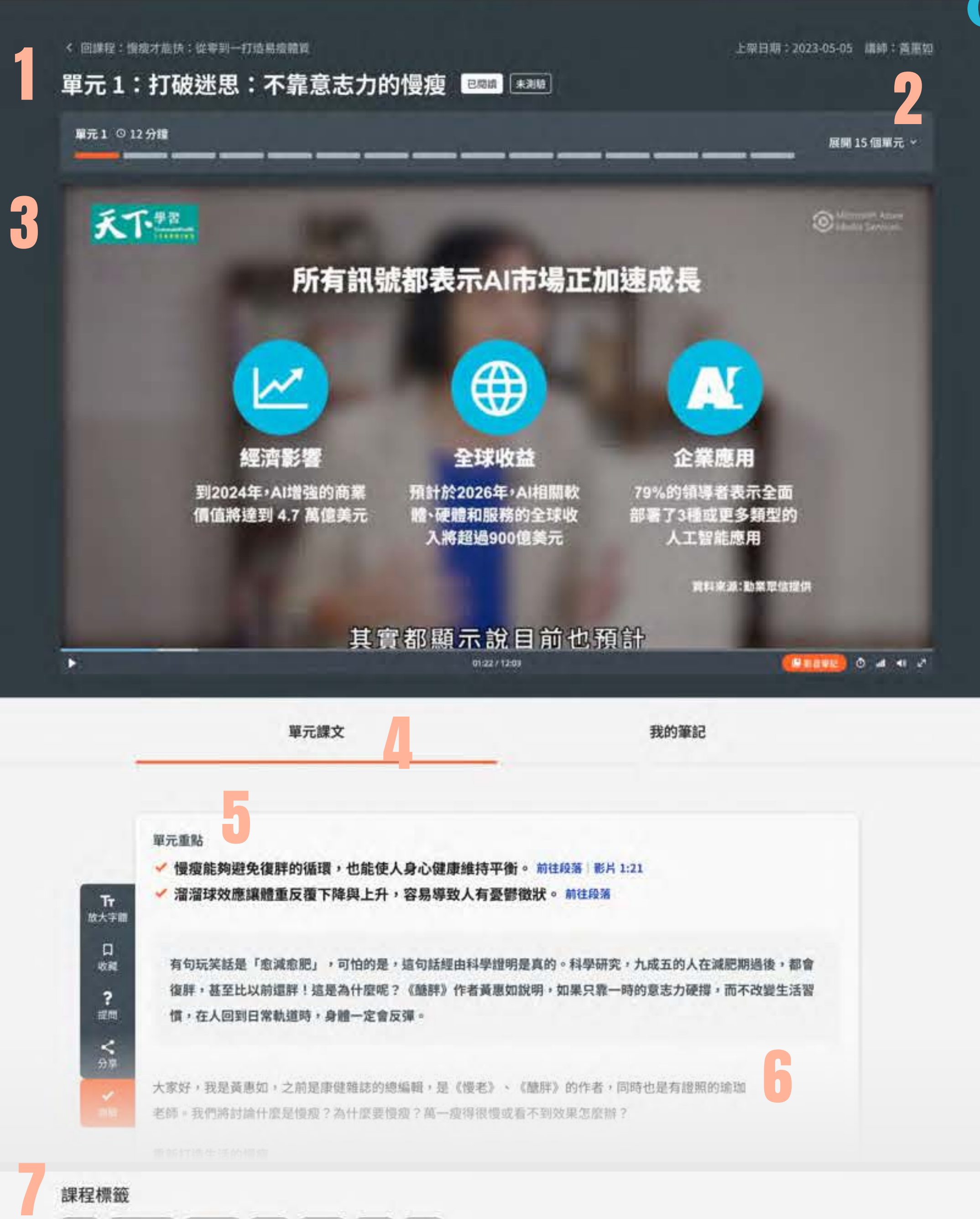

「減重」 「蒸煮球效應」 (健康生活」 (結解) (高血服) (復界) (快度)

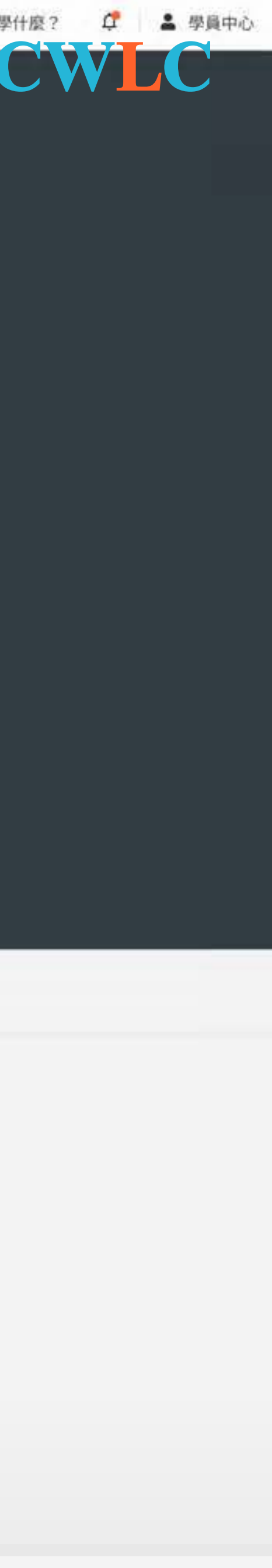

# 單元介紹(2/3)

#### 我的筆記

學習到一半頗有感受?快運用筆記功能寫下學習心得。 筆記功能還會幫你收納在旁邊,讓你隨時可以看到自己 過去的學習足跡。

#### 1 影音筆記

在想要記錄筆記的影音時間點,點擊「影音筆記」 便記錄當下想法。「影音筆記」將同步記錄書寫內 容與該影音的時間點。

#### 2 自訂筆記

專屬筆記區塊,書寫對於整個單元的想法。

#### 3 文章筆記

如同一般閱讀的劃線作筆記,只要選取文段,便能 點擊「新增文章筆記」按鈕,新增記錄自己的想 法。

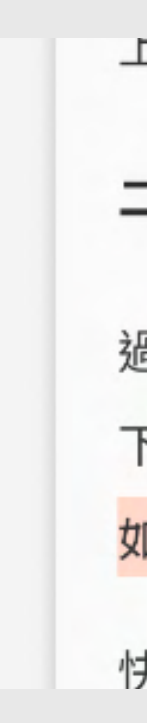

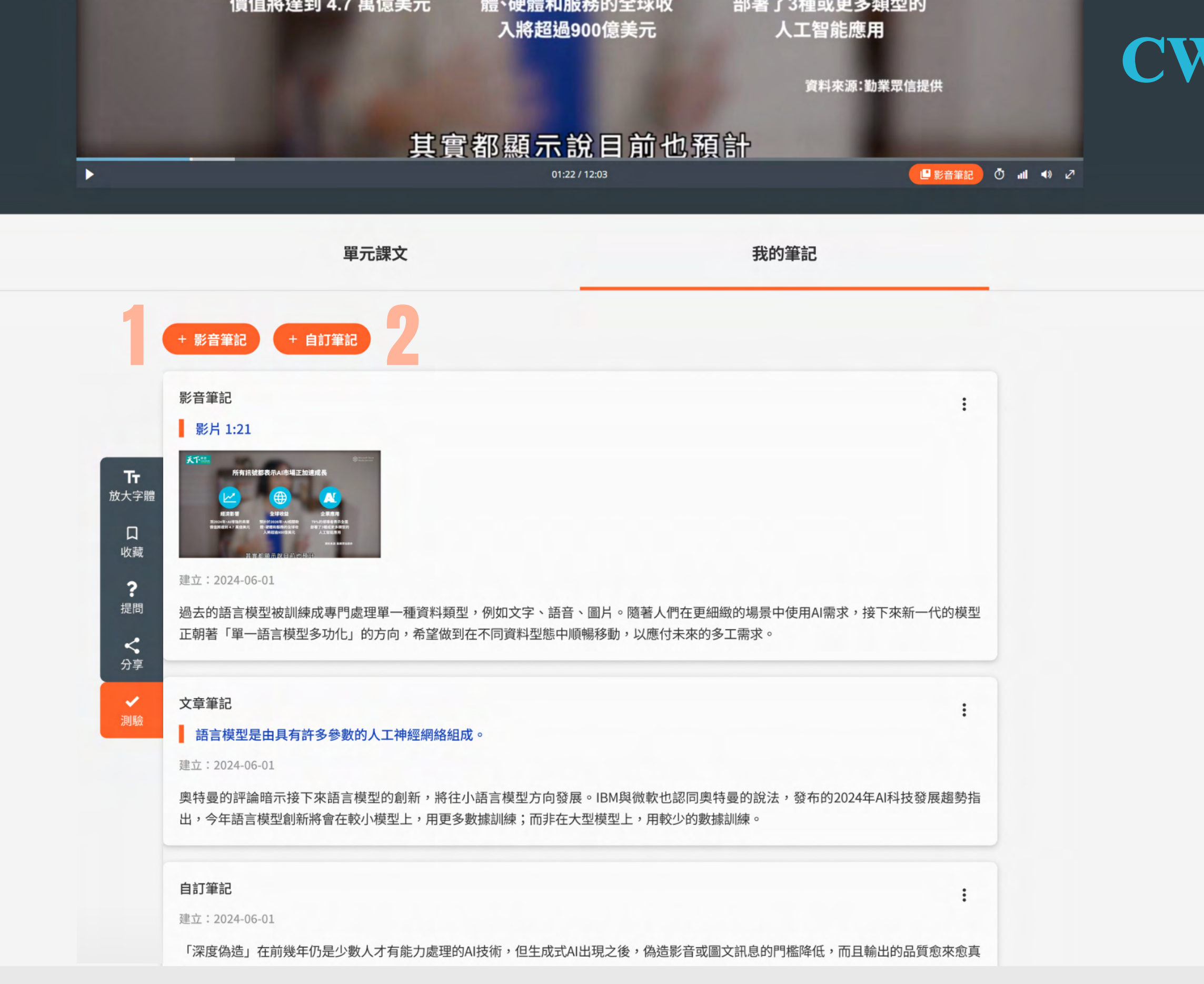

上,用史多數據訓練,而非仕大空惧空上,用蚥少的數據訓練。

#### 二、單一語言模型多功化

過去的語言模型被訓練成專門處理單一種資料類型,例如新增文章筆記圖片。隨著人們在更細緻的場景中使用AI需求,接下來新一代的模型正朝著單一語言模型多功化的方向,希望做到在不同資料型態中順暢移動,以應付未來的多工需求。例如,使用者可以用語音詢問修復某樣東西,並要求AI以影片搭配文字的方式,提供說明解答。

快速瘦下來的過程,瘦下來的不只是脂肪,還有很多肌肉。肌肉流失絕對不是好事。因為在年紀稍長,要走路走得遠,東

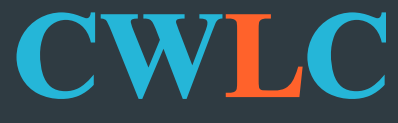

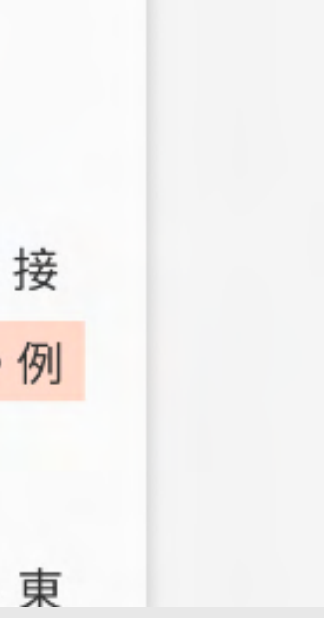

## 單元介紹(3/3)

#### 學習工具列

單元頁也有對應的學習工具列,協助您進行相關學習操 作。

#### 1 放大字體

點擊後會切換單元字體大小,目前提供三種大小。

#### 2 收藏

透過它可將這個單元加入最愛。若已收藏了,此按 鈕會變成實心。

#### 3 提問

如果您對課程內容有疑問,可透過此功能提問。

#### 4 分享

喜歡課程內容?按下分享,讓更多人知道好內容。

#### 5 測驗

如果您尚未進行測驗,此按鈕會呈現亮橘色,提醒 您可以進行測驗。當它顯示灰色時,代表您已經通 過該單元的測驗囉!

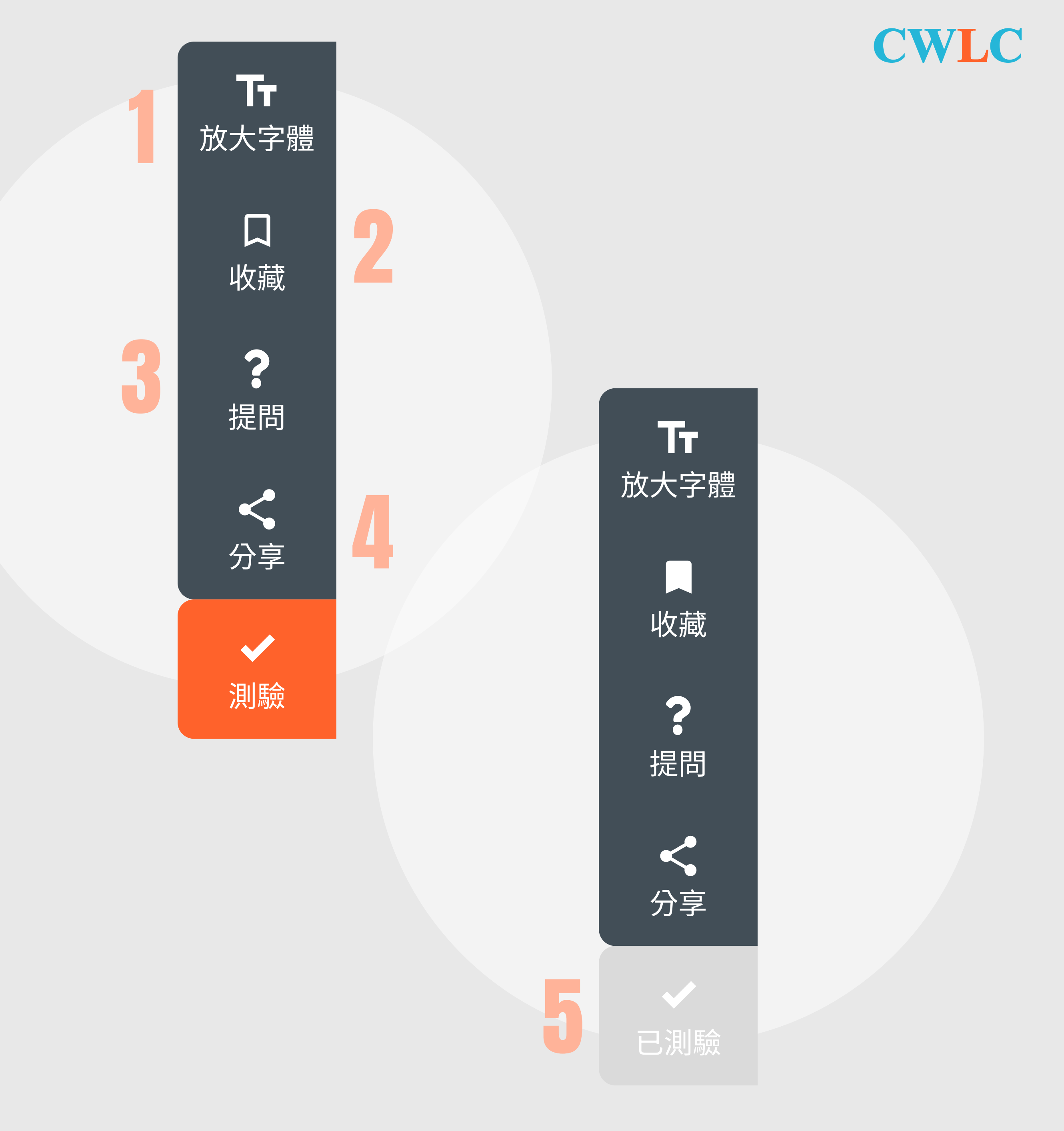

# 學習計畫

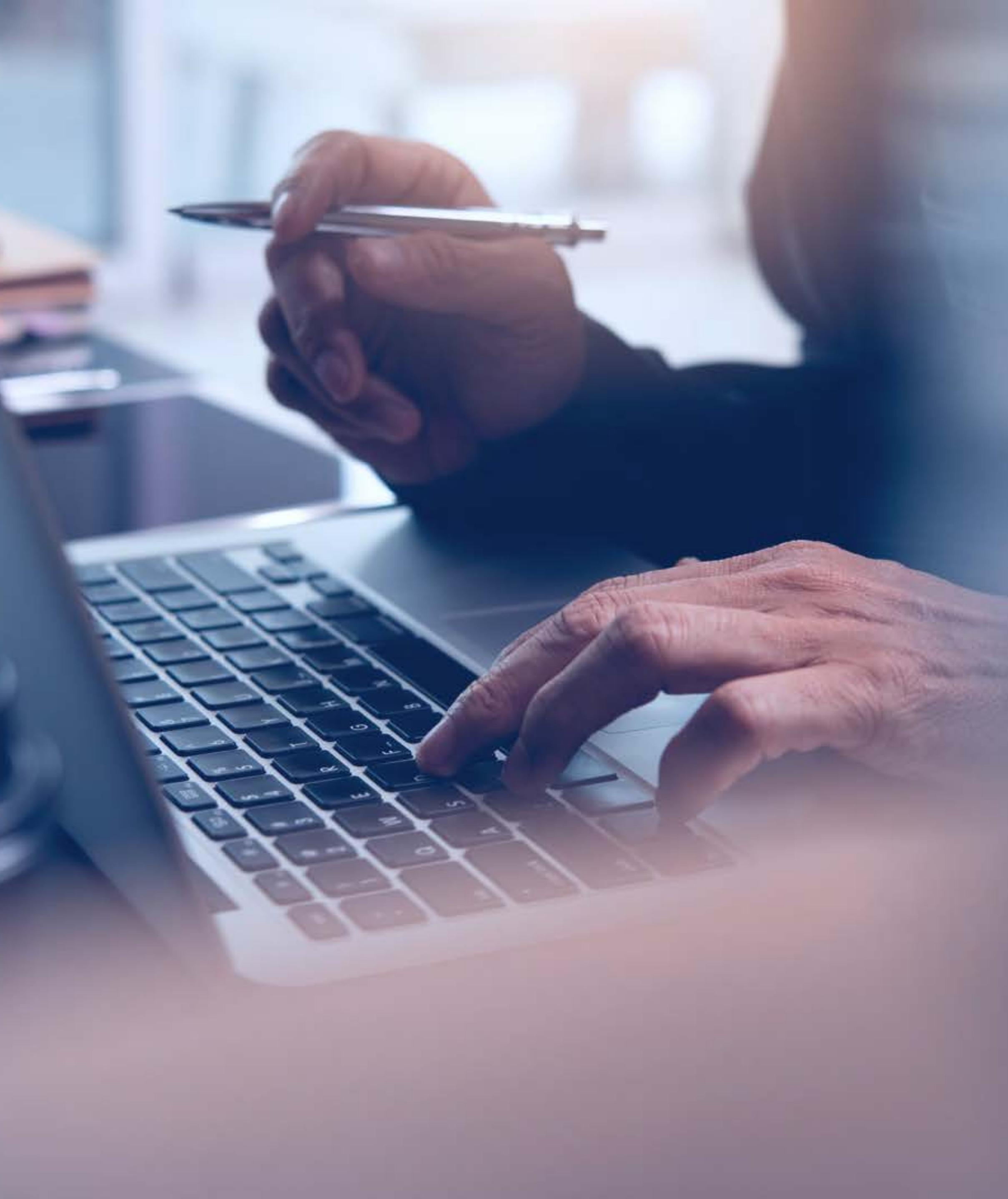

## 自訂學習計畫

面對職場複雜的問題,不知道如何解決?想要讓職涯更 進一步,卻不知道從何開始? 天下創新學院帶你透過3階段問題,了解自己的需求與 需要,訂出3階段:探索級、專業級與精進級等不同的 學習課程,陪你逐步增能,打造工作向上之路!

#### CWLC

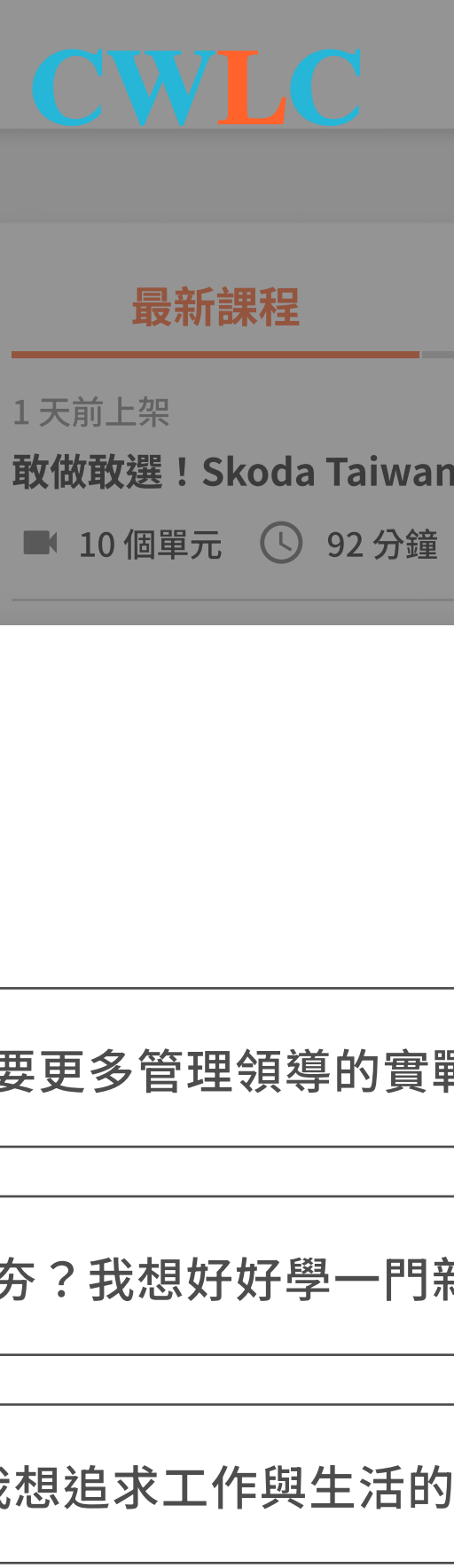

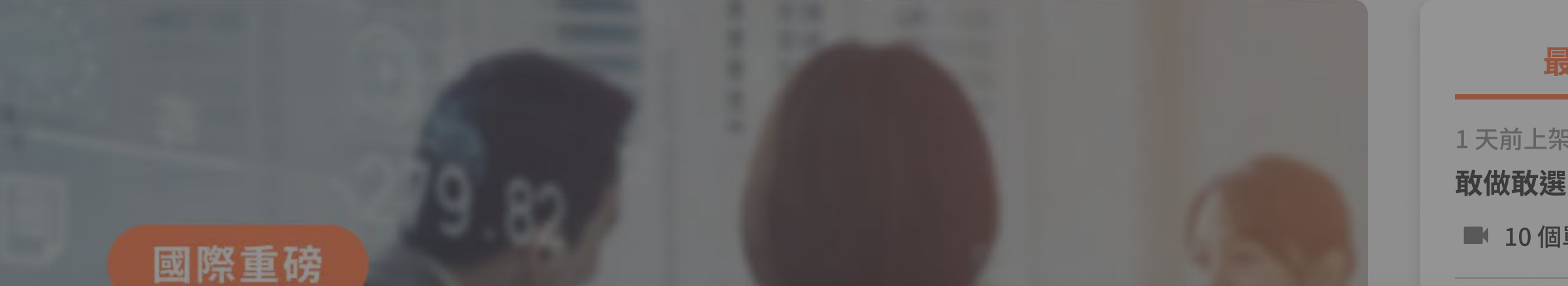

0-0-0

想學什麼?

下一步

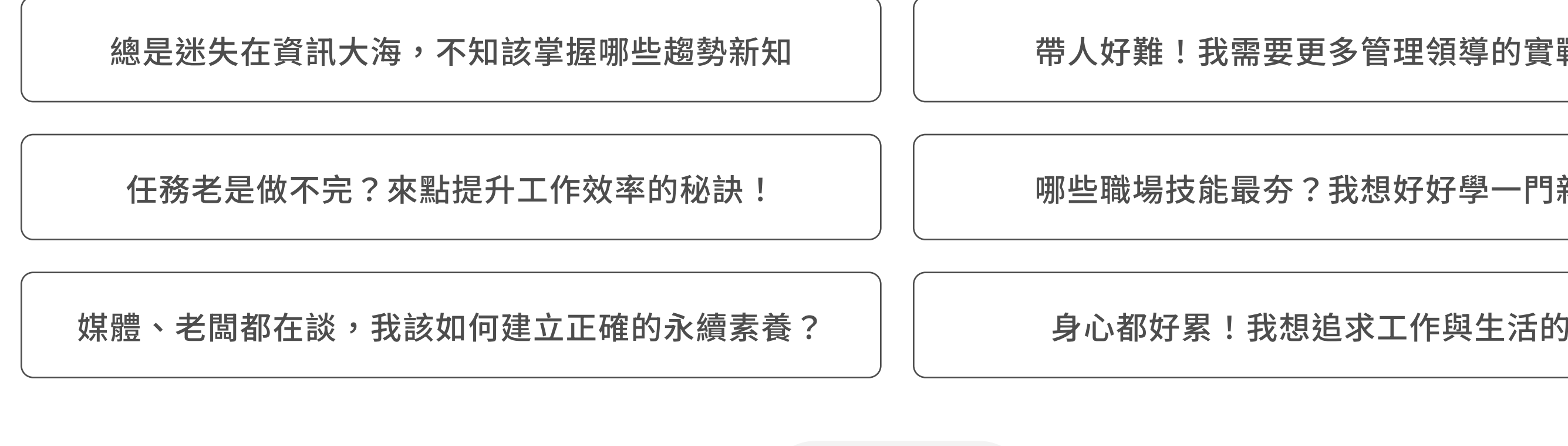

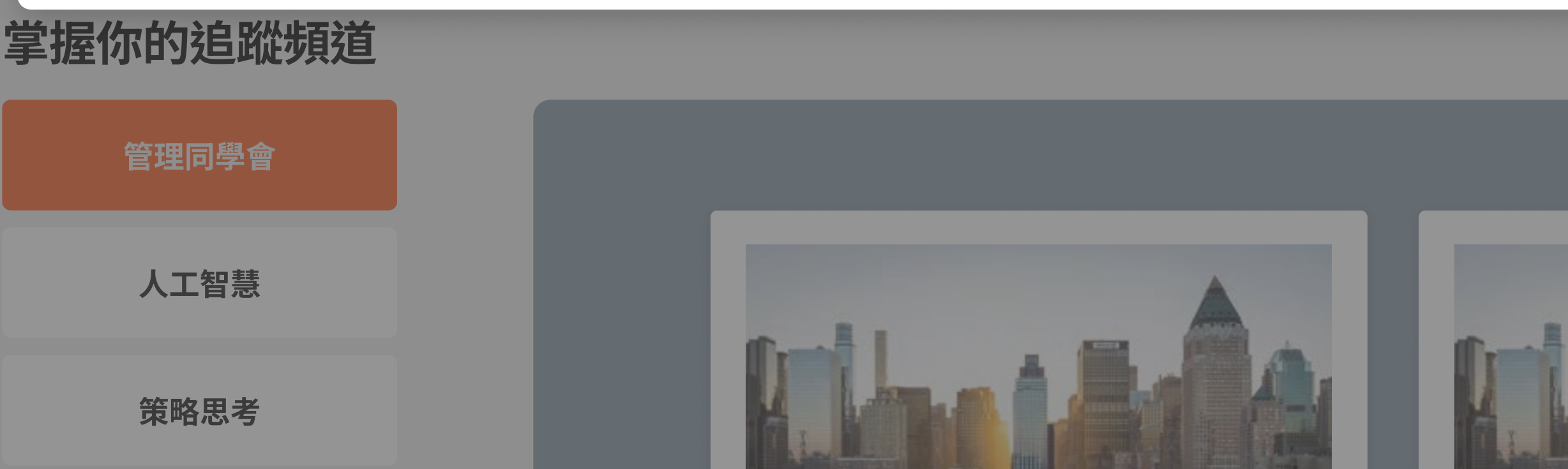

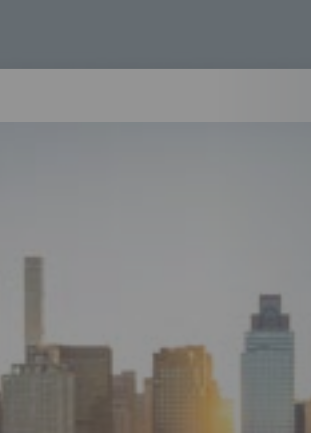

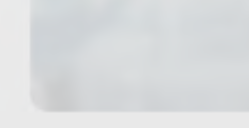

## 自訂學習計畫入口

除最初入站時,由系統主動跳出自訂學習計畫的3階段 問句,以引導設定學習計畫外,學員也可以點選網頁左 上方「探索」鍵,從課程列表中找到「前往學習計畫」 的入口。

若想看到正在進行的學習計畫,可點選首頁「自訂學習 計畫」專區中的「查看我的學習計畫」,便可以看到目 前正在進行的學習計畫全貌。

| 探索 専聴会員 〜<br>創新學院 ><br>Master Cheers<br>天下全間頑<br>発音車 ><br>永續音 | EMDAIR型<br>高效工作<br>回想解读<br>通道证写<br>问题管理<br>的原管理 | 天下級選<br>助理規制<br>管理均学會<br>副件一規則<br>又下早時是<br>專業投業<br>時前管理<br>副件行詞<br>副定則<br>諸主學習 | 超発調解<br>消除至全局管理<br>人工管理<br>運際協業<br>産業規約 | 精學管理<br>環境人才<br>厳防思考<br>給交管理<br>目標目現<br>同世代教育<br>健康支活<br>環緒管理 |       | REENT BASK<br>REETS AND THE BASK BASK AND A<br>MARK COMBRIST, JAN<br>MARK COMBRIST, JAN<br>MARK COMBRIST, JAN<br>MARK COMBRIST, JAN<br>MARK COMBRIST, JAN<br>MARK COMBRIST, JAN<br>MARK COMBRIST, JAN | Q 今天想學什麼? | <i>₫</i> <b>▲</b> 984 |
|---------------------------------------------------------------|-------------------------------------------------|--------------------------------------------------------------------------------|-----------------------------------------|---------------------------------------------------------------|-------|----------------------------------------------------------------------------------------------------|-----------|-----------------------|
|                                                               |                                                 | ESC<br>ESC                                                                     |                                         | -                                                             | belle | Elber Aller                                                                                                    |           |                       |

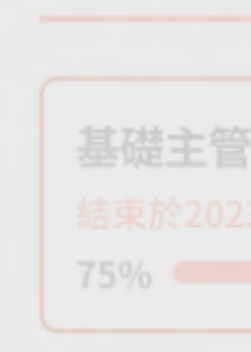

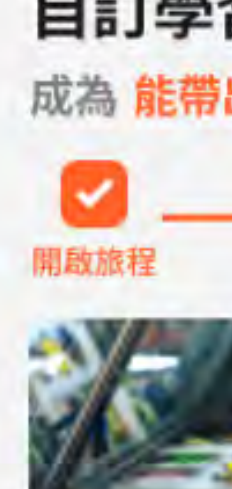

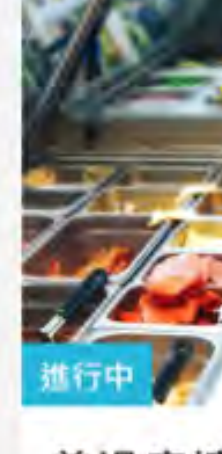

1 入門 **B**1

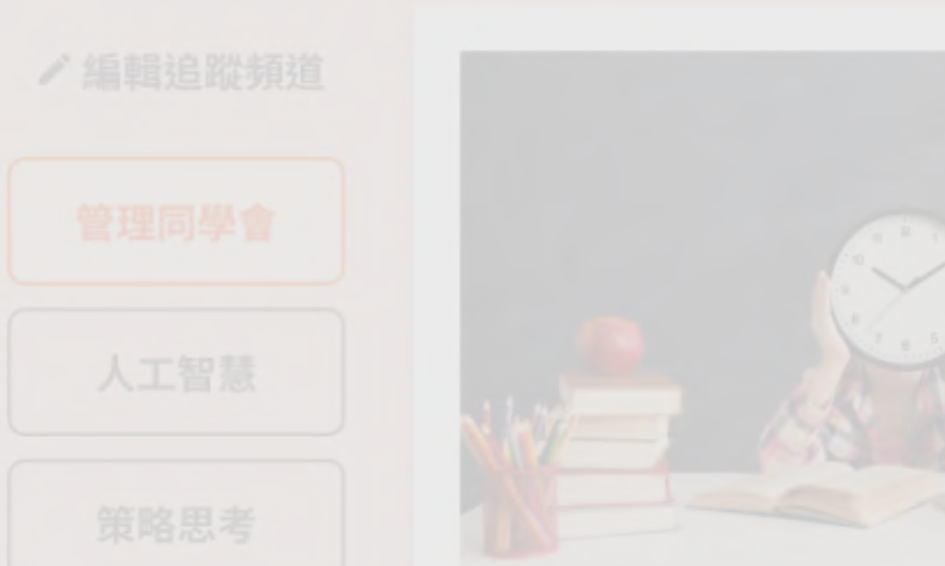

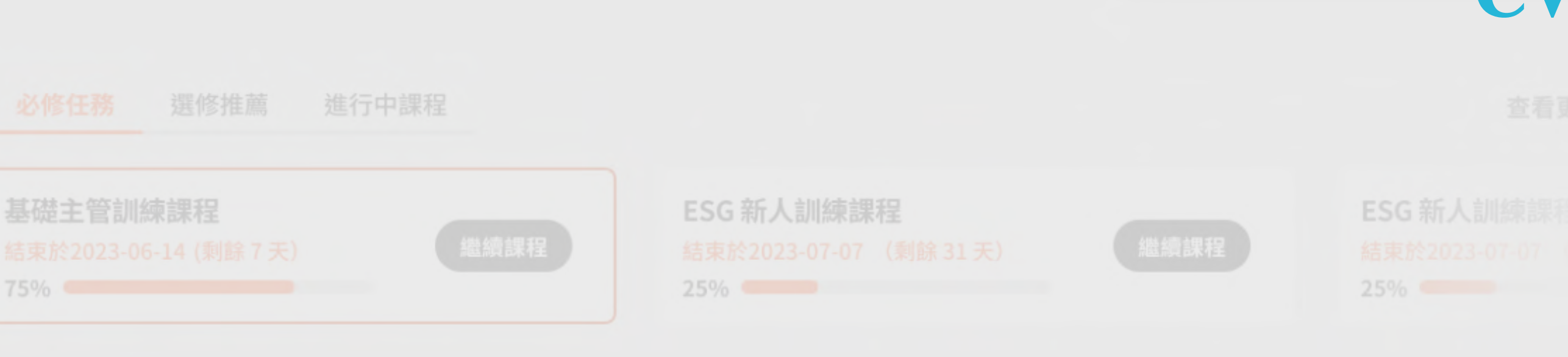

#### 自訂學習計畫

成為 能帶出高效團隊 具有 領導力 的 中階主管 的必修課程與頻道

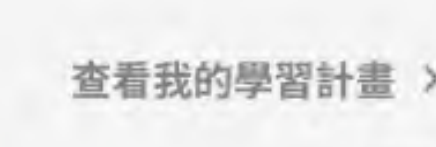

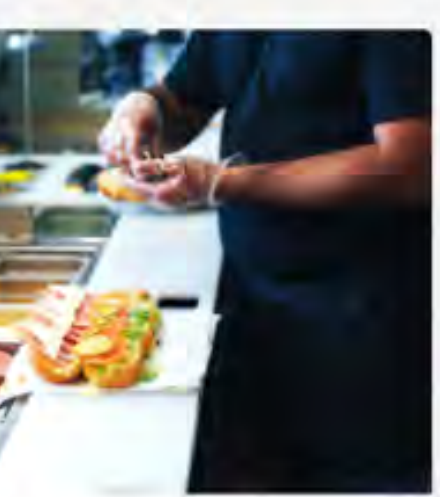

曾過度擴店陷營運危機 Subway品牌重塑三階段

③ 共7分鐘

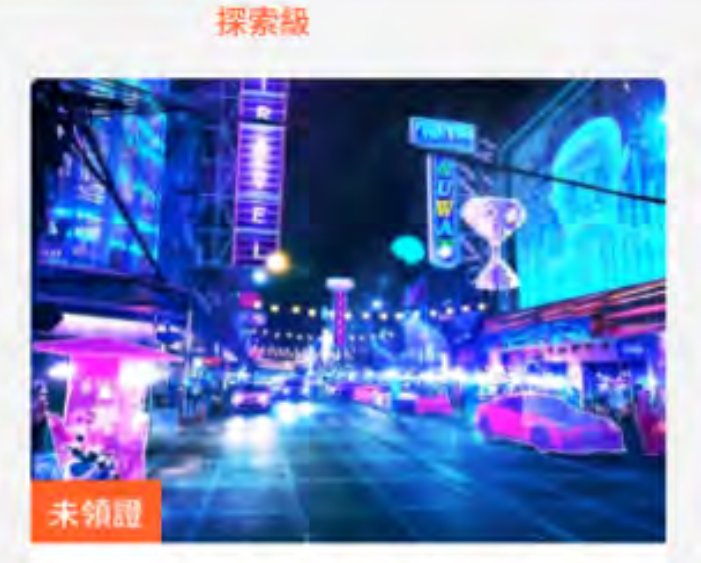

【常春藤】打造堅實語言能 力的新聞英文1 入門 ① 共25分鐘 Q 1

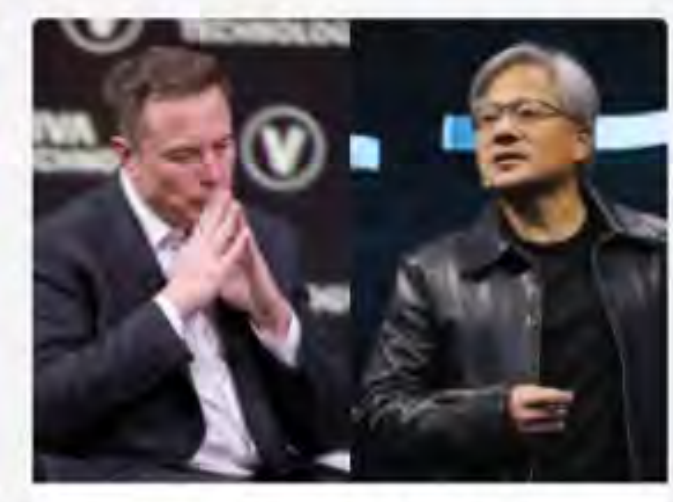

#TEL8

天下零時差2024年3月 入門 ① 共44分鐘 Q 3

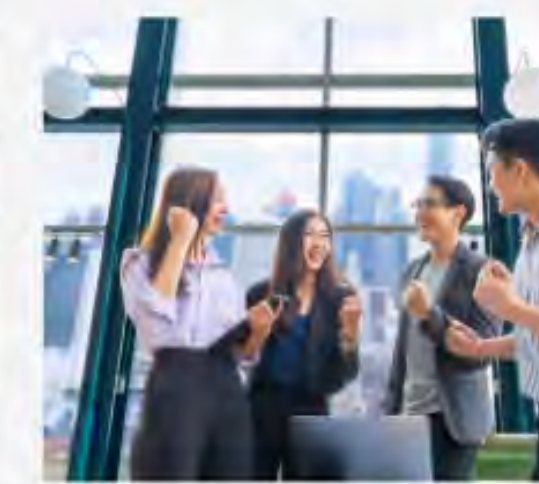

遠離局頸痠痛:低頭族必學 的20個舒緩訣竅 1 入門

● 8 ● 8 ④ 共92分鐘

掌握我的追蹤頻道

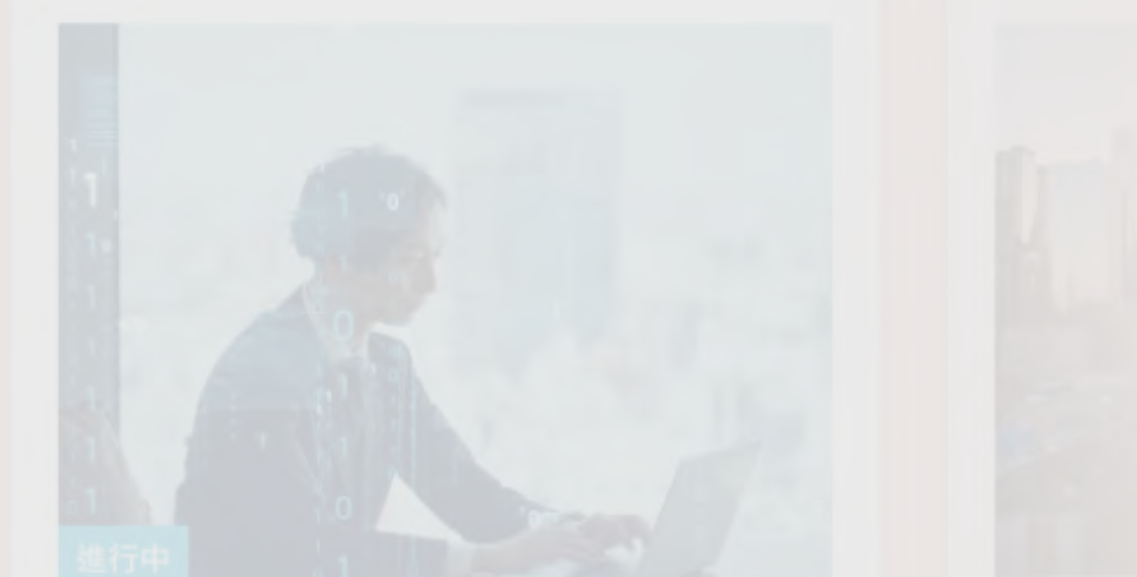

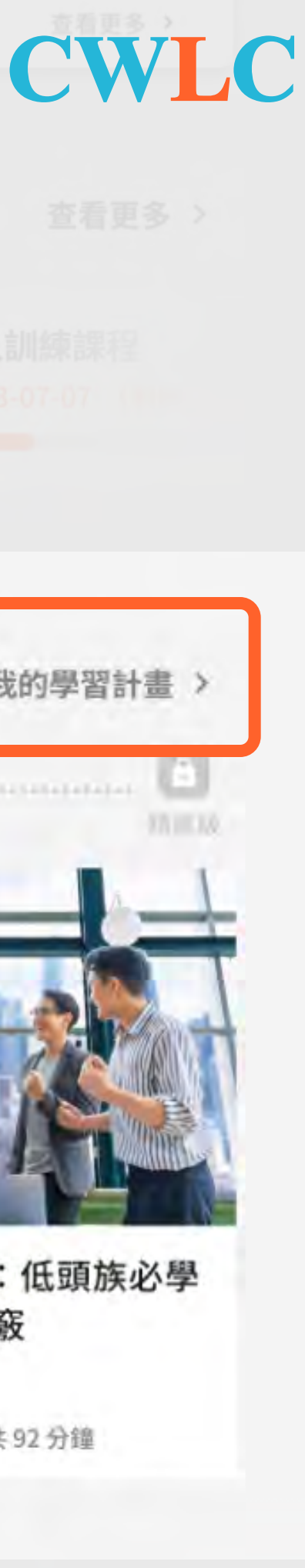

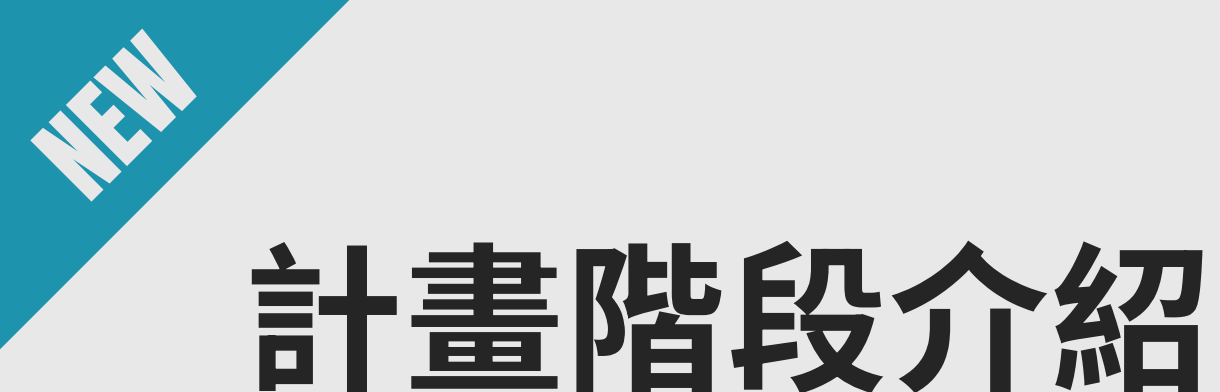

#### 必修課程:學習階段清楚呈現

天下創新學院依據學員回答的3階段問題,規劃出最合適學員當下的課程 計畫,依據學員的學習目的、需要能力與想進步的領域規劃出為三階段 課程,分別為探索級、專業級與精進級。

必修課程

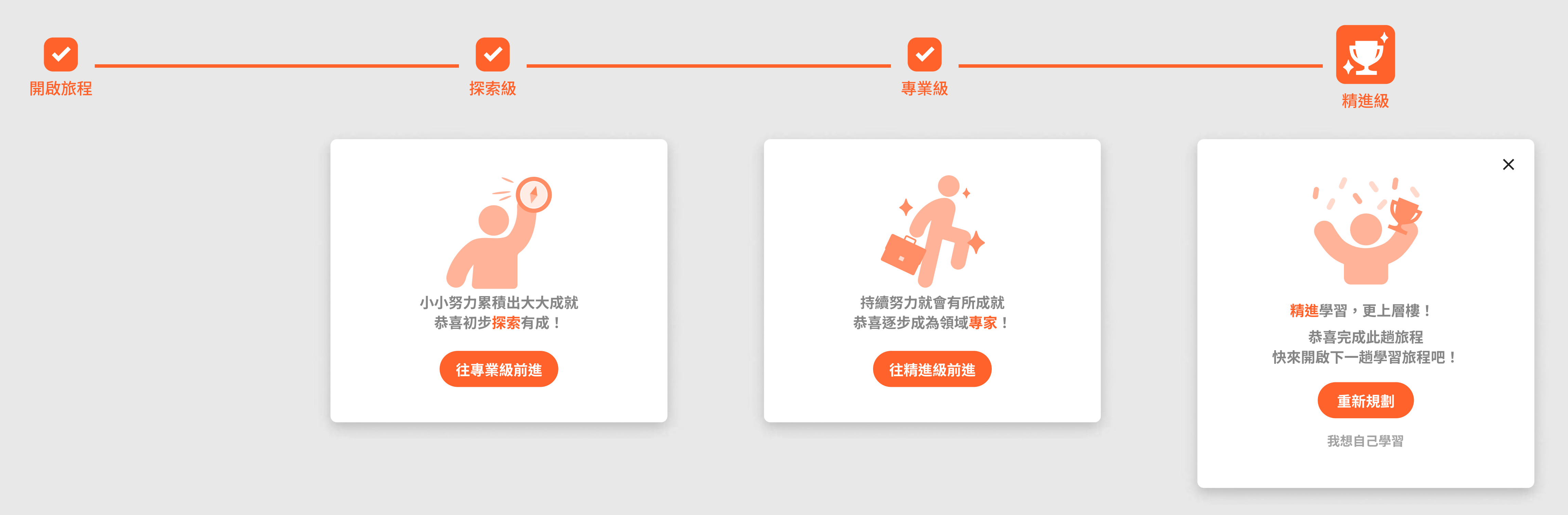

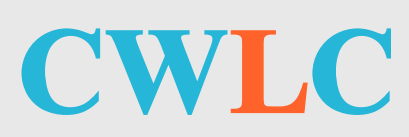

- 探索級:學員對該領域、能力還不夠熟悉,處於剛進入學習門檻,需 要多方探索相關課程的狀況。
- ·專業級:學員已經探索且學習一定程度的相關課程,期望能更加進 步,成為該領域的專家。
- 精進級:不只是理解相關領域知識,對於如何運用在實際狀況也更加 精熟。

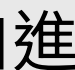

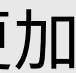

# 我的學習計畫(1/2)

#### 必修課程

當學員已完成學習計畫中的課程,便會給予相關的圖示(打勾),讓學 員可以清楚辨識課程是否已經習得與領證。

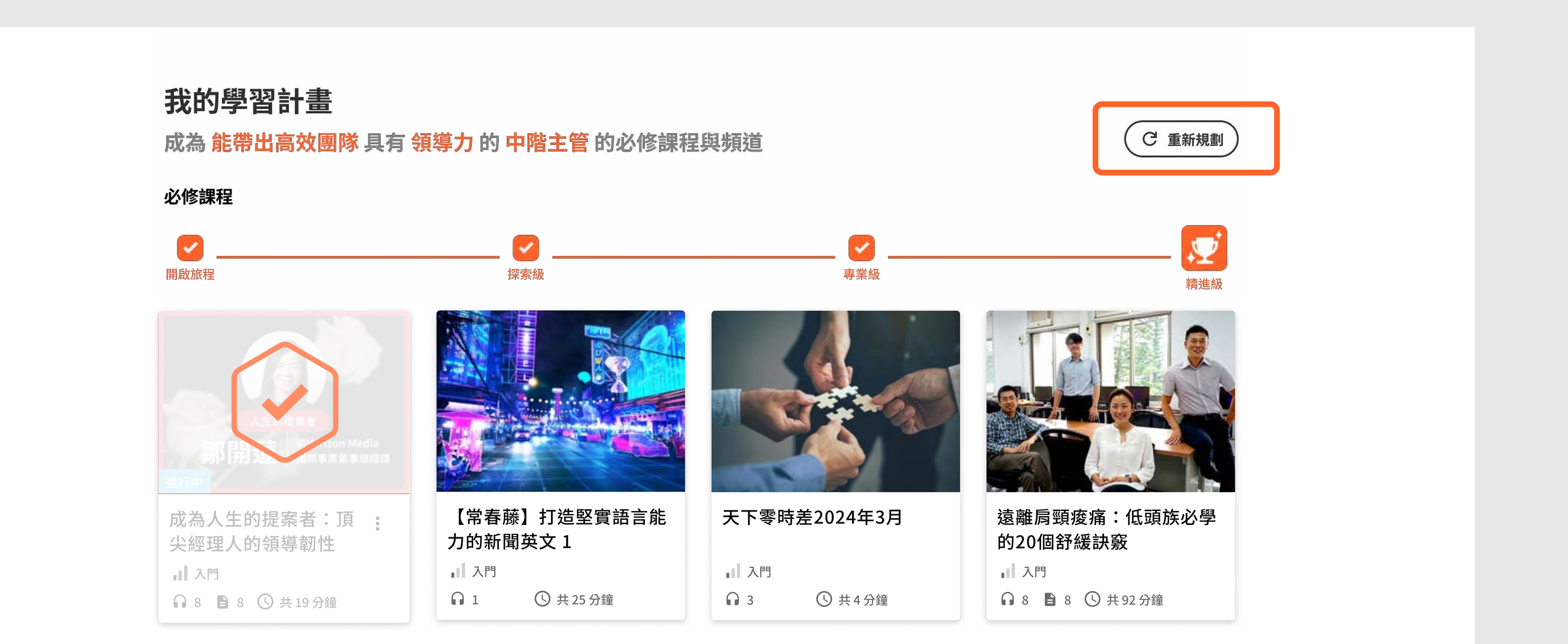

若學員在進行「學習計畫」圖中,希望能學習其他領域,又或者希望能 看看系統推薦的其他內容,隨時可以點選右上方的「重新規劃」,重新 回到「自訂學習計畫」的3階段問句,重新規劃計畫。

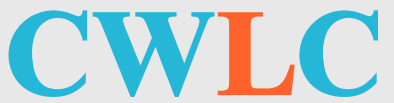

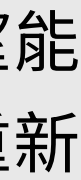

# 我的學習計畫(2/2)

#### 推薦追蹤頻道

根據不同的學習計畫,系統將推薦相關領域的頻道給予 學員參考,當學員點選追蹤推薦頻道後,便會自動加入 首頁所呈現的「追蹤頻道」。

「追蹤頻道」需至少追蹤1個,並以5個為上限。

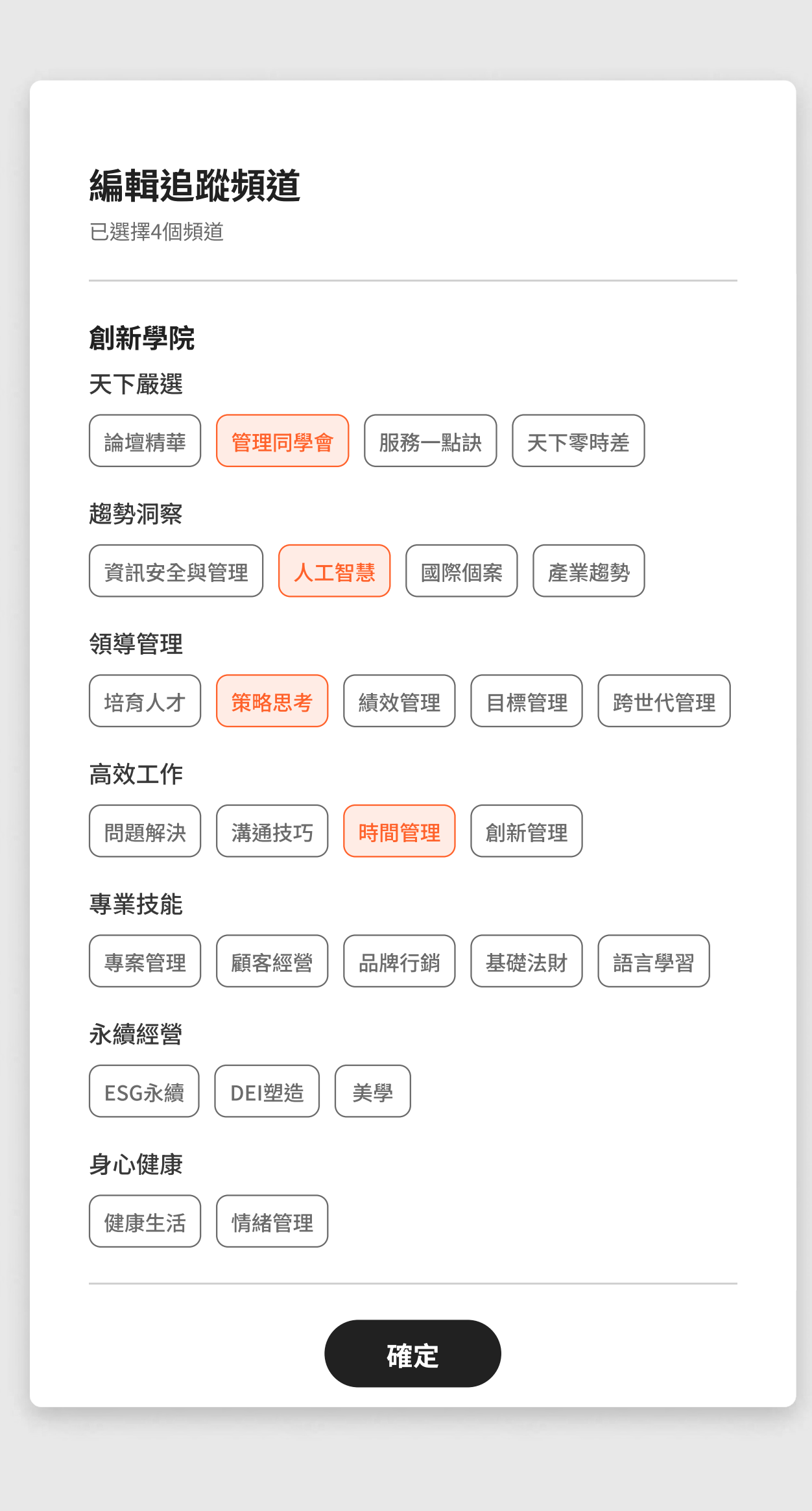

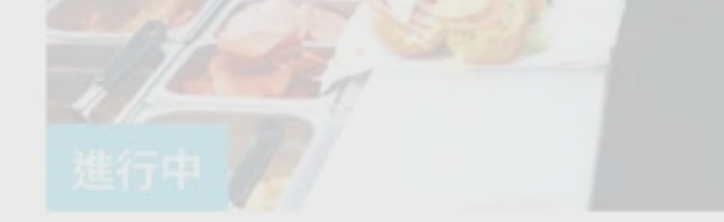

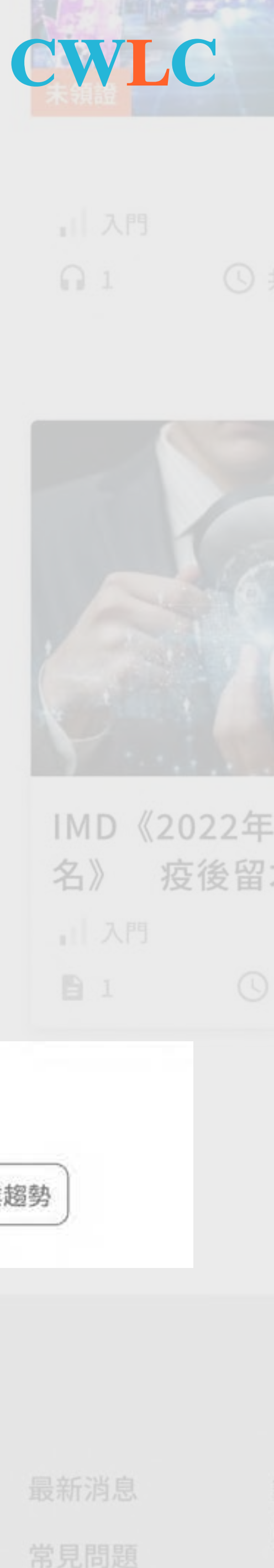

曾過度擴店陷營運危機 Subway品牌重塑三階段

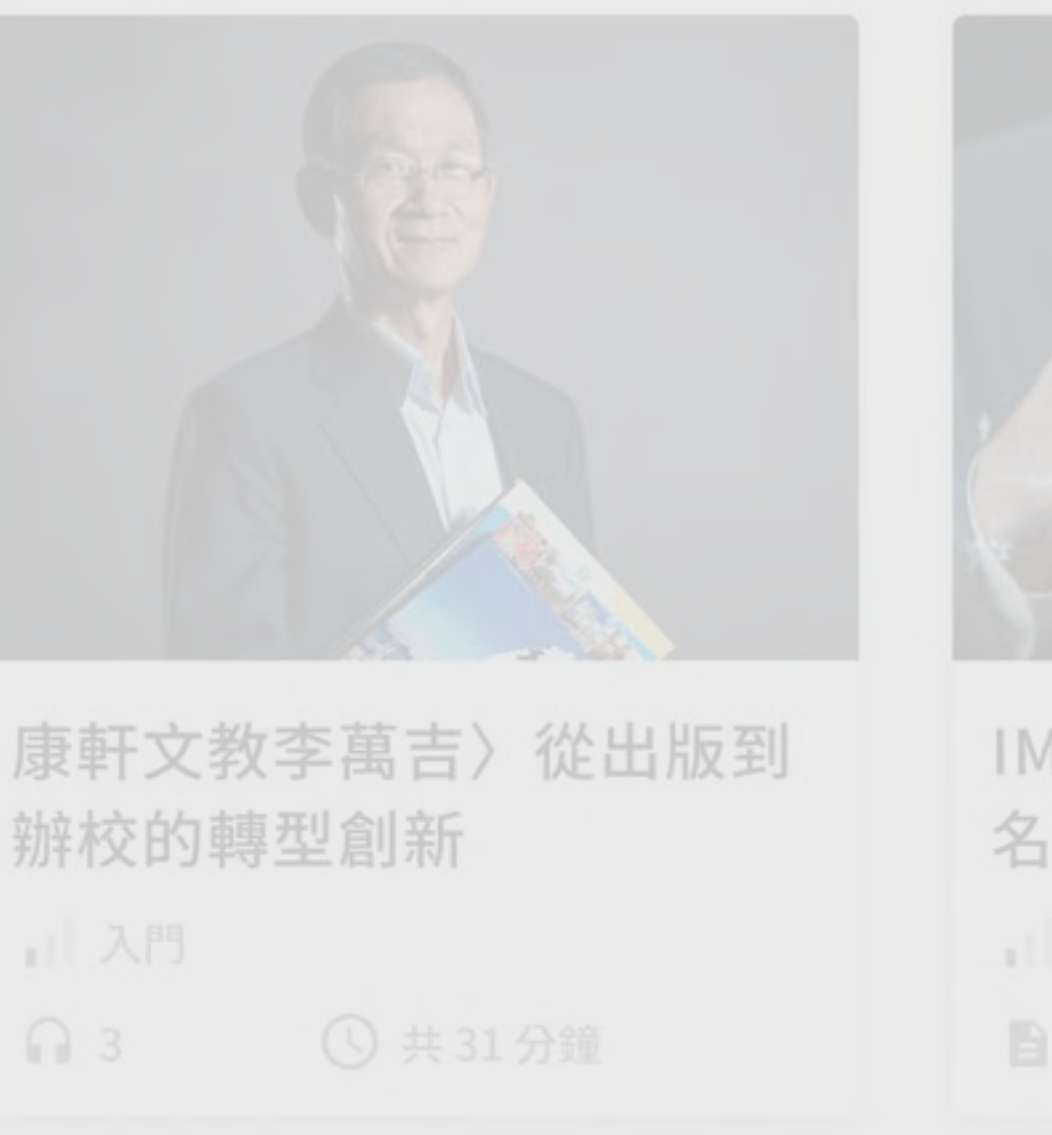

## 推薦追蹤頻道

策略思考 績效管理 產業趨勢 培育人才

# 職級學習地圖 助能介紹

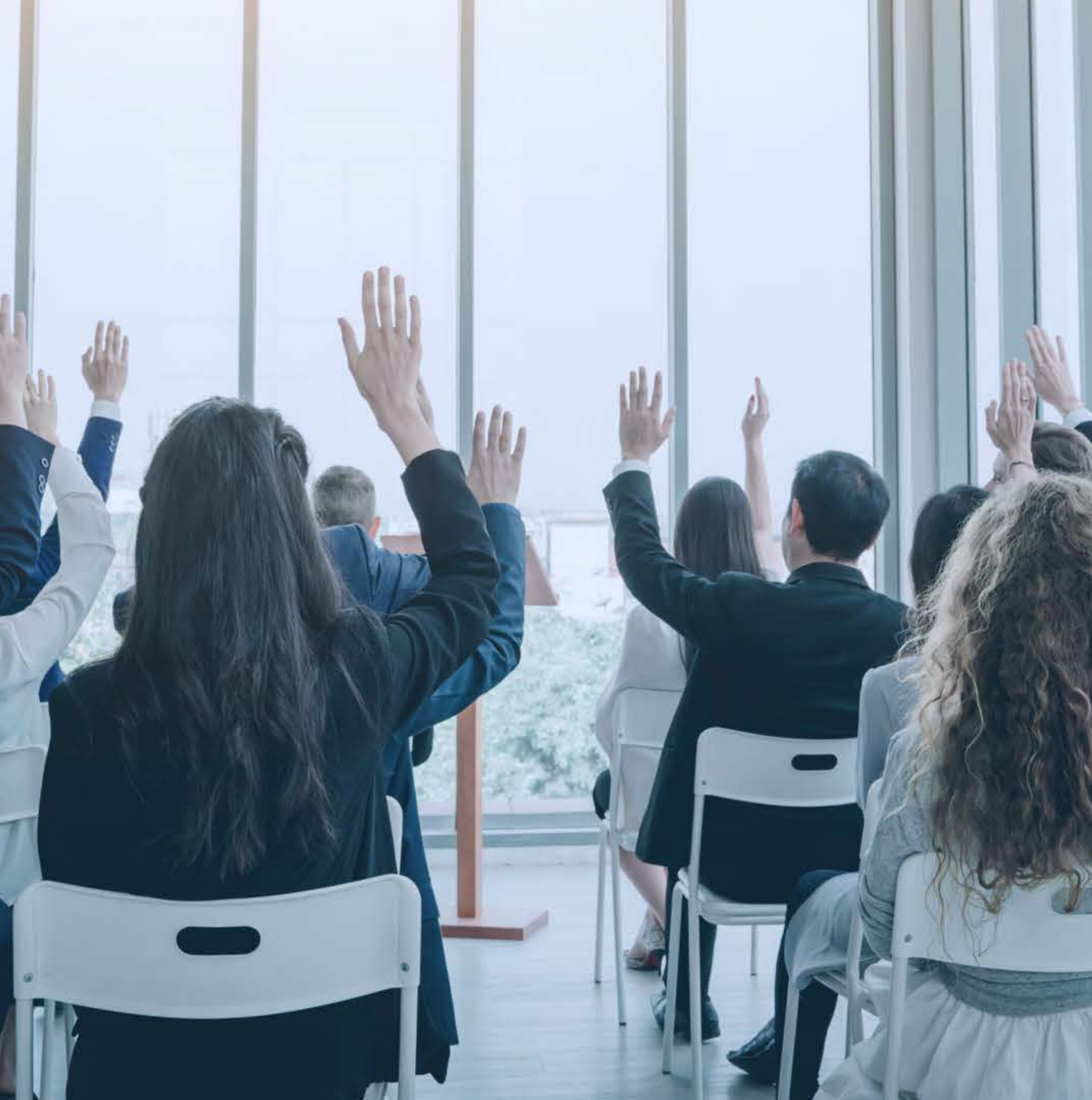

## 職級學習地圖入口

職級學習地圖為天下創新學院推薦不同職業級等: 專業員工、基層主管、中階主管與高階主管,該學習的 核心八力中的關鍵能力。

職級學習地圖可在網頁左上方「探索」鍵,從課程列表 中找到查看「職級學習地圖」的入口。也可以在首頁最 下方專區看到「職級學習地圖」。

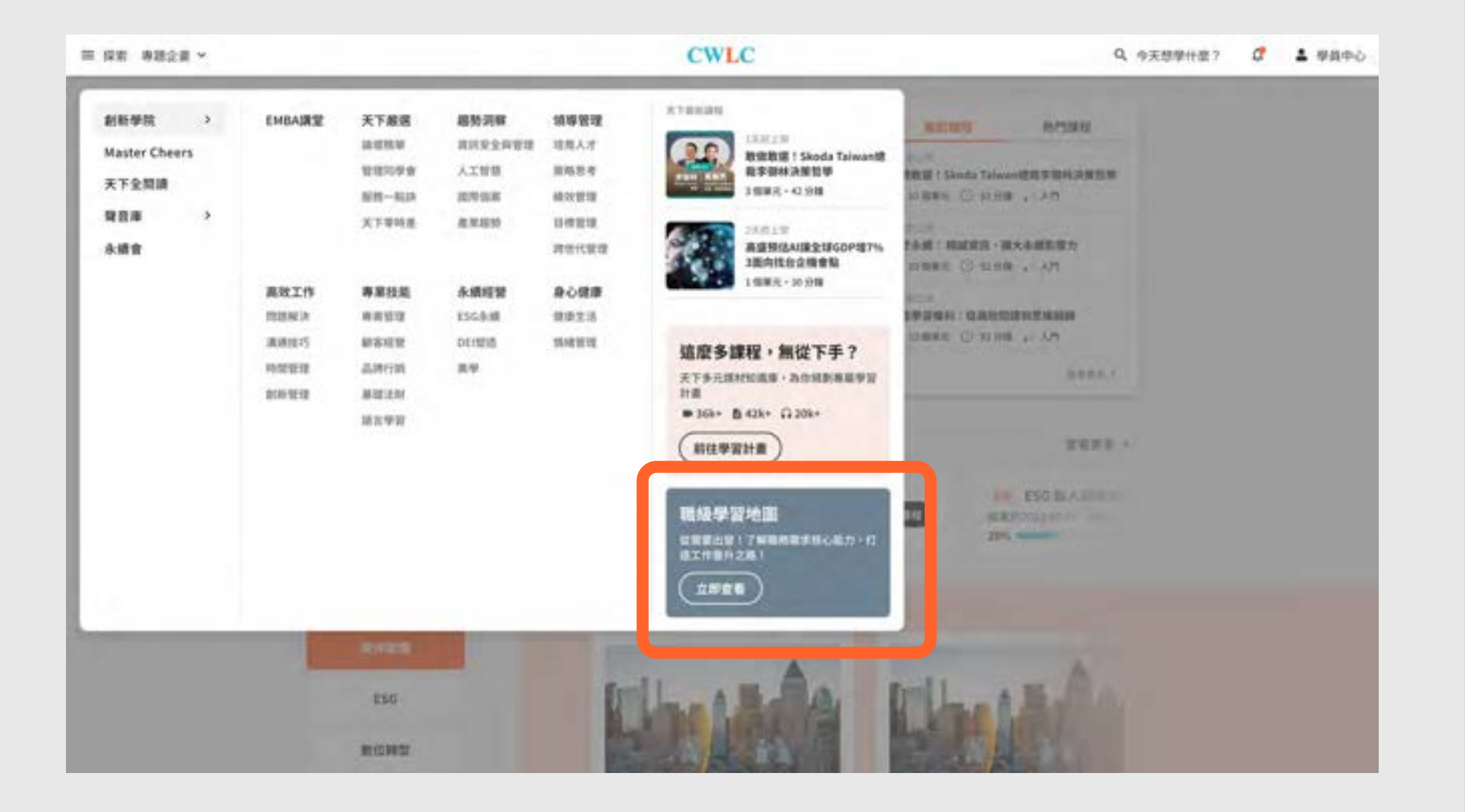

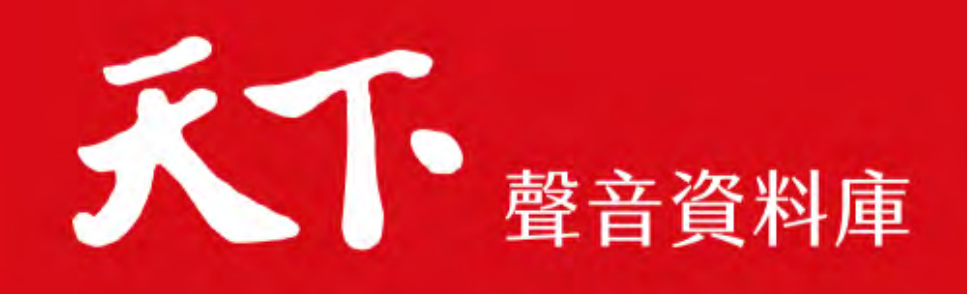

#### 進行中

遠離肩頸痠痛:低頭族必學 的20個舒緩訣竅

1 入門

● 8 ● 8 ● 共92分鐘

えて 
聲音資料庫 遠離肩頸痠痛:低頭族必學 的20個舒緩訣竅 入門 ● 8 ● 8 ● 共92分鐘

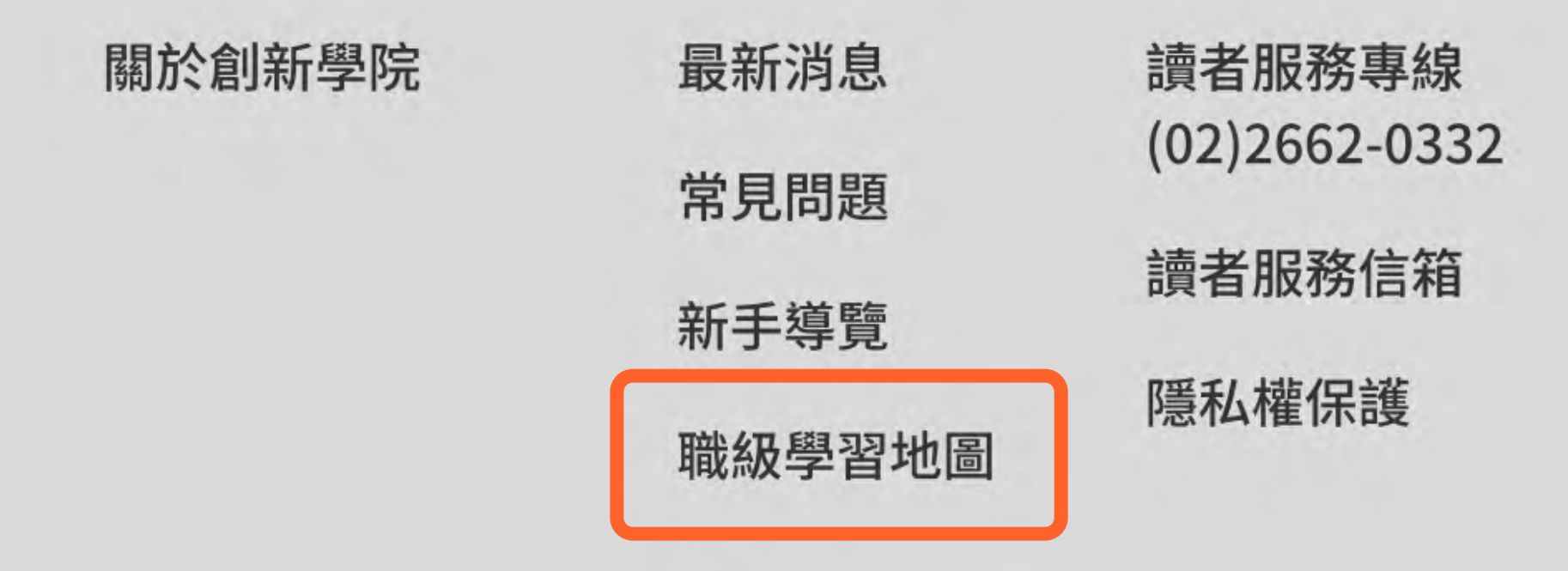

Copyright ©2024 天下雜誌. All rights reserved.版權所有,禁止擅自轉貼節錄

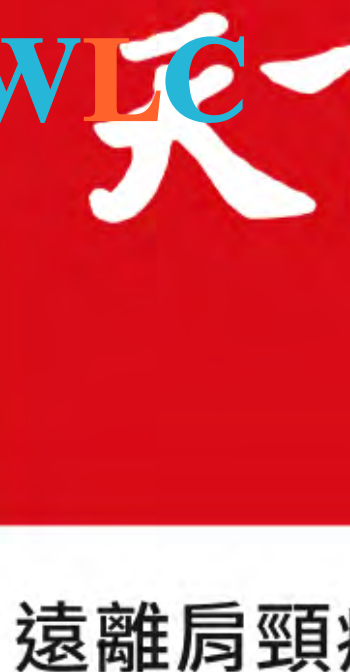

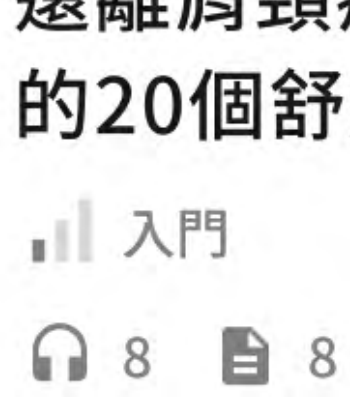

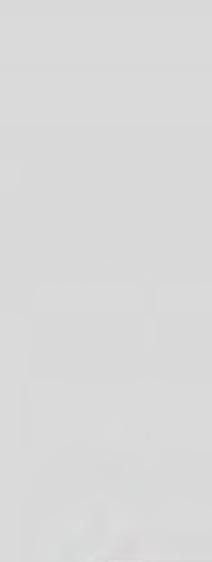

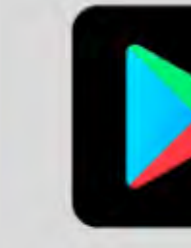

## 職級學習地圖介紹

不同職級的工作者應具備不同的核心力。透過創新學院 的課程推薦,讓處於不同階段的學員有可遵循的學習方 向。

#### 1 職級

職業級等。不同級等對應出不同的工作型態:

- ·專業員工:尚未有管理職責,只需領導自我。
- · 基層主管:已需管理他人或帶領小單位。
- 中階主管:需管領導一個部門以上的團隊。
- · 高階主管: 需帶領一個以上事業體的領導者。

### 2 訓練方向

職級不同,學習方向也有所不同。基本上從「執 行」逐步跨入「管理」層面,再到領導層級。

#### 3 共通能力

不同職級都需要具備的通識能力。

#### 4 專業能力

依據職級不同,需具備的專業能力也有所不同。

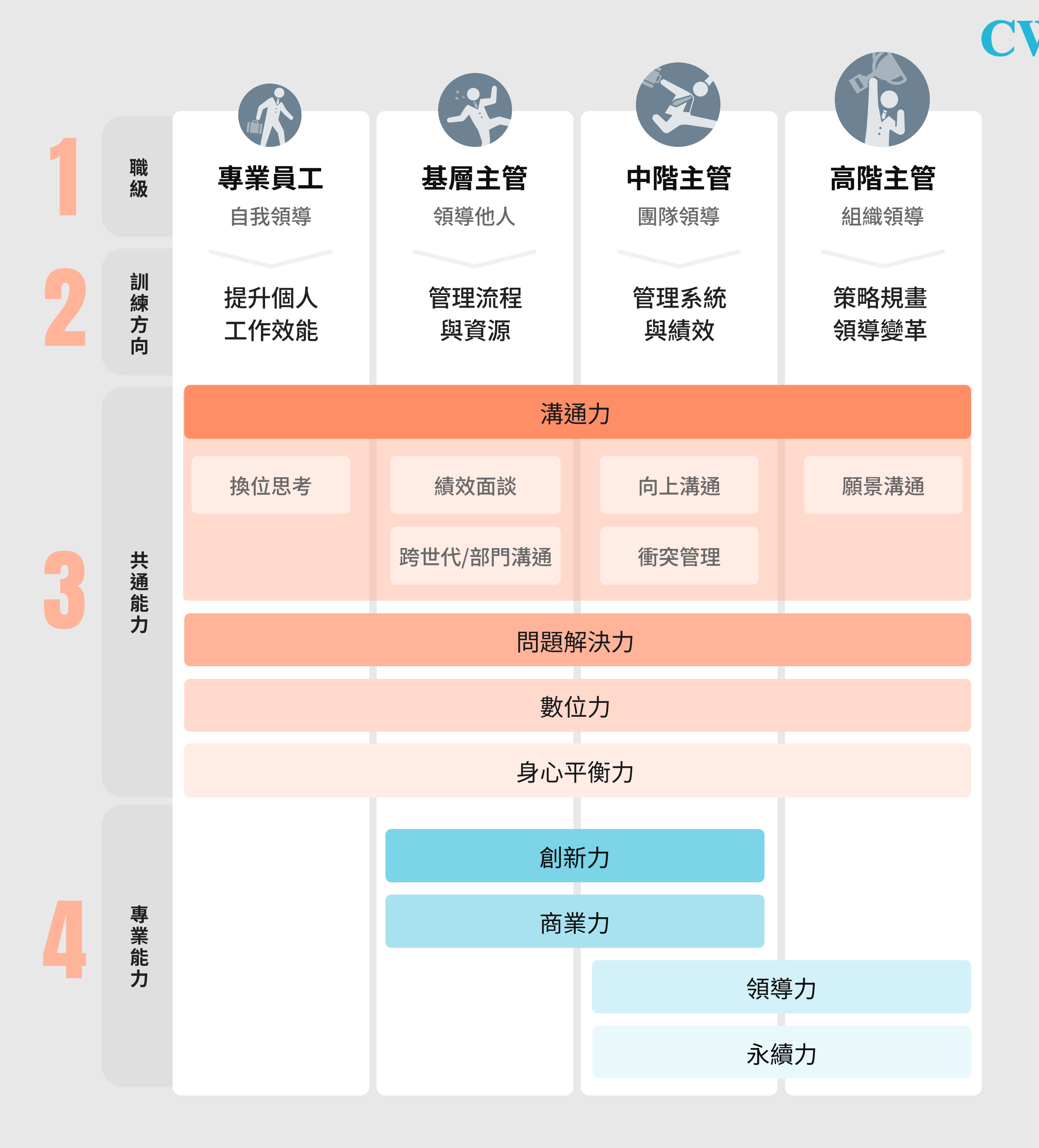

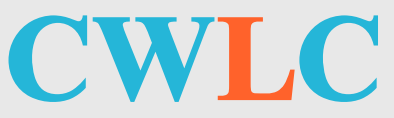

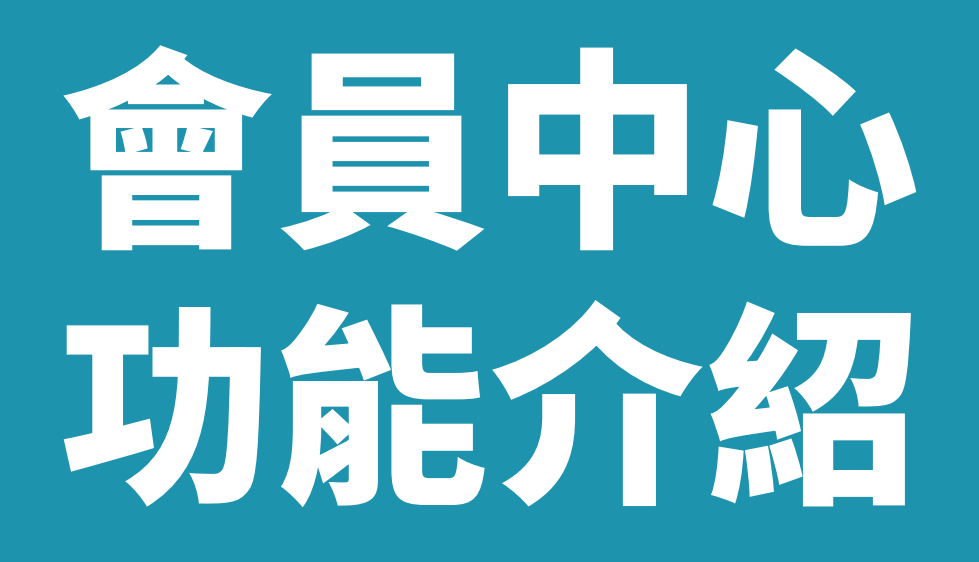

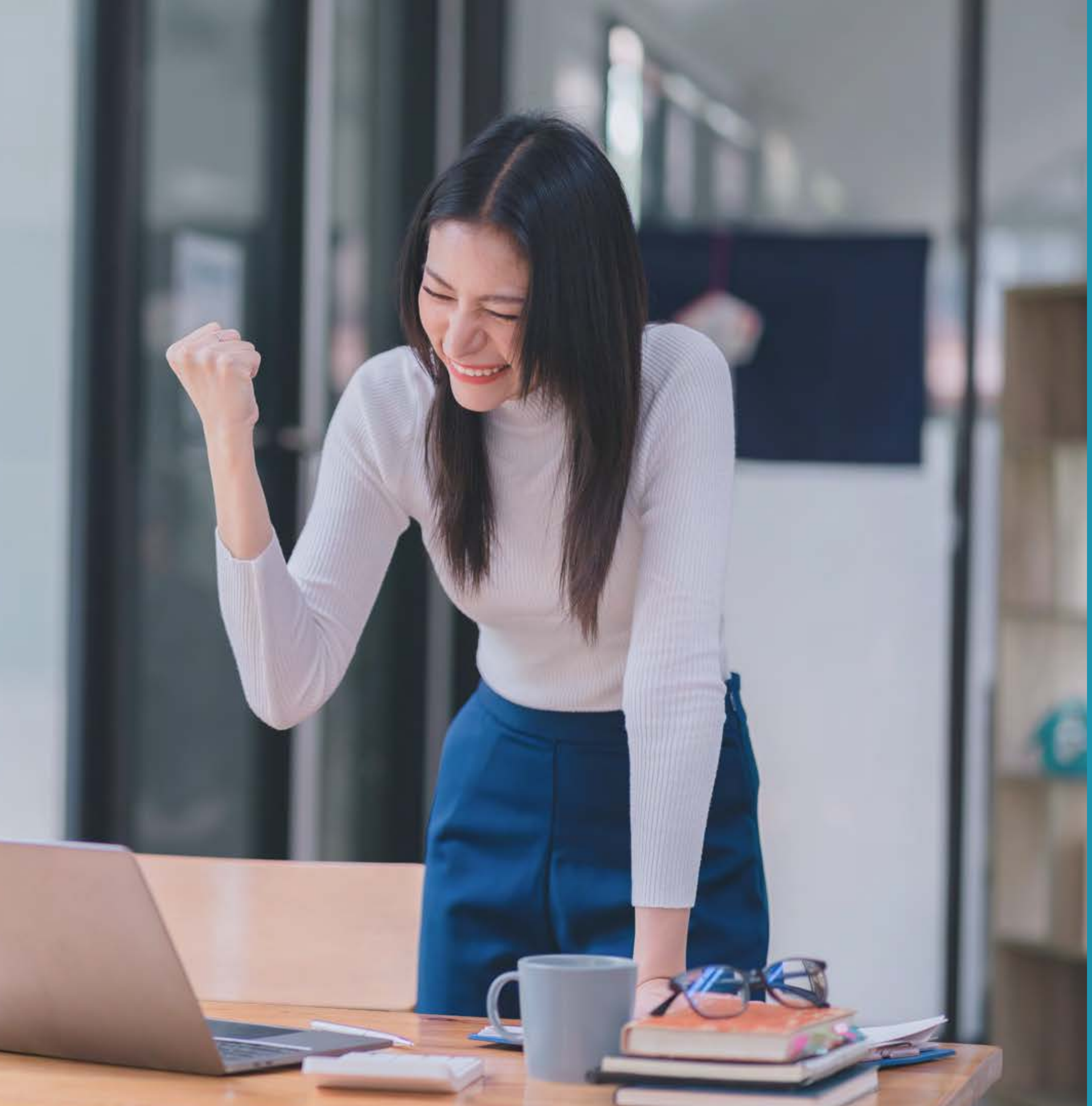

## 學員中心

會員登入後,點選網站畫面右上角「學員中心」,即可 查詢以下資訊:

#### 學習歷程

該課程名稱、核心能力標籤。

## 2 我的收藏

收藏您所喜愛的課程或單元。

#### 3 我的任務

顯示指派給您的學習任務,內容包含任務期間、完 成度、通過條件、配課的課程。

#### 4 資料修改

查看與修改個人資料、密碼更改。

#### 5 登出

| ≺ →大忠字11 図: | 4   | ● 字貝中心 |
|-------------|-----|--------|
|             | 王大  | 明      |
|             | 學習歷 | 產程     |
|             | 我的收 | 攵藏     |
|             | 我的任 | E務     |
|             | 資料修 | 多改     |
|             | 登出  |        |

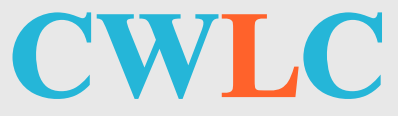

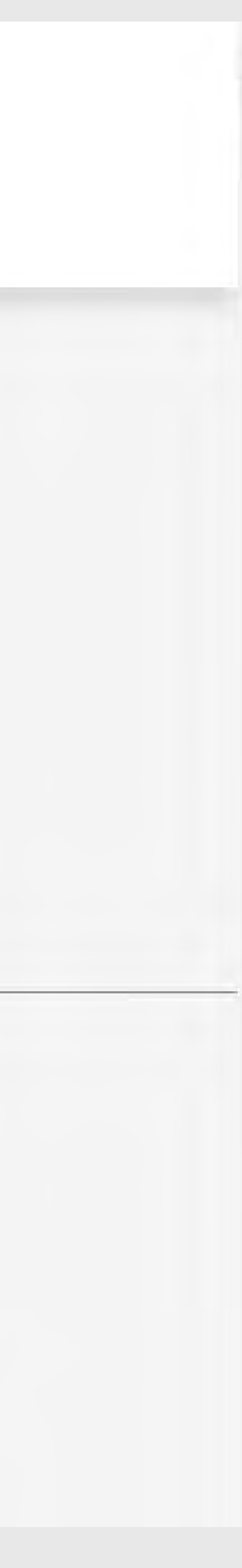

## 學習歷程(1/4)

#### 線上課程紀錄分析

根據您學習的記錄,以雷達圖表示您在核心能力上 的掌握程度。

#### 2 已學習單元

紀錄已學習過的課程單元數量。

#### 3 已測驗單元

已完成測驗的單元數量。

#### 4 已領證課程

已完成所有測驗並領證的課程數量。

#### 5 近三十天學習單元

您最近30天內學習過的單元數。 顯示向上的箭頭, 代表您比之前學習得更多!

#### 6 近三十天同仁平均

近30天內公司同仁的平均學習數量。下方的排名代 表您在同仁間排名的百分等級。

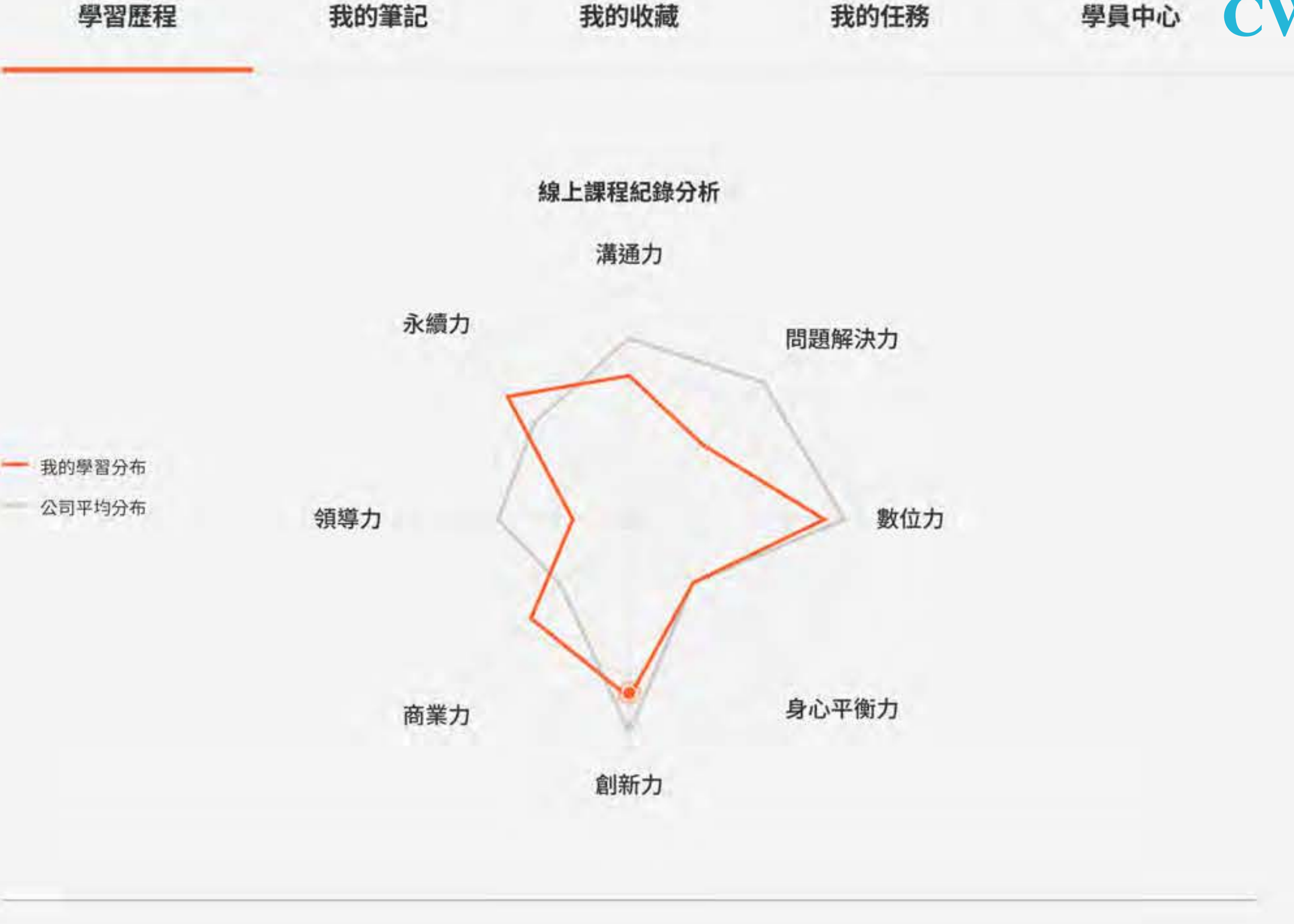

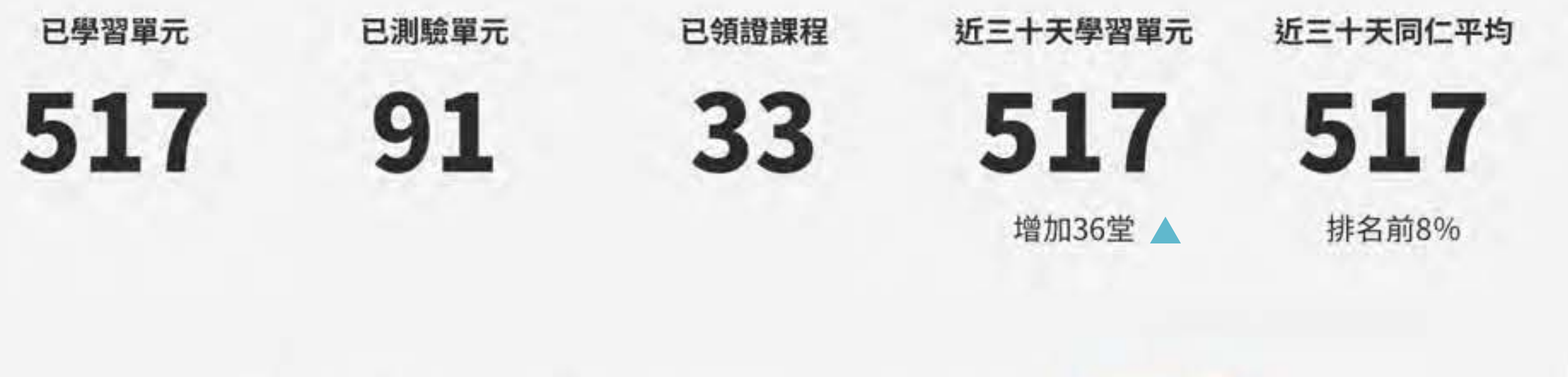

查詢

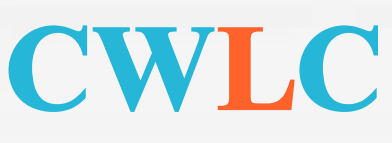

## 學習歷程(2/4)

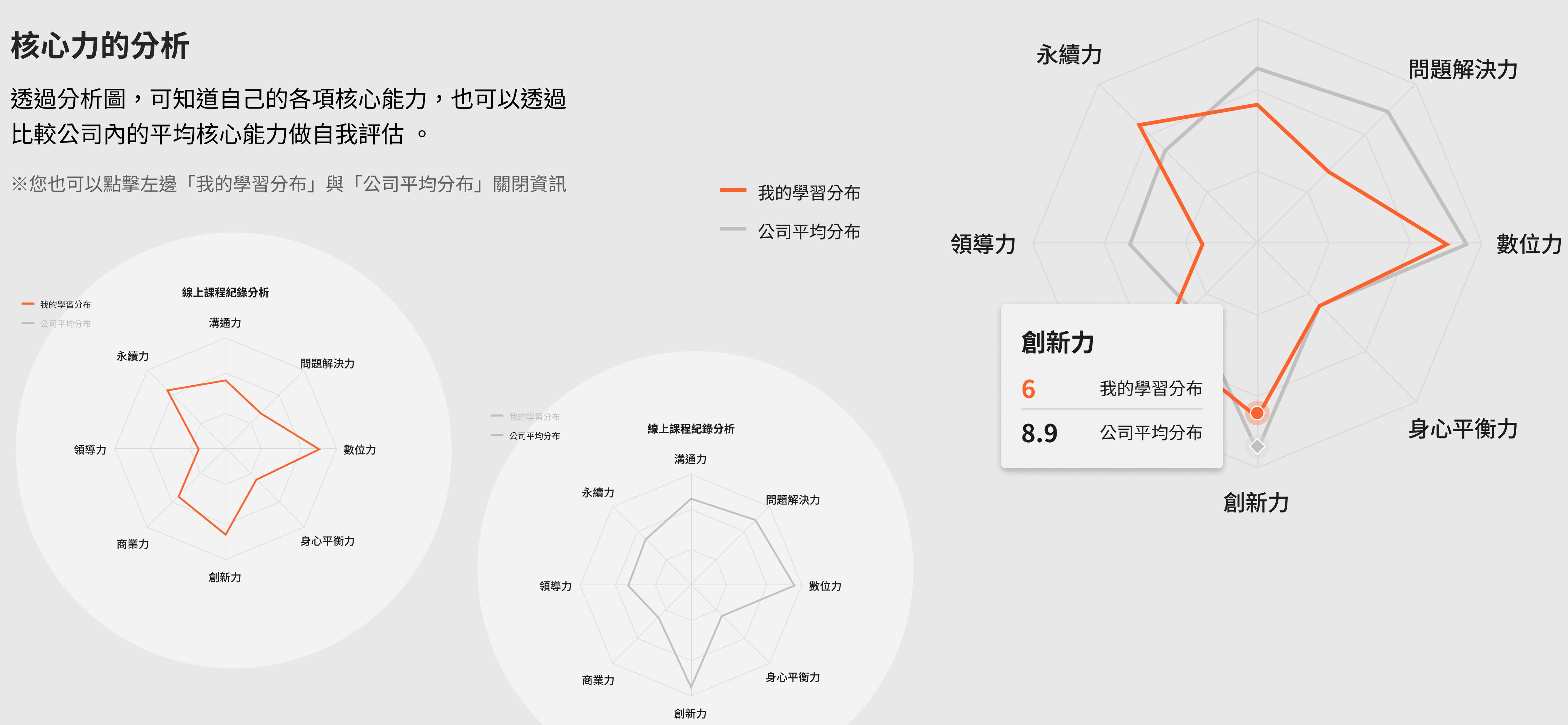

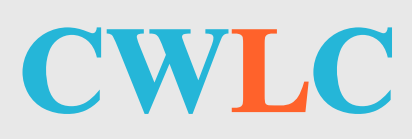

#### 線上課程紀錄分析

溝通力

## 學習歷程(3/4)

在「學習歷程」畫面下方,您可以查閱當下的學習記錄狀況。透過類別項目 上的橘色數字,可以得知這些分類的數量,您也可以點擊各別項目,查看詳 細的清單。

#### 自訂查詢

透過日期區間設定,可在下方列 表中篩選出日期區間的學習記 錄。

#### 2 進行中課程

尚未閱讀完全部單元的課程。

#### 3 已閱讀單元

已完成閱讀的單元。

#### 4 已通過單元

已通過測驗的單堂課。

#### 5 待領證課程

已完成所有單元測驗題的課程。

#### 6 已領證課程

已完成領證動作的課程。

#### 課程成績

完成課程所有測驗後,總計的分 數(分數計算請見下一頁)。

#### 8 首次答題正確

單元測驗第一次就答對的數量。

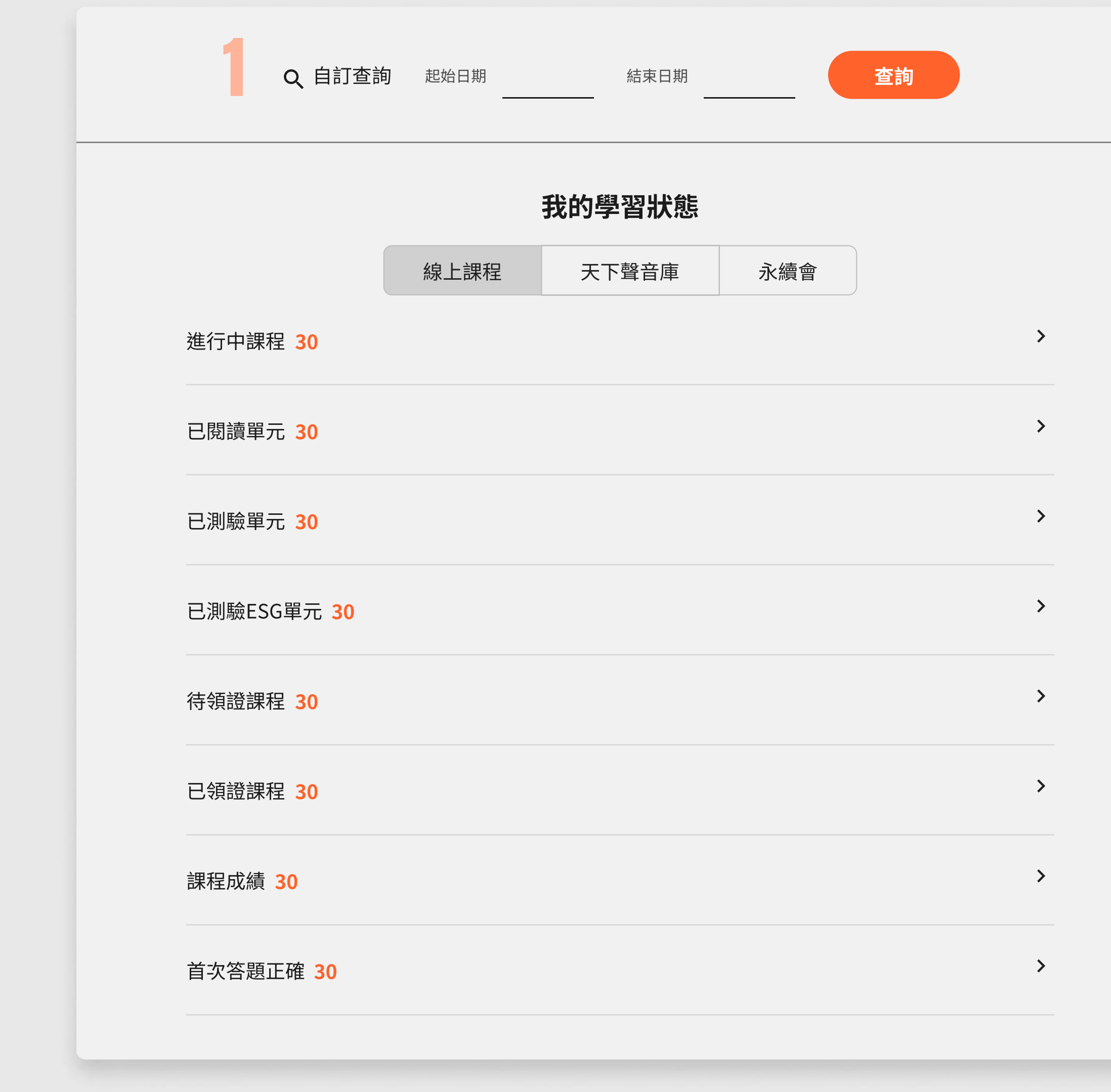

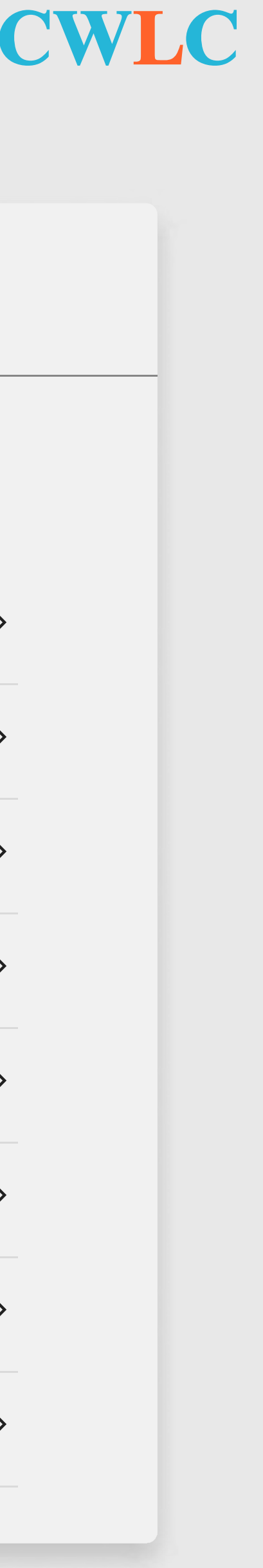

## 學習歷程(4/4)

範例

課程的成績會是:

「課程成績」裡會顯示單元測驗的結果。 計算方式:

單元名稱 + 談對策:3步驟建置 - 談對策:3步驟建] 01 緒論:個資定義 02 談現狀:個資際 03 談風險:運用員 04 談運用:避踩低

$$\left(\frac{4}{6}\right) \times 100 = 67$$

該課程有6個單元,測驗時有4題第一

次測驗就答對,有2題在第一次作答時

答錯了,重新測驗後才正確。因此,該

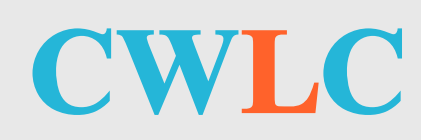

| 単元名稱                 | 最後學習時間             | 查看成  |
|----------------------|--------------------|------|
| ┿ 談對策:3步驟建置公司個資管理制度  | 2022.05.30   18:21 | 80   |
| - 談對策:3步驟建置公司個資管理制度  | 2022.05.30   18:21 | 80   |
|                      |                    |      |
| 01 緒論:個資定義與判別2標準     |                    | 首次答題 |
| 02 談現狀:個資隱私全球連動,愈罰愈重 |                    | 首次答題 |
| 03 談風險:運用員工個資8個注意事項  |                    | 首次答題 |
| 04 談運用:避踩個資法地雷的行銷策略  |                    | 首次答題 |
| 05 談對策:3步驟建置公司個資管理制度 |                    | 首次答題 |

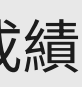

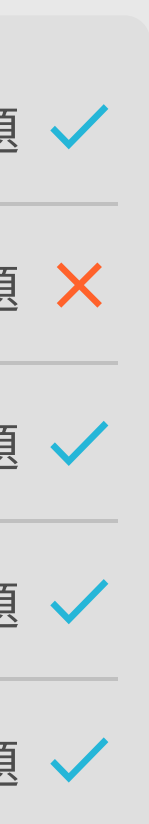

## 我的任務單元任務

任務分為兩種類型:單元任務、不指定課程,依據貴公 司培訓計畫制定。單元任務顯示資訊如下:

### 課程主題

#### 2 完成進度條

顯示任務總數與完成數。

#### 3 任務期間

如無法任務期間內完成任務,則視為未通過。

#### 4 通過條件:分為2種

- · 通過測驗:需完成所有配課的單元測驗。
- · 完成閱讀:所配課程全部閱讀完畢。

## 5 所配課程

每個單元縮圖的左下角會顯示學習狀態,包含「已 測驗」或「已閱讀」。

## 6 任務說明

由人資填寫此任務需培養的能力說明。

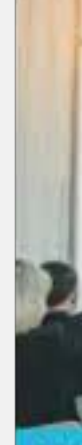

## 不限單元累積通過測驗100分鐘數

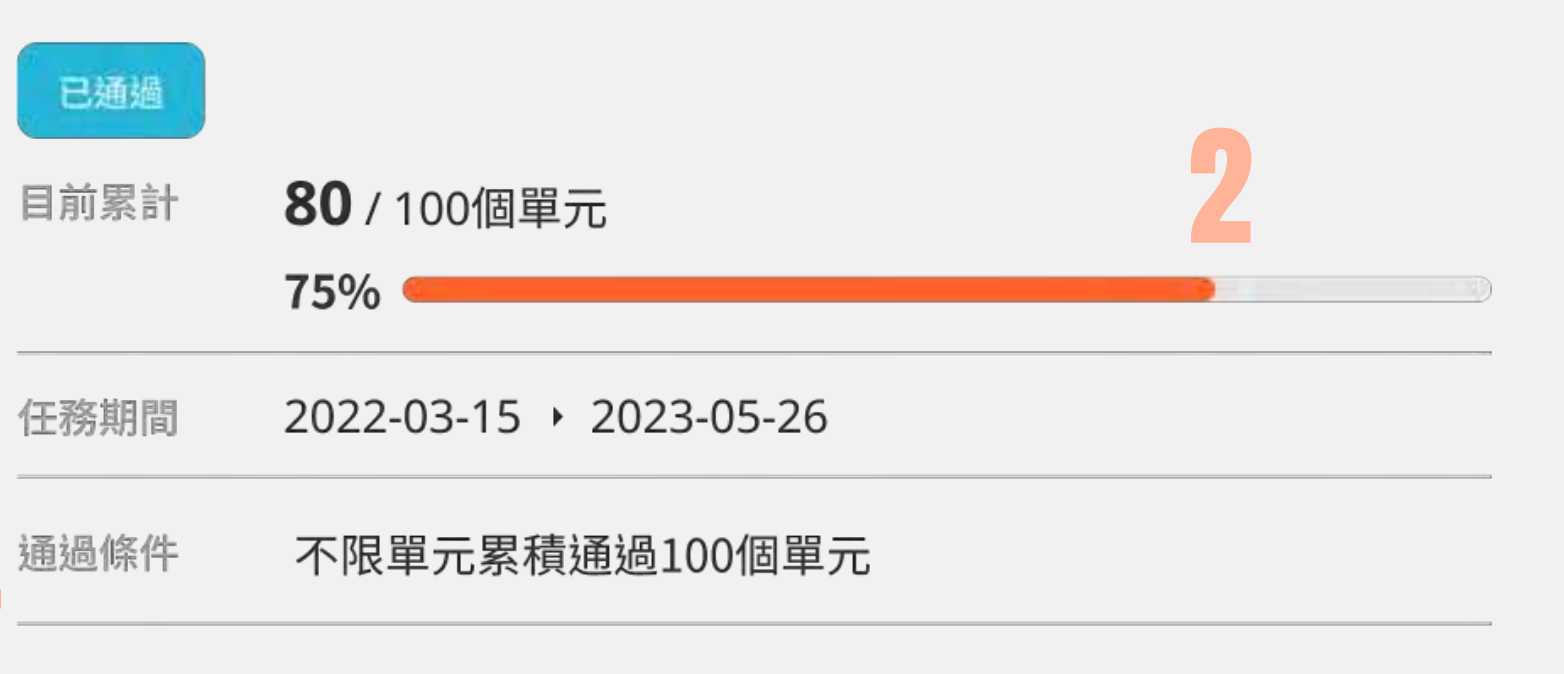

必須通過單元測驗,方可累積該單元的分鐘數,僅計算於任務 次通過測驗的單元長度。可於學員中心>學習歷程>「已通過 列表,查詢每個單元通過測驗的時間。

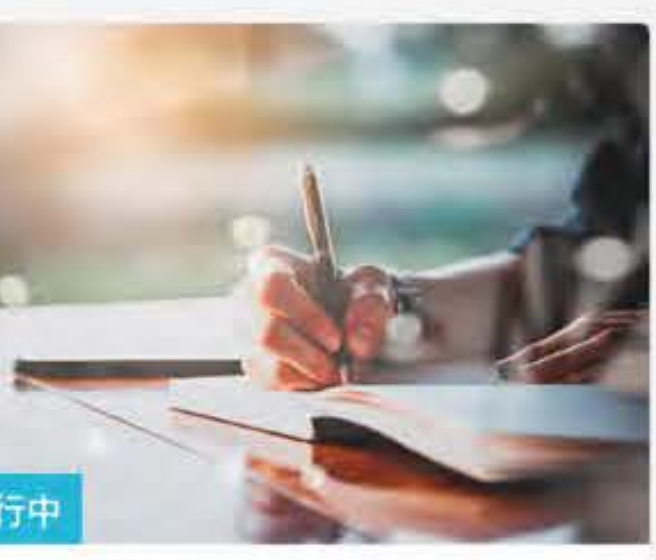

愈寫愈高效!改變人生的筆 記思考術

1 入門

① 共14分鐘 3

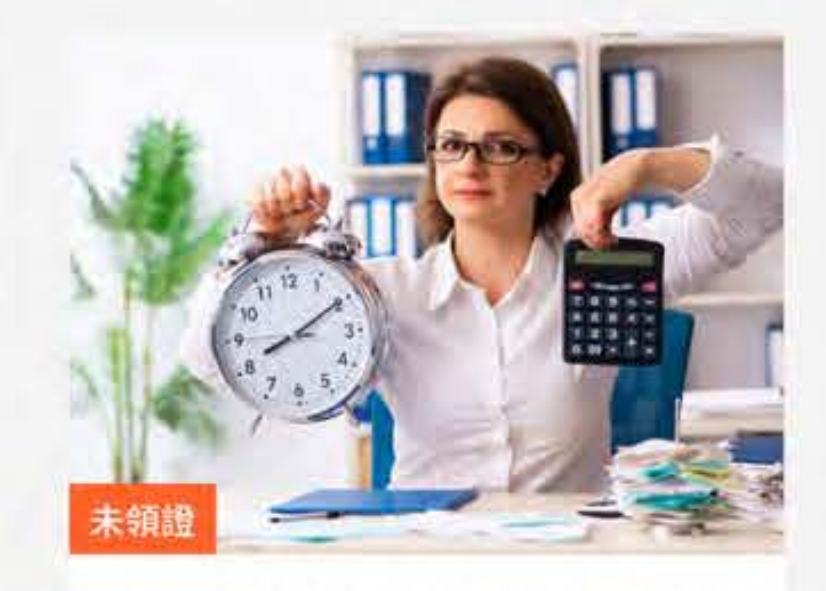

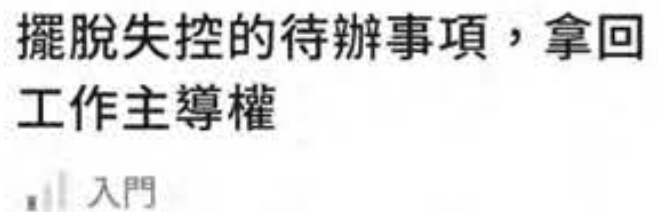

① 共13分鐘 **a** 2

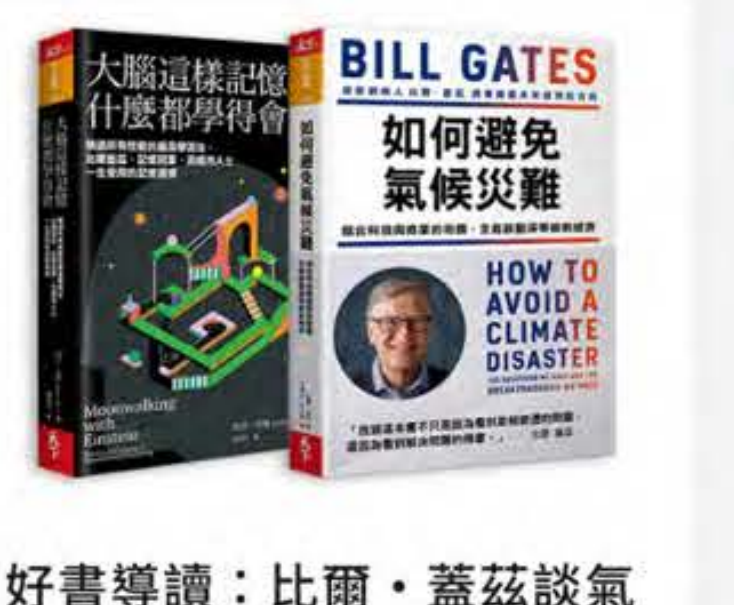

| 日書得 | 調:比爾・蓋丝談氣 |  |
|-----|-----------|--|
| 侯變遷 | 、什麼都學得會的… |  |
| 入門  |           |  |
| 2   | ⑤ 共23分鐘   |  |

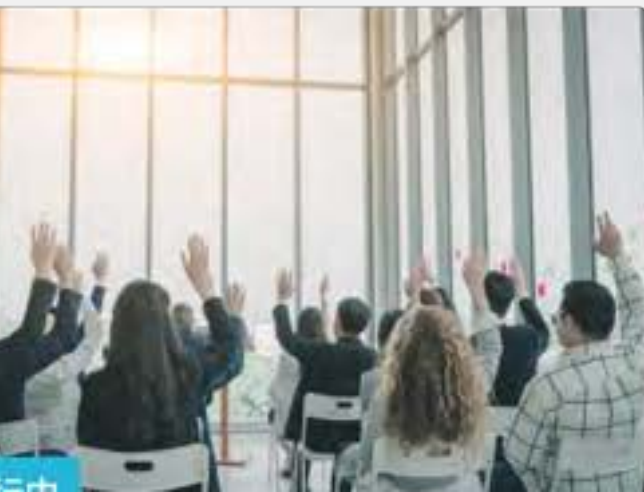

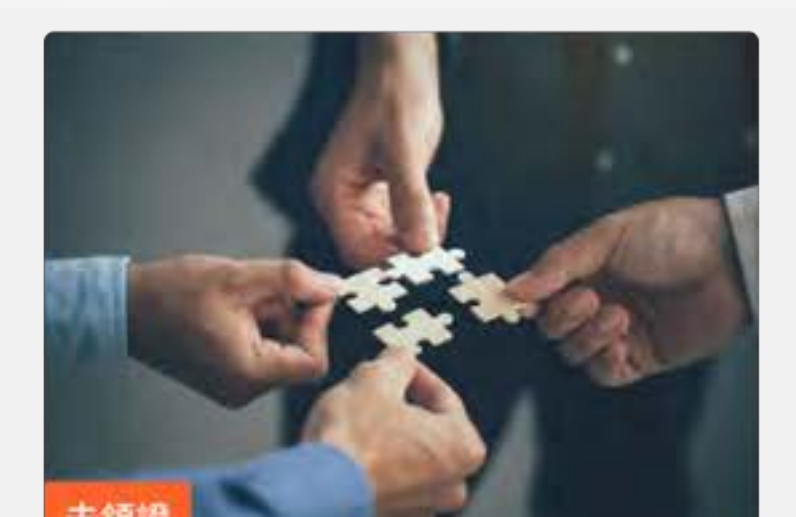

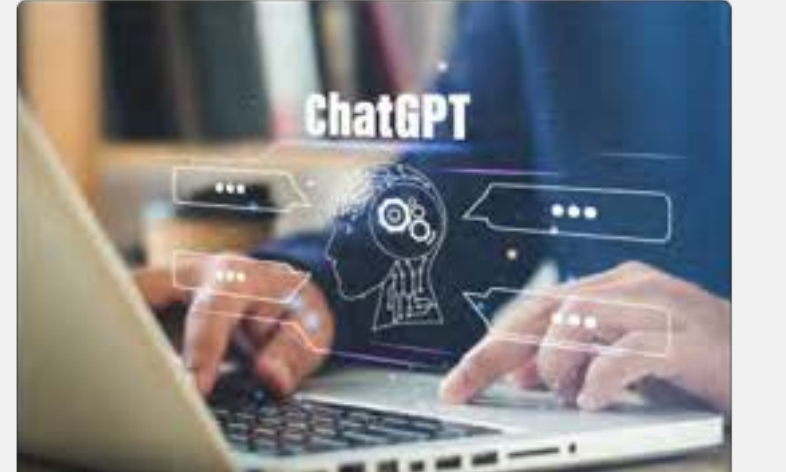

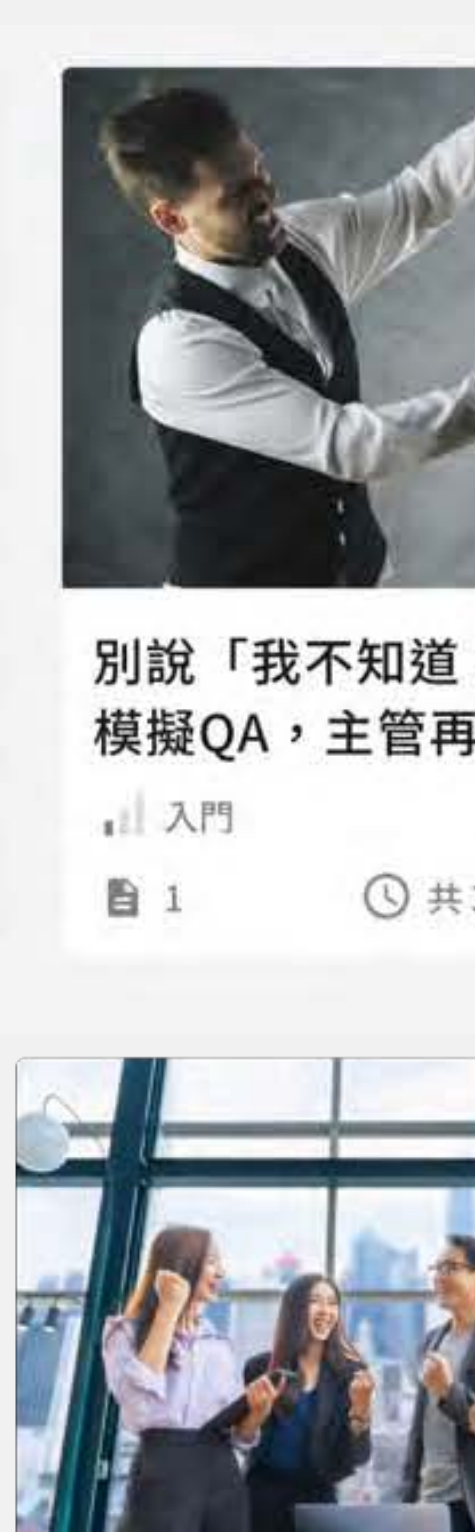

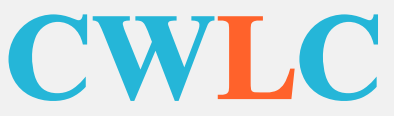

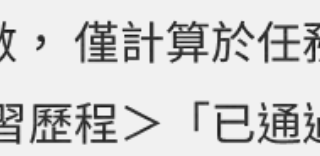

## 我的任務不指定課程任務

不指定課程任務顯示資訊如下:

#### 課程主題

#### 2 完成進度條

顯示任務總數與完成數。

### 3 任務期間

企業所設定該任務應於何時開始與結束。

### 4 通過條件:分為2種

- 不限單元累積通過測驗分鐘數。
- 不限單元累積通過測驗單元數。

#### 5 任務說明

企業所認定該任務所需培育的能力,該學習哪些課 程才能獲得。

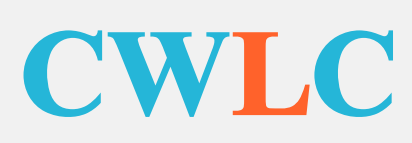

< 回我的任務列表

### 不限單元累積通過測驗100分鐘數

| 已通過  |                         |   |
|------|-------------------------|---|
| 目前累計 | <b>90</b> / 100分鐘       | 2 |
| E務期間 | 2022-03-15 + 2023-05-26 |   |
| 通過條件 | 不限單元累積通過測驗分鐘數           |   |
|      |                         |   |

## 5

必須通過單元測驗,方可累積該單元的分鐘數, 次通過測驗的單元長度。可於學員中心>學習歷 列表,查詢每個單元通過測驗的時間。

#### 任務說明

- 1. 於任務期間內,每閱讀與通過一個單元測試,可依該單元的時間長度累積分鐘數。
- 2. 當學員累積的分鐘數加總,超過達成條件設定,即可通過此任務。
- 3. 例如一個單元的影音長度為10分鐘,則看完且通過此單元的測驗,即可累積10分鐘。
- 4. 當學員累積單元數超過達成條件設定,**即可通過此任務**。
- 5. 不限單元類型/主題:站上每個單元都可累積成績。

請注意:

- ·必須通過單元測驗,方可累積該單元的分鐘數。
- 僅計算於任務期間內,初次通過測驗的單元長度。
- ·可於學員中心>學習歷程>「已通過測驗單元」列表,查詢每個單元通過測驗的時間。

我的收藏

在「我的收藏」中收納了您加入收藏的項目,可以分別查 看收藏的「課程」或「單元」。

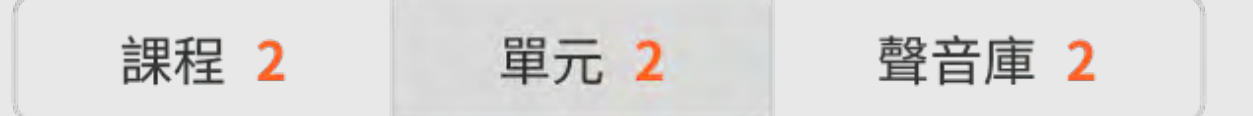

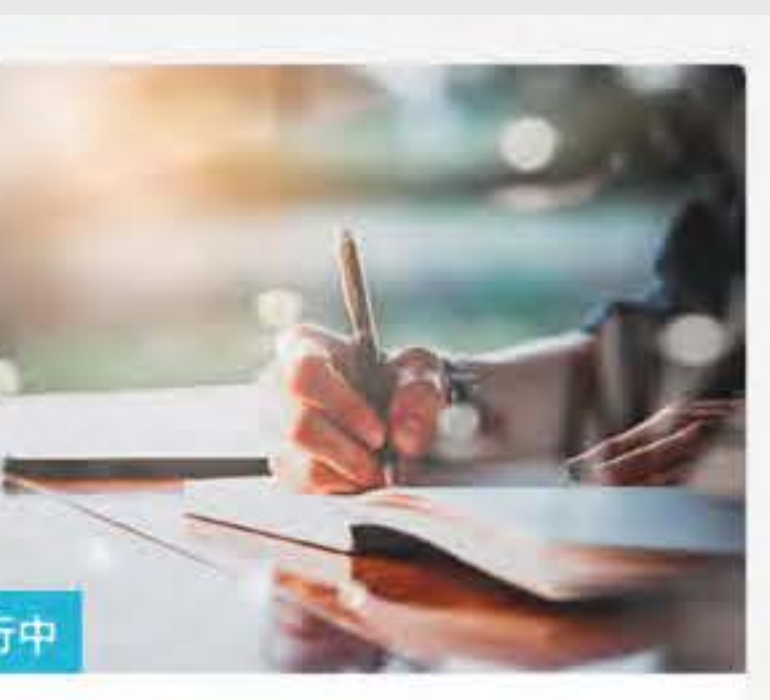

寫愈高效!改變人生的筆 思考術

入門

3

① 共14分鐘

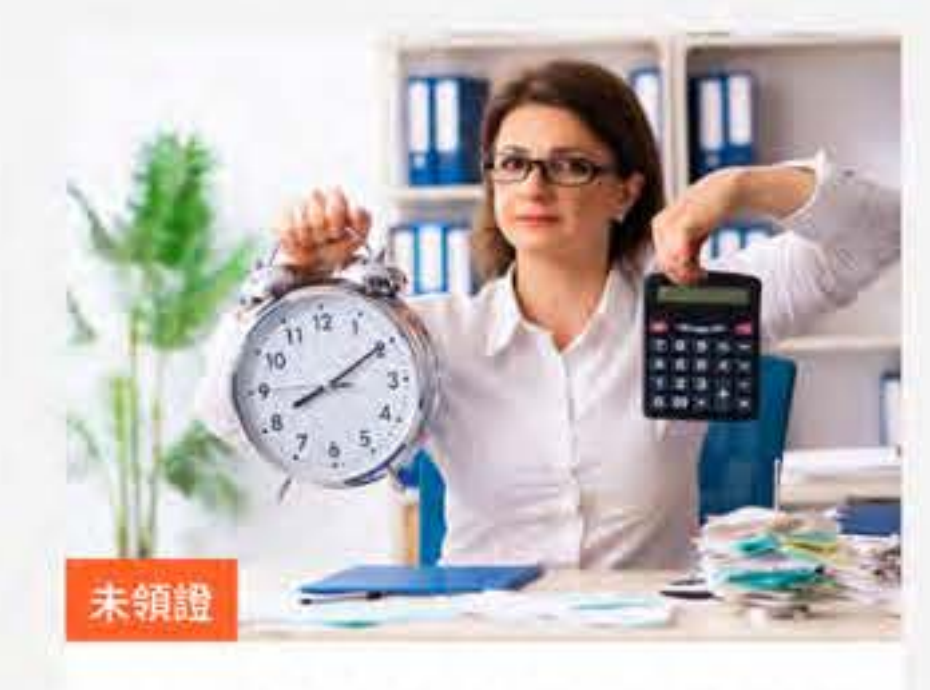

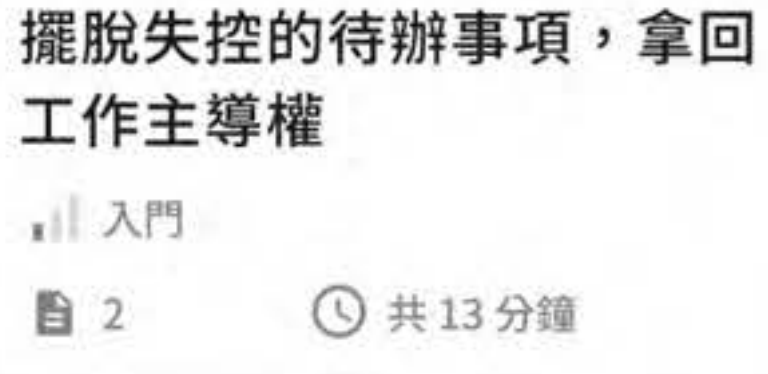

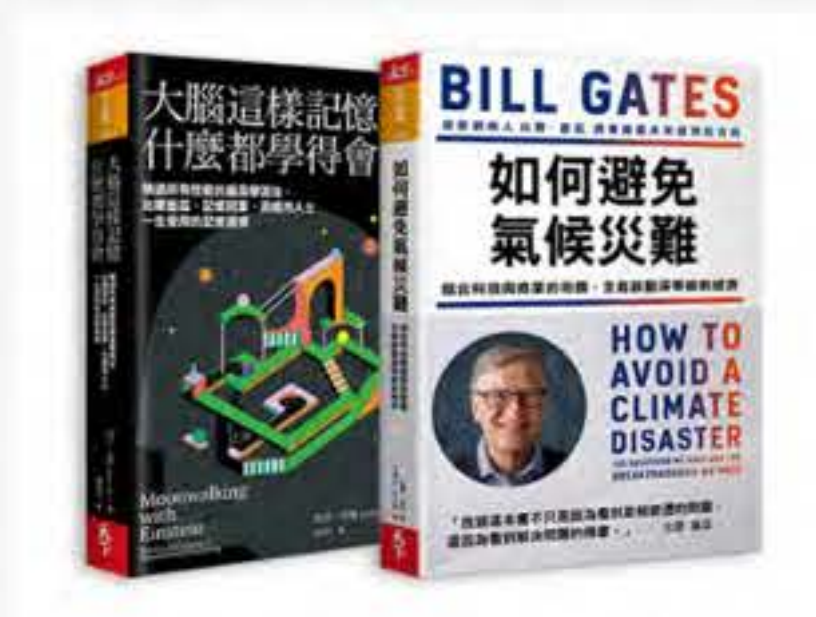

好書導讀:比爾・蓋茲談氣 候變遷、什麼都學得會的… 1 入門 ① 共23分鐘 02

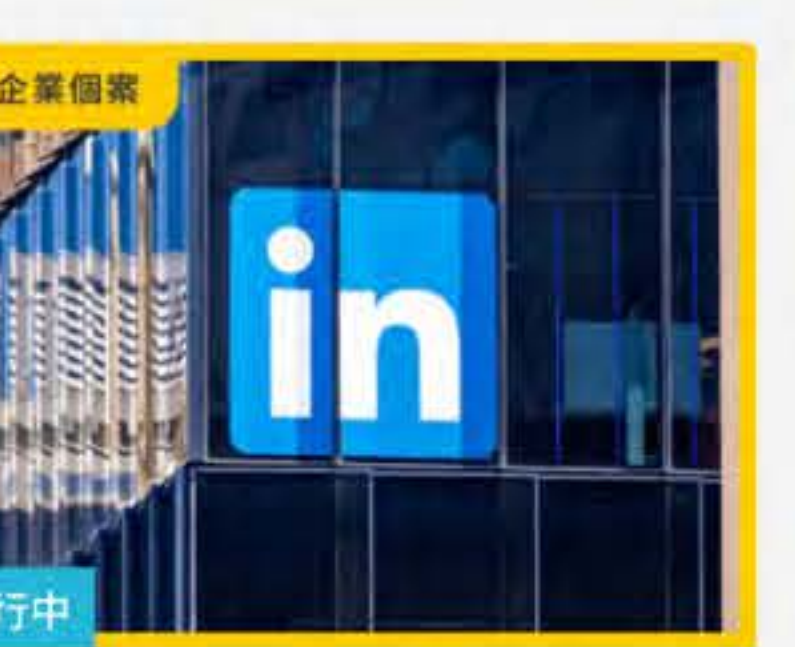

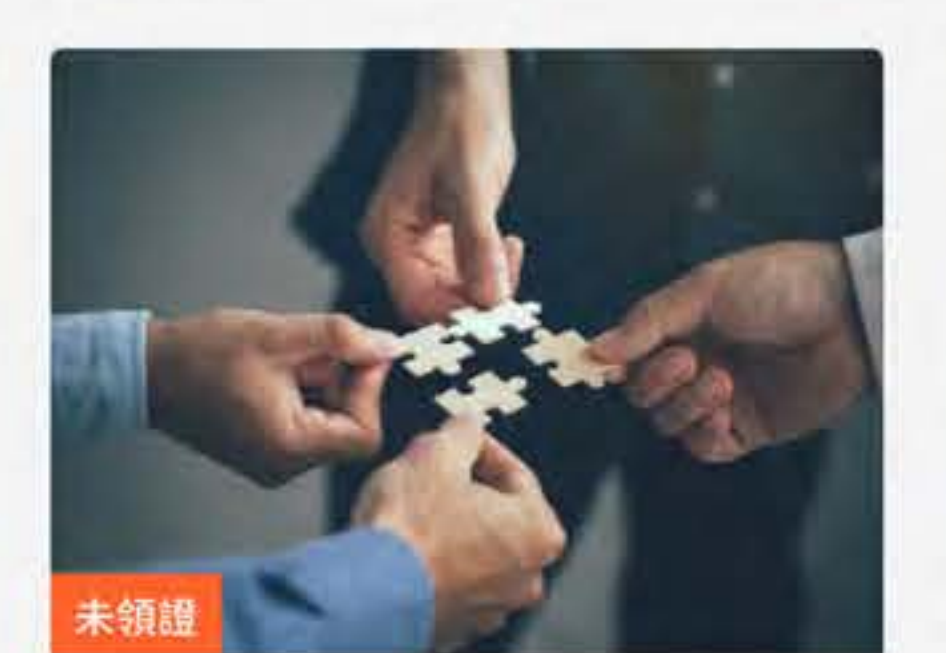

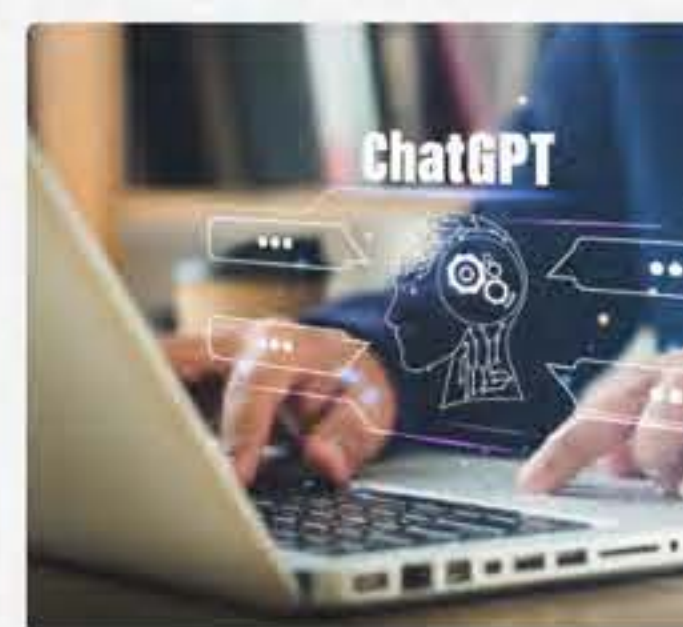

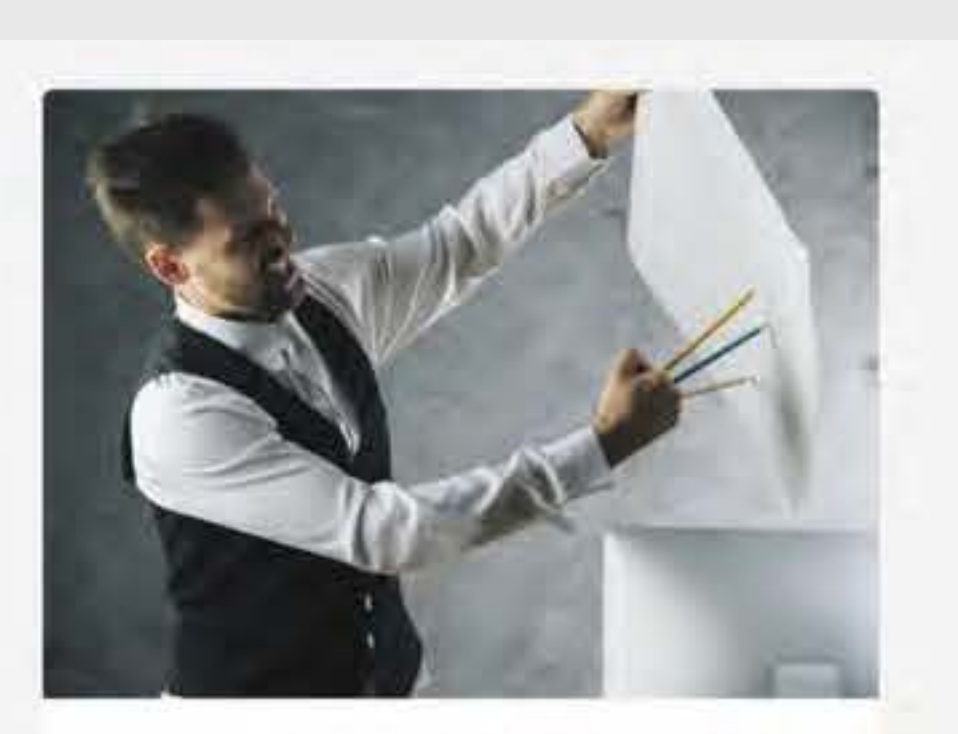

別說「我不知道!」1張A4 模擬QA,主管再也問不倒你 1 入門

○ 共3分鐘 **a** 1

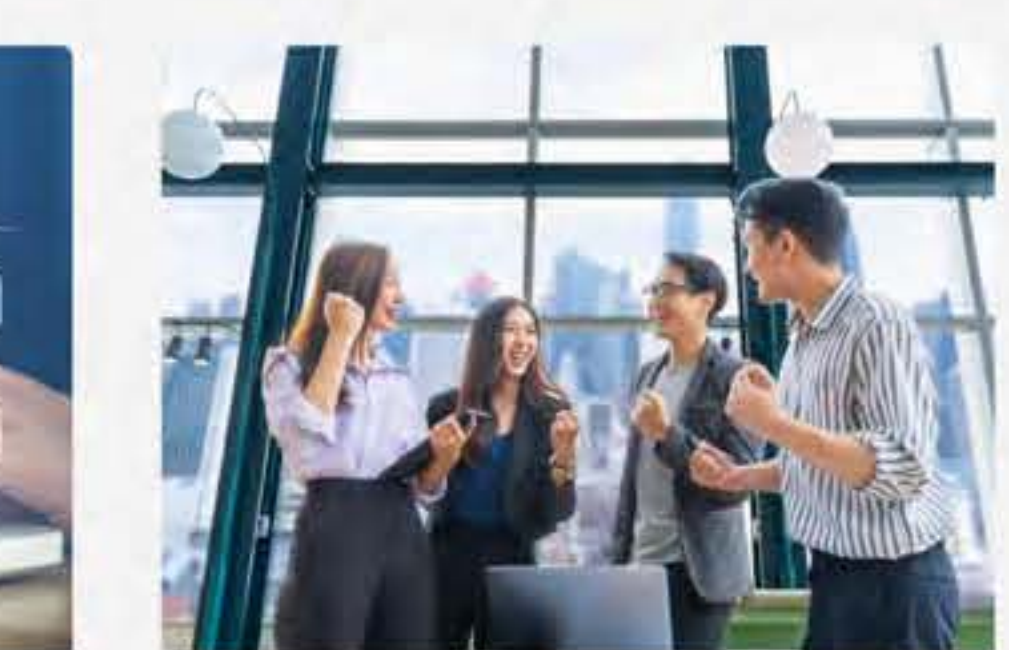

#### 點擊每個項目右上角的 : 圖示, 即可 選擇是否要「刪除收藏」這個項目。

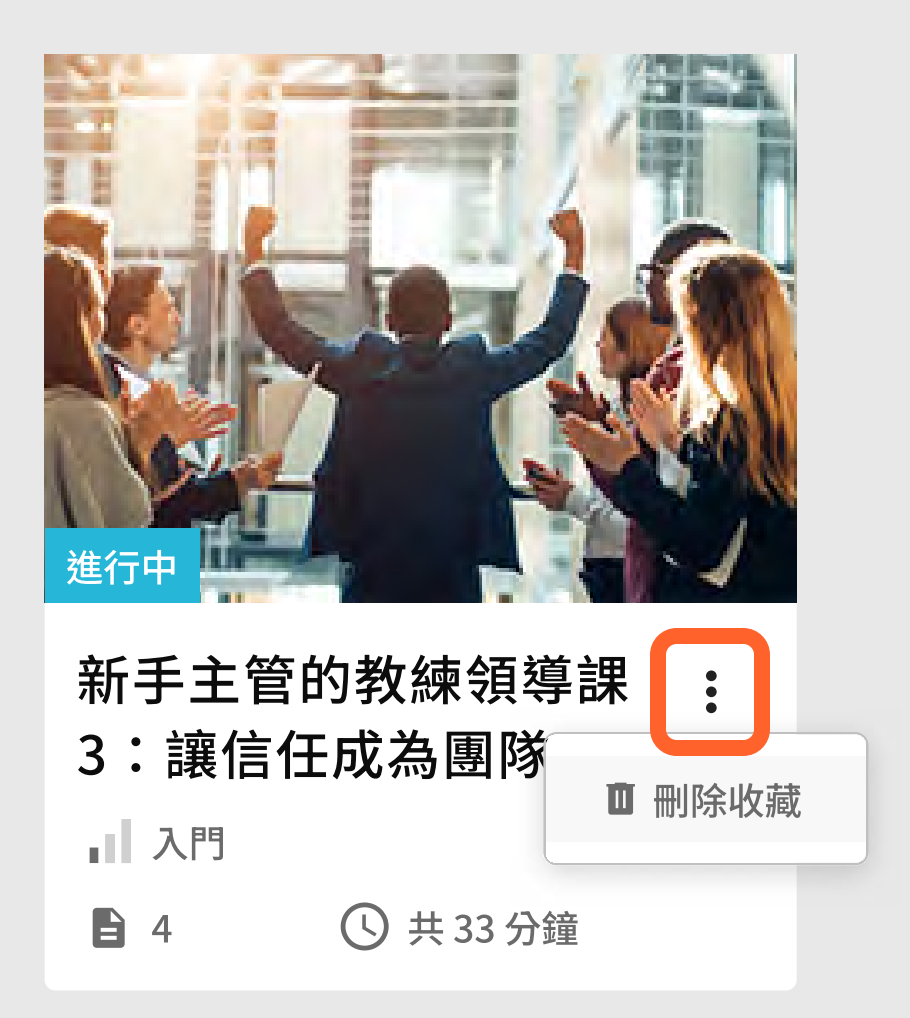

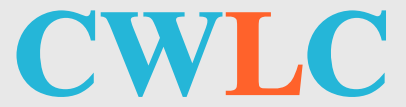

資料修改

### 1 個人資料

基本帳號資料與帳號起訖時間。

## 2 更改資料

更改姓名、email。

## 3 更改密碼

修改密碼。

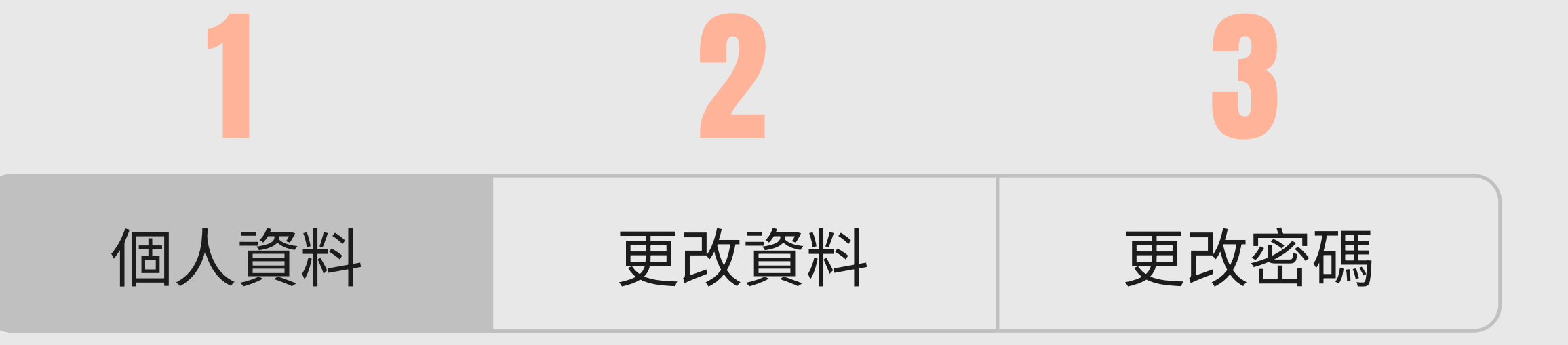

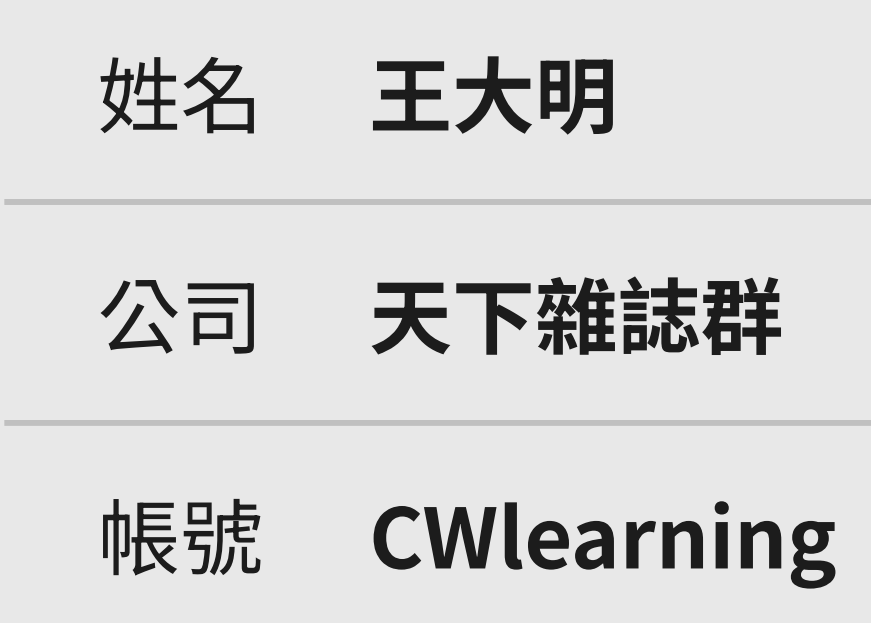

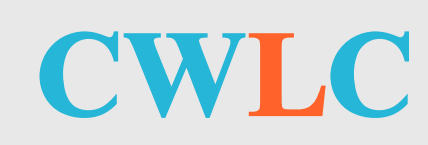

| Email ( | CWlea | rning@corp.com.tw |
|---------|-------|-------------------|
| 帳號起始    | 日期    | 2019-01-01        |
| 帳號關閉    | 日期    | 2030-01-01        |

# 以學習驅動企業突圍與轉型 全台最大企業培訓夥伴

「天下創新學院」從顧客需求出發,以學習驅動企業突圍與轉型,匯聚天下品牌最優質內容資源,打破學習時間、空間限制。

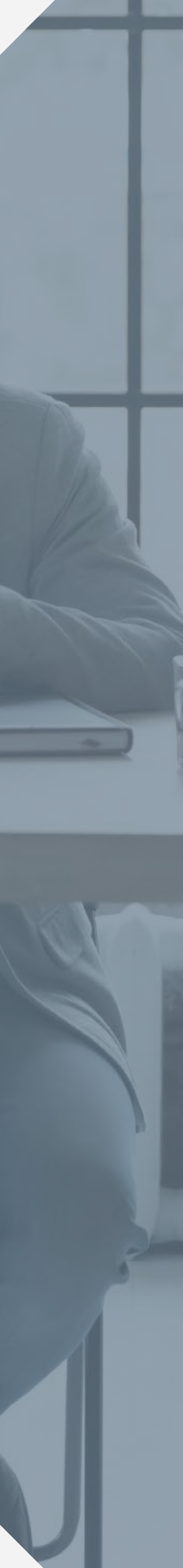